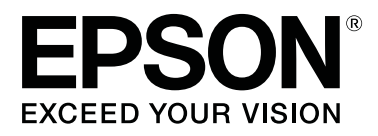

# **SL-D800** Series

# Посібник з експлуатації

CMP0182-00 UK

# Авторські права і товарні знаки

Жодна частина цієї публікації не може бути відтворена, збережена в пошуковій системі або передана в будь-якій формі чи будь-якими засобами (електронними, механічними, копіювальними, записом тощо) без попереднього письмового дозволу корпорації Seiko Epson. Указана тут інформація призначена тільки для використання з цим принтером Epson. Компанія Epson не несе відповідальності за використання цієї інформації щодо інших принтерів.

Ані корпорація Seiko Epson, ані її філії не несуть відповідальності перед покупцями цього виробу або третіми особами за шкоду, збитки або витрати, які поніс покупець або треті особи в результаті нещасного випадку, неправильного використання або використання цього виробу не за призначенням або несанкціонованих модифікації, ремонту або зміни цього виробу, або (крім США) недотримання інструкцій з експлуатації й технічного обслуговування корпорації Seiko Epson.

Корпорація Seiko Epson не несе відповідальності за будь-які збитки або проблеми, які виникли внаслідок використання будь-яких опцій або витратних матеріалів, окрім тих, які позначені як оригінальні продукти Epson або схвалені Epson продукти корпорації Seiko Epson.

Корпорація Seiko Epson не несе відповідальності за будь-які збитки, що виникли через електромагнітні перешкоди, спричинені використанням інтерфейсних кабелів, відмінних від тих, які корпорація Seiko Epson схвалила як продукти Epson.

EPSON®, EPSON EXCEED YOUR VISION, EXCEED YOUR VISION і їх логотипи є зареєстрованими торговельними марками або торговельними марками корпорації Seiko Epson.

Microsoft® i Windows® є зареєстрованими торговельними марками корпорації Microsoft.

Apple®, Macintosh®, Mac OS® i OS X® є зареєстрованими торговельними марками компанії Apple Inc.

Інші назви продуктів, використані тут, призначені лише для ідентифікації та можуть бути торговельними марками відповідних власників. Компанія Epson відмовляється від будь-яких прав на ці знаки.

© Корпорація Seiko Epson, 2019 р. Усі права захищено.

# Зміст

### Авторські права і товарні знаки

### Перед використанням

| Значення символів                        |
|------------------------------------------|
| Знімки екранів у посібнику               |
| Частини принтера6                        |
| Передня частина                          |
| Задня частина9                           |
| Подавач паперу                           |
| Друкувальна головка                      |
| Шпиндельна головка11                     |
| Світлодіодні індикатори                  |
| Правила техніки безпеки                  |
| Значення символів і позначень            |
| Примітки щодо встановлення               |
| Примітки щодо поводження                 |
| Примітки щодо блоку живлення 17          |
| Примітки щодо витратних матеріалів 18    |
| Інші примітки                            |
| Примітки щодо використання               |
| Примітки щодо роботи з пристроєм 20      |
| Примітки щодо паперу                     |
| Примітки щодо картриджів                 |
| Утилізація використаних звичайних        |
| картриджів і картриджів для технічного   |
| обслуговування                           |
| Знайомство з програмним забезпеченням 23 |

### Способи друку

| Основні способи друку |  |
|-----------------------|--|
|-----------------------|--|

### Заміна паперу

| Яı | к замінити20                        | 6 |
|----|-------------------------------------|---|
|    | Підготування до заміни паперу       | 6 |
|    | Записування рівня паперу            | 8 |
|    | Знімання шпиндельної головки        | 0 |
|    | Виймання рулонного паперу           | 2 |
|    | Прикріплення рулонного паперу       | 3 |
|    | Прикріплення шпиндельної головки 34 | 4 |
|    | Зміна налаштувань паперу            | 9 |
|    |                                     |   |

### Виймання паперу

| Лоток для роздруківок ( | додатково) 43          |
|-------------------------|------------------------|
| Твердий лоток для розд  | руківок (додатково) 44 |

| Прикріплення та видалення Лотка для      |    |
|------------------------------------------|----|
| роздруківок (додатково)                  | 45 |
| Прикріплення та видалення твердого лотка |    |
| для роздруківок (додатково)              | 47 |

# Заміна Картриджі

| Перевірка рівня чорнила | .9 |
|-------------------------|----|
| Перевірка з принтера    | 9  |
| Перевірка з комп'ютера5 | 60 |
| Операція заміни5        | 3  |

# Заміна картриджа для технічного обслуговування

| Перевірка вільного простору в картриджі для |    |
|---------------------------------------------|----|
| технічного обслуговування                   | 57 |
| Перевірка з принтера                        | 57 |
| Перевірка з комп'ютера                      | 58 |
| Операція заміни                             | 60 |

### Спорожнення коробки для збирання паперового браку

### Очищення валика

# Технічне обслуговування

| Інструмент для технічного обслуговування 6 | 7 |
|--------------------------------------------|---|
| Перевірка списку елементів 6               | 9 |
| Коробка для збирання паперового браку 6    | 9 |
| Вентиляційний отвір                        | 9 |

### Вирішення проблем

| Коли виникає помилка                    |
|-----------------------------------------|
| Попереджувальний сигнал та світлодіодні |
| індикатори70                            |
| Повідомлення про помилки (OC Windows)   |
|                                         |
| Повідомлення про помилки (ОС Мас) 73    |
| Помилки та їх усунення (OC Windows) 74  |
| Помилки та їх усунення (ОС Мас) 80      |
| Не вдається видалити відображувану      |
| помилку                                 |
| Застрягання паперу                      |
| Видалення завдання друку                |

| Папір застряг у подавачі рулонного паперу |
|-------------------------------------------|
|                                           |
| Застрягання паперу у внутрішньому         |
| подавачі паперу                           |
| Проблеми з результатом друку 101          |
| Проблеми під час різання паперу 102       |
| Коли проблему не вдається видалити 102    |

# Додаток

| Витратні матеріали та додаткові елементи 103 |
|----------------------------------------------|
| Примітки щодо переміщення принтера 105       |
| Підготовка до переміщення 105                |
| Після переміщення                            |
| Технічні характеристики принтера 106         |
| Стандарти та дозволи                         |
| Необхідний простір                           |
| Примітки                                     |
| Заява про відповідність Федеральної          |
| комісії зв'язку                              |
| Тільки для клієнтів у Європі                 |
| Тільки для клієнтів із Туреччини 110         |
| Тільки для клієнтів з України 110            |
|                                              |

# Значення символів

| <u> </u>  | Попереджень слід дотримуватися, щоб уникнути серйозних травм.                              |
|-----------|--------------------------------------------------------------------------------------------|
| Увага!    | Вказівок слід дотримуватися, щоб уникнути пошкодження цього<br>виробу або отримання травм. |
| Важливо.  | Слід дотримуватися інструкцій, щоб уникнути пошкодження цього виробу.                      |
| Примітка: | Примітки містять важливу інформацію про роботу цього виробу.                               |

# Знімки екранів у посібнику

- Энімки екранів, що використовуються в цьому посібнику, можуть відрізнятися від фактичних. Крім того, вони можуть відрізнятися залежно від операційної системи й умов експлуатації.
- □ Якщо не вказано інше, знімки екранів у цьому посібнику зроблено в ОС Windows 7 і Mac OS X вер. 10.7.

# Частини принтера

### Передня частина

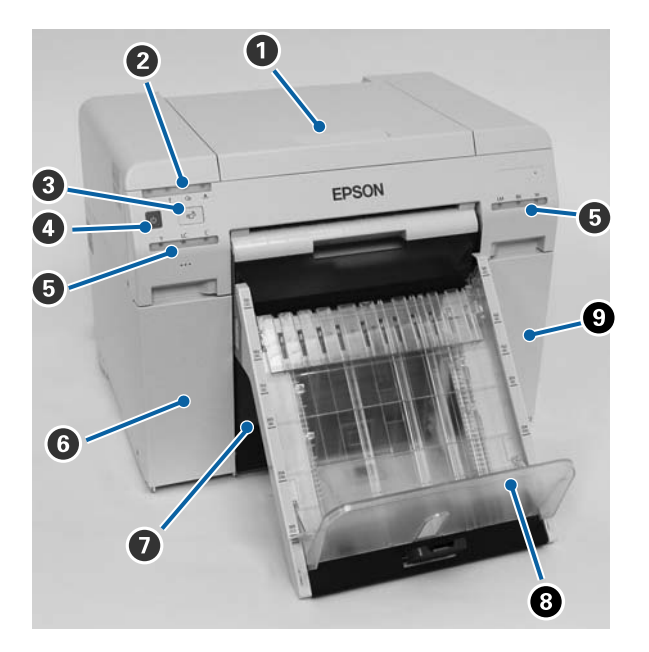

#### Верхня кришка

Відкривайте в разі застрягання паперу або для проведення технічного обслуговування.

#### **2** Світлодіодний індикатор стану дисплея

Цей індикатор вказує на звичайний стан принтер або помилку.

🖅 «Світлодіодні індикатори» на сторінці 12

#### Поремикач Поремикач

Натисніть, щоб замінити рулон паперу. Рулон паперу скрутився назад у положення заміни.

🗇 «Заміна паперу» на сторінці 26

#### Перемикач живлення

Зазвичай УВІМКНЕНО (світиться світлодіодний індикатор 🕁). У разі виникнення надзвичайної ситуації або якщо ви не використовуватимете принтер протягом тривалого часу, натисніть кнопку, щоб вимкнути його (світлодіодний індикатор 🕁 згасне).

Світлодіодний індикатор чорнила (помаранчевий)
 «Світлодіодні індикатори» на сторінці 12

6 Кришка картриджа (ліва)

Відкривайте під час заміни картриджів.

🖅 «Заміна Картриджі» на сторінці 49

#### Коробка для збирання паперового браку

Призначена для збирання паперового браку, обрізаного під час друку. Під час заміни паперу спорожніть коробку для збирання паперового браку. Її слід спорожнювати під час завантаження або видалення паперу.

23 «Спорожнення коробки для збирання паперового браку» на сторінці 62

**3** Лоток для роздруківок (додатково) / твердий лоток для роздруківок (додатково) Призначений для збирання роздруківок.

23 «Прикріплення та видалення Лотка для роздруківок (додатково)» на сторінці 45

27 «Прикріплення та видалення твердого лотка для роздруківок (додатково)» на сторінці 47

#### • Кришка картриджа (права)

Відкривайте під час заміни звичайних картриджів або картриджів для технічного обслуговування.

🗇 «Заміна Картриджі» на сторінці 49

27 «Заміна картриджа для технічного обслуговування» на сторінці 57

### Коли коробку для паперового браку вийнято, а кришку картриджа відкрито

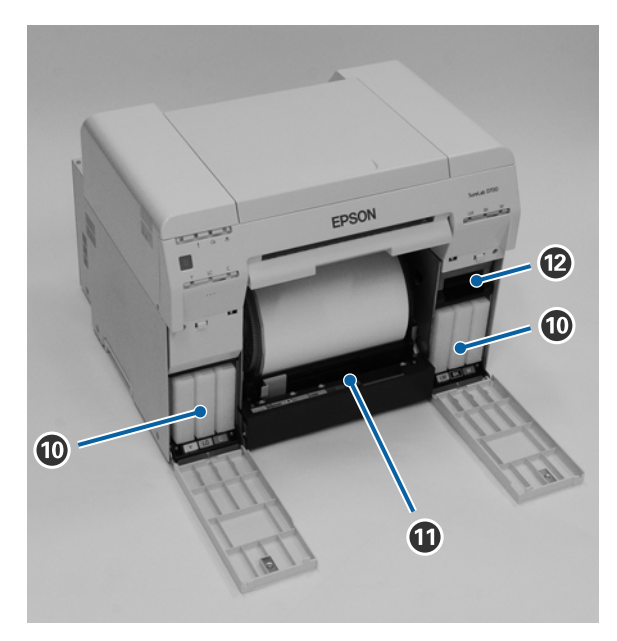

#### Картриджі

Установіть шість кольорових картриджів.

#### 🛈 Пристрій подачі рулонного паперу

Потягніть його вперед, знімаючи шпиндельну головку.

#### 🕲 Картридж для технічного обслуговування

Контейнер для зберігання відпрацьованих чорнил.

🗇 «Заміна картриджа для технічного обслуговування» на сторінці 57

# Задня частина

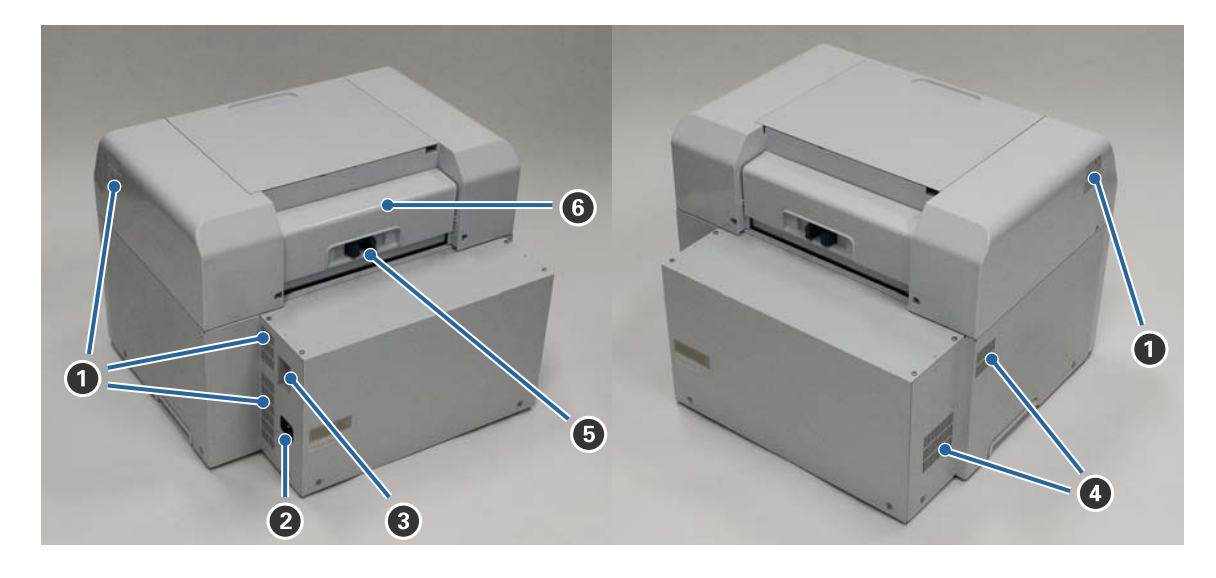

#### Випускний отвір

Випускне повітря використовується для внутрішнього охолодження принтера.

#### **2** Вхідний роз'єм змінного струму

Під'єднання кабелю живлення до принтера.

Порт USB Під'єднання кабелю USB.

#### 4 Вентиляційний отвір

Усмоктування повітря для внутрішнього охолодження принтера.

#### Важіль блокування

Розблокування замка задньої кришки.

#### 6 Задня кришка

Відкривайте в разі застрягання паперу або для проведення технічного обслуговування.

# Подавач паперу

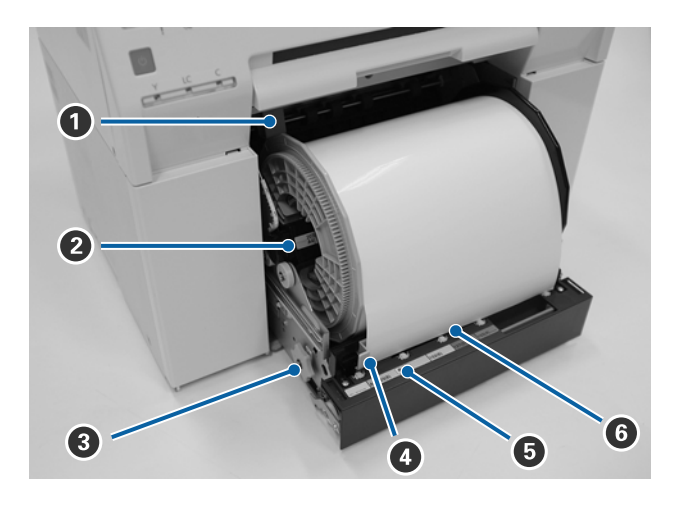

#### Напрямна внутрішніх країв

Регулювання ширини рулону паперу.

#### 😢 Шпиндельна головка

Завантаження рулону паперу.

#### В Ручка

Повертайте її, щоб перемотати рулон паперу на шпиндельній головці.

#### 4 Напрямна передніх країв

Ця напрямна дозволяє вставляти папір у отвір для паперу. Відрегулюйте напрямні відповідно до ширини паперу.

#### Б Світлодіодний індикатор паперу (блакитний)

Вказує на стан вставки паперу в подавач рулонного паперу.

Папір вставлено в подавач рулонного паперу правильно. Вимкнено: Папір не завантажено.

#### **6** Отвір для паперу

Сюди слід вставляти передній край рулону паперу під час завантаження.

# Друкувальна головка

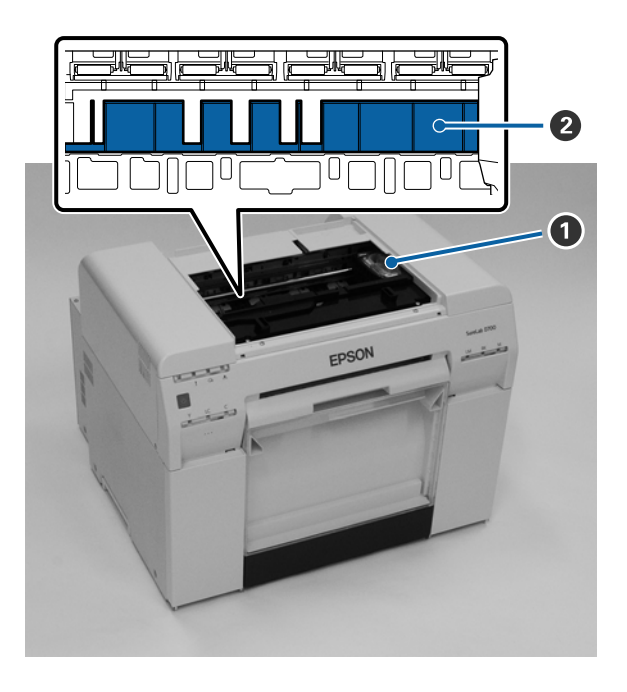

#### Друкувальна головка

Запускає чорнило, переміщуючись під час друку ліворуч і праворуч. Не переміщайте друкувальну головку вручну з надмірною силою. Інакше він може зламатися.

#### 2 Валик

Очистіть валик, якщо задня частина роздруківки забруднена.

∠Э «Очищення валика» на сторінці 64

# Шпиндельна головка

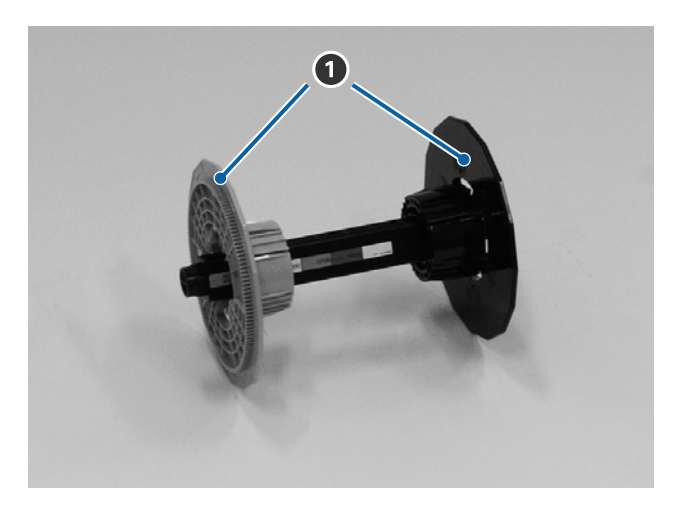

#### Фланець

Вставляйте на кінцях серцевини рулону паперу ліворуч і праворуч, щоб закріпити його.

# Світлодіодні індикатори

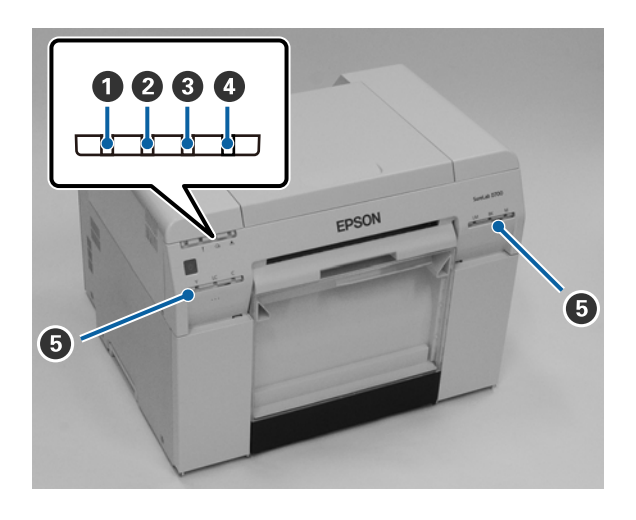

#### • Світлодіодний індикатор (блакитний)

Світлодіодний індикатор, що світиться або блимає, відображає стан роботи принтера.

| Увімкнено: | Принтер готовий до друку.                                           |
|------------|---------------------------------------------------------------------|
| Блимає:    | Принтер друкує, запускається, виконує технічне обслуговування тощо. |
| Вимкнено:  | Принтер вимкнено або його роботу зупинено через помилку.            |

#### **2** ! світлодіодний індикатор (помаранчевий)

Світлодіодний індикатор, що світиться, відображає стан роботи принтера.

- Увімкнено: Сталася помилка, принтер виконує операції відновлення після виявлення помилки або сталася системна помилка принтера.
- Вимкнено: Помилок немає.

#### О світлодіодний індикатор (помаранчевий)

Вказує на стан подавача рулонного паперу.

- Увімкнено: Папір не завантажено в подавач рулонного паперу або папір закінчився.
- Блимає: Застрягання паперу.
- Вимкнено: Помилок немає.

#### 🚯 🛦 світлодіодний індикатор (помаранчевий)

Вказує на стан картриджа для технічного обслуговування.

Вимкнено: Помилок немає.

#### **5** Світлодіодний індикатор чорнила (помаранчевий)

Вказує на стан картриджів.

Увімкнено: Друк не можна виконати, оскільки світлодіодний індикатор вказує на те, що в у картриджі недостатньо чорнила або сталася помилка через неправильне розпізнавання картриджа.

🖅 «Заміна Картриджі» на сторінці 49

Вимкнено: Помилок немає.

# Правила техніки безпеки

Для безпечного використання принтера перед використанням обов'язково прочитайте посібник, що входить у комплект постачання принтера. Використання принтера всупереч посібнику з комплекту постачання може привести до несправності принтера або нещасного випадку. Завжди тримайте цей посібник під рукою на той випадок, якщо не знатимете, що робити.

# Значення символів і позначень

Символи на виробі Epson використовуються для гарантування безпеки та належного використання виробу, а також для запобігання небезпеки для клієнтів та інших осіб і пошкодження майна.

Символи мають наведені нижче значення. Перед використанням переконайтеся, що ви повністю розумієте значення символів на цьому виробі.

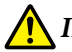

#### Попередження:

Цей символ вказує на інформацію, яка, якщо її не дотримуватися, може призвести до серйозних травм або навіть смерті в результаті неправильного поводження.

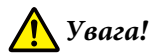

Цей символ вказує на інформацію, яка, якщо її не дотримуватися, може призвести до травм або пошкодження майна в результаті неправильного поводження.

|              | Вказує на небезпеку затискання руки.                      |     | Вказує на те, що принтер слід берегти від<br>потрапляння води. |
|--------------|-----------------------------------------------------------|-----|----------------------------------------------------------------|
| $\bigotimes$ | Вказує на заборонені дії.                                 |     | Вказує на елементи (інструкції/дії), які слід<br>виконати.     |
|              | Вказує, що розбирання заборонене.                         | 8=5 | Вказує, що роз'єм живлення слід від'єднати.                    |
|              | Вказує, що не можна торкатися принтера<br>мокрими руками. | ļ   | Вказує, що принтер слід заземлити.                             |
|              | Вказує, що деяких деталей заборонено тор-<br>катися.      | Ċ   | Режим очікування                                               |
| $\sim$       | Змінний струм                                             |     |                                                                |

# Примітки щодо встановлення

|            | \Lambda Попередження                                                                                                    |
|------------|----------------------------------------------------------------------------------------------------|
|            | Не блокуйте вентиляційні отвори принтера.                                                                                                    |
| $\bigcirc$ | Якщо вентиляційні отвори заблоковані, внутрішня температура підвищується і це може спричинити<br>пожежу.                                                      |
|            | Не накривайте принтер тканиною або іншими матеріалами та не встановлюйте в приміщеннях з поганою<br>вентиляцією.                                              |
|            | Крім того, обов'язково встановлюйте принтер на стійкій поверхні, як описано в посібнику.                                                                      |
|            | 🖅 «Необхідний простір» на сторінці 108                                                                                                    |
|            |                                                                                                    |
|            | А увага!                                                                                                    |
| $\bigcirc$ | Не встановлюйте і не зберігайте пристрій на нестійкій поверхні або місці, де він може наражатися на<br>вібрації.                                              |
|            | Падіння принтера може спричинити травми.                                                                                                    |
| $\bigcirc$ | Не встановлюйте його в задимлених або запорошених місцях, місцях із підвищеним рівнем вологості або<br>місцях, де на нього може потрапити вода.               |
|            | Небезпека ураження електричним струмом або пожежі.                                                                                                    |
|            | Піднімайте принтер лише в правильному положенні тіла.                                                                                                    |
| U          | Інакше це може спричинити травми.                                                                                                    |
|            | Піднімаючи принтер, утримуйте його в місцях, зазначених у посібнику.                                                                                          |
|            | Принтер може впасти, якщо його піднімати, утримуючи інші місцях, а ваші пальці можуть застрягнути, що в<br>свою чергу призведе до травм.                      |
|            | Додаткові відомості про піднімання принтера див. у наступних розділах.                                                                                        |
|            | Посібник зі встановлення                                                                                                    |
| 0          | Якщо принтер встановлено на підставку на роликах (колесах), переконайтеся, що вони надійно закріплені,<br>щоб запобігти їх переміщенню перед початком роботи. |
|            | Якщо підставка несподівано переміститься під час роботи, це може спричинити травми.                                                                           |

# Примітки щодо поводження

|              | 🛦 Попередження                                                                                                    |
|--------------|----------------------------------------------------------------------------------------------------|
| $\bigotimes$ | Не використовуйте принтер у місцях з леткими речовинами, як-от алкоголь і розчинники, або в місцях, де є<br>доступ до відкритого полум'я.<br>Небезпека ураження електричним струмом або пожежі.                                                                        |
| $\bigotimes$ | Не використовуйте принтер, якщо ви помітили дим, дивні запахи й звуки.<br>Небезпека ураження електричним струмом або пожежі.<br>У разі виникнення несправності негайно вимкніть принтер, від'єднайте його від електричної розетки і<br>зверніться до місцевого дилера. |

|            | \Lambda Попередження                                                                                                    |
|------------|----------------------------------------------------------------------------------------------------|
|            | Не використовуйте принтер, якщо в нього потрапили сторонні матеріали, вода або інші рідини.<br>Небезпека ураження електричним струмом або пожежі.<br>Негайно вимкніть принтер, від'єднайте його від електричної розетки і зверніться до місцевого дилера. |
|            | Розбирати принтер дозволено лише в описаних у посібнику випадках.                                                                                                    |
| $\oslash$  | Не намагайтеся відремонтувати принтер самотужки, оскільки це небезпечно.                                                                                                    |
| $\bigcirc$ | Не використовуйте принтер у місцях, де в атмосфері можуть бути присутні легкозаймисті або<br>вибухонебезпечні гази. Крім того, не розпилюйте спреї, що містять займисті гази, всередині або навколо<br>принтера.<br>Це може спричинити займання.          |
| $\bigcirc$ | Під'єднувати інші дроти дозволено лише в описаних у посібнику випадках.<br>Це може спричинити займання. Це може призвести до пошкодження іншого обладнання.                                                                                               |
|            | Торкатися внутрішніх деталей принтера дозволено лише в описаних у посібнику випадках.<br>Небезпека ураження електричним струмом, опіків або травм.                                                                                                    |
| $\oslash$  | Не вставляйте металеві або легкозаймисті предмети в отвори принтера.<br>Небезпека ураження електричним струмом або пожежі.                                                                                                    |

|            | А Увага!                                                                                                    |
|------------|----------------------------------------------------------------------------------------------------|
| $\bigcirc$ | Не ставайте на принтер і не ставте на нього важкі предмети.<br>Падіння або пошкодження принтера може спричинити травми.                                                                                                    |
| $\bigcirc$ | Під час під'єднання кабелів або додаткового приладдя переконайтеся, що вони встановлені в правильному<br>напрямку і що всіх інструкцій дотримано.<br>Небезпека пожежі або травм. Піл'єлнуйте кабелі або долаткове приладля правильно, дотримуючись |
|            | інструкцій у посібнику.                                                                                                    |
| 0          | Під час переміщення принтера вимкніть його, від'єднайте кабель живлення від електричної розетки та<br>переконайтеся, що всі кабелі від'єднано.                                                                                                    |
|            | Пошкодження кабелів або іншого приладдя може спричинити ураження електричним струмом або<br>пожежу.                                                                                                    |
| $\bigcirc$ | Тримайте пальці якомога далі від секції ролика захоплення паперу, коли принтер увімкнено або під час<br>друку.                                                                                                    |
|            | Застрягання пальців у ролику захоплення паперу може призвести до травм. Торкайтеся паперу лише після<br>того, як він повністю вийде.                                                                                                    |
| $\bigcirc$ | Не нахиляйте принтер, не ставте його на бік і не тримайте догори ногами під час зберігання та<br>транспортування.                                                                                                    |
|            | Інакше чорнило може витекти.                                                                                                    |
| 0          | Відкриваючи та закриваючи кришки, тримайте руки якомога далі від точок з'єднання принтера з кришкою.<br>Застрягання пальців або рук може спричинити травму.                                                                                        |

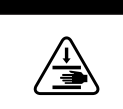

Під час переміщення подавача рулонного паперу всередину або назовні, тримайтеся за ручку. Тримайте руки якомога далі від інших секцій, щоб уникнути травми руки або пальців.

🛕 Увага!

# Примітки щодо блоку живлення

|              | \Lambda Попередження                                                                                                    |
|--------------|----------------------------------------------------------------------------------------------------|
| $\bigcirc$   | Використовуйте лише тип блоку живлення, зазначений на етикетці.<br>Небезпека ураження електричним струмом або пожежі.                                                                                                    |
| $\bigcirc$   | Не використовуйте роз'єм живлення, якщо до нього прилипли сторонні матеріали, як-от пил.<br>Небезпека ураження електричним струмом або пожежі.                                                                                                    |
| 0            | Переконайтеся, що контакти роз'єму живлення вилки повністю вставлено в електричну розетку.<br>Небезпека ураження електричним струмом або пожежі.                                                                                                    |
| $\bigotimes$ | <ul> <li>Не використовуйте кабель живлення, якщо він пошкоджений.</li> <li>Небезпека ураження електричним струмом або пожежі.</li> <li>Якщо кабель живлення пошкоджений, зверніться до місцевого дилера.</li> <li>Звертайте увагу на наведені нижче пункти, щоб уникнути пошкодження кабелю живлення.</li> <li>Не модифікуйте кабель живлення</li> <li>Не ставте на нього важкі предмети</li> <li>Не згинайте, не скручуйте та не тягніть</li> <li>Не встановлюйте поблизу опалювальних приладів</li> </ul> |
|              | Не під'єднуйте та не від'єднуйте кабель живлення мокрими руками.<br>Небезпека ураження електричним струмом.                                                                                                    |
| $\oslash$    | Не проводьте послідовне з'єднання кабелю живлення.<br>Він може перегрітися та спричинити пожежу.<br>Під'єднуйте кабель безпосередньо до звичайної електричної розетки.                                                                                                    |
| 0            | Періодично від'єднуйте кабель живлення і очищуйте контакти та основу контактів.<br>Якщо залишити кабель живлення під'єднаним протягом тривалого часу, навколо краю роз'єму може<br>накопичуватися пил, що може спричинити коротке замикання та пожежу.                                                                                                    |
| 0            | Від'єднуйте кабель живлення від електричної розетки, тримаючись за роз'єм, а не за кабель.<br>Це може призвести до пошкодження кабелю, деформації роз'єму, ураження електричним струмом або<br>пожежі.                                                                                                    |

|                       | А Попередження                                                                                                    |
|-----------------------|----------------------------------------------------------------------------------------------------|
|                       | Переконайтеся, що принтер заземлено, щоб уникнути випадкового короткого замикання.                                                                                                    |
| 9                     | Якщо принтер не заземлено, це може спричинити ураження електричним струмом або пожежу.<br>Під'єднайте кабель заземлення кабелю живлення до однієї з наведених нижче точок.                                                           |
|                       | Клема заземлення на електричній розетці                                                                                                    |
|                       | Мідний дріт тощо, який проходить під землею на відстані принаймні 65 см.                                                                                                    |
|                       | Клема заземлення, для якої виконано заземлення                                                                                                    |
|                       | Під час від'єднання або від'єднання кабелю заземлення роз'єм слід виймати з електричної розетки.<br>Перевірте заземлення використовуваної електричної розетки. Якщо заземлення не можна виконати,<br>зверніться до місцевого дилера. |
| $\mathbf{\mathbf{O}}$ | Не під'єднуйте кабель заземлення до наведених нижче точок.                                                                                                    |
| $\bigcirc$            | Газові труби (вони можуть зайнятися та спричинити вибух)                                                                                                    |
|                       | Кабелі заземлення для телефонних дротів або громовідводів (це небезпечно, оскільки удар блискавки спричиняє сильний викид струму)                                                                                                    |
|                       | Водопровідні труби або крани (заземлення не виконують, якщо труби пластикові)                                                                                                    |
|                       |                                                                                                    |

3 метою безпеки, якщо принтер не використовується протягом тривалого часу, від'єднайте кабель живлення від електричної розетки.

🛦 Увага!

# Примітки щодо витратних матеріалів

|                                    | А Увага!                                                                                                    |  |
|------------------------------------|----------------------------------------------------------------------------------------------------|--|
|                                    | Якщо чорнило потрапило в очі або рот або зафарбувало шкіру, обробіть ділянку, як описано нижче.                                                                                                    |  |
|                                    | Якщо чорнило зафарбувало шкіру, негайно змийте його водою з милом.                                                                                                    |  |
|                                    | У разі потрапляння чорнила в очі негайно промийте їх водою. Недотримання цього запобіжного<br>заходу може призвести до почервоніння очей або легкого запалення. Якщо ви помітили будь-які<br>відхилення, негайно зверніться до лікаря. |  |
|                                    | Якщо чорнило потрапило в рот, негайно зверніться до лікаря.                                                                                                    |  |
|                                    | Не розбирайте звичайні картриджі та картриджі для технічного обслуговування.                                                                                                    |  |
|                                    | Якщо їх розібрати, чорнило може потрапити в очі або зафарбувати шкіру.                                                                                                    |  |
| $\bigcirc$                         | Не струшуйте картриджі занадто сильно.                                                                                                    |  |
| Инакше з них може витекти чорнило. |                                                                                                    |  |
| $\bigcirc$                         | Не тріть краю паперу для друку рукою.                                                                                                    |  |
| $\bigcirc$                         | Краї паперу тонкі та гострі, тому можуть спричинити травму.                                                                                                    |  |
| 0                                  | Зберігайте звичайні картриджі та картриджі для технічного обслуговування в недоступному для дітей місці.                                                                                                    |  |

# Інші примітки

- Переконайтеся, що кабель живлення відповідає відповідним стандартам безпеки регіону, в якому ви плануєте його використовувати.
- □ Під'єднуйте все обладнання до належним чином заземлених розеток.
- □ Тримайте руки подалі від внутрішньої частини виробу та не торкайтеся головки принтера під час друку.
- Тримайте руки подалі від внутрішньої частини виробу та не торкайтеся білого плаского кабелю під час друку.

# Примітки щодо використання

# Примітки щодо роботи з пристроєм

- Не слід виконувати різке регулювання температури в приміщенні, де встановлено принтер. У разі різкої зміни температури всередині принтера може утворитися конденсат, що може негативно позначитися на його роботі.
- Використовуйте принтер в місці з температурою від 10 до 35°С і вологістю від 20 до 80%. Якщо принтер встановлено на системну підставку, переконайтеся, що в місці встановлення підставки дотримано діапазонів температури та вологості.
- Не ставте на принтер ємності з водою, наприклад, вази або чашки. Потрапляння води в принтер може призвести до несправності. Крім того, не ставте на принтер важкі предмети.
- Принтер має декілька вентиляційних отворів. Через вентиляційні отвори повітря входить у принтер і виходить з нього. Не затуляйте ці вентиляційні отвори будь-якими предметами та не накривайте їх плівковою або папером.
- 🖵 Не використовуйте приладдя, призначене для цього принтера, з іншими виробами.
- Якщо кришки принтера відкриваються під час друку, вмикається запобіжний пристрій і друк автоматично припиняється. У цьому випадку не вимикайте принтер. Це може призвести до пересихання сопел друкувальної головки та погіршення якості друку.
- □ Залежно від продуктивності комп'ютера принтер тимчасово припиняє друк, однак це не є несправністю.
- □ Якщо принтер не використовується протягом тривалого часу, не виймайте звичайні картриджі та картриджі для технічного обслуговування.
- Не залишайте принтер у стані, в якому живлення було вимкнено через збій живлення тощо, більше ніж на три дні. Папір може скручуватися, що може призвести до зниження продуктивності принтера.
- □ Під час транспортування принтера зверніться до служби технічної підтримки.

# Примітки щодо паперу

#### Примітки щодо поводження

Використовуйте папір, який рекомендує наша компанія.

Зверніть увагу на наведені нижче пункти під час поводження з папером.

- □ Не згинайте папір і не здирайте поверхню на друкованому боці.
- Не торкайтеся друкованого боку паперу. Не торкайтеся паперу вологими чи жирними руками, оскільки це може негативно вплинути на якість друку.
- □ Тримайте папір за краї. Рекомендуємо носити бавовняні рукавиці.
- 📮 Не викидайте паперову упаковку; використовуйте її для зберігання паперу.

SL-D800 Series Посібник з експлуатації

#### Перед використанням

- □ Не змочуйте папір.
- Не використовуйте зім'ятий, потертий, порваний або брудний папір.
- Якщо ви залишаєте принтер з завантаженим папером протягом на певний час, передній край паперу може згорнутися, а якість друку —погіршитися. Рекомендуємо виймати папір з принтера, якщо він не використовується.

#### Примітки щодо зберігання

До і після відкриття паперу зберігайте його в місці, де він не наражається на вплив прямих сонячних променів, а також де дотримано наведених нижче умов. Якщо ви не використовуєте папір після відкриття, вийміть його зі шпиндельної головки та скрутіть перед зберіганням.

### Примітки щодо друку

Переконайтеся, що передній край паперу знаходиться перпендикулярно до довгого боку, і відріжте його прямо.

### Зберігання та експозиція роздруківок

- □ Не тріть і не здирайте друкований бік.
- Уникайте місць, де вони можуть наражатися на вплив високої температури, вологи та прямих сонячних променів, і зберігайте їх у темному місці.
- Не виконуйте експозицію роздруківок на відкритому повітрі або під прямими сонячними променями. Це може прискорити їхнє вицвітання.
- □ У разі експозиції роздруківок у приміщенні рекомендуємо вставляти їх у скляні рами тощо. Це дозволяє виконувати експозицію роздруківок протягом тривалого часу без вицвітання.

# Примітки щодо картриджів

- Під час переміщення картриджів з холодного місця в тепле залиште їх при кімнатній температурі на більше ніж чотири години перед використанням.
- Рекомендуємо зберігати картриджі в прохолодному місці та використовувати їх до завершення терміну придатності, зазначеного на упаковці. Крім того, картриджі слід використати протягом шести місяців після відкриття.
- Не торкайтеся роз'єму подачі чорнила на картриджі або ділянки поблизу нього. З нього може витікати чорнило.
- Рівень чорнила та інші дані зберігаються в мікросхемі. Завдяки цьому картриджі можна використовувати після виймання та заміни.
- Щоб уникнути забруднення роз'єму подачі чорнила, зберігайте вийнятий картридж належним чином. Роз'єм подачі чорнила має клапан, тому його не потрібно закривати.
- Навколо роз'єму подачі чорнила вийнятих картриджів може бути чорнило, тому, виймаючи їх, стежте за тим, щоб чорнило не потрапило на ділянку навколо них.
- □ Не торкайтеся зеленої частини (мікросхеми) картриджа. Це може вплинути на звичайну роботу та друк.
- □ Уникайте падіння картриджів і ударів по них твердити предметами, інакше чорнило може витекти.
- Навіть якщо друк не відбувається, принтер використовує чорнило з усіх картриджів під час очищення головки та інших робіт з технічного обслуговування для підтримання друкувальної головки в справному стані.

- Незважаючи на те, що картриджі можуть містити перероблені матеріали, це не впливає на роботу та продуктивність принтера.
- Не залишайте принтер без установлених картриджів. Чорнило всередині принтера може висохнути, а друк може стати недоступним. Якщо ви не використовуєте принтер, переконайтеся, що в кожному отворі встановлено картридж.
- □ Установіть картриджі в кожен отвір. Друк буде недоступним, якщо будь-який з отворів буде порожнім.
- Для підтримки якості головки принтер припиняє друк до повного використання картриджів, тому в них залишається частина чорнила.
- □ Не розбирайте та не переробляйте картриджі. Друк може бути недоступним.

# Утилізація використаних звичайних картриджів і картриджів для технічного обслуговування

Утилізуйте витратні матеріали та додаткові деталі відповідно до місцевого законодавства, наприклад, звернувшись до компанії з утилізації промислових відходів.

# Знайомство з програмним забезпеченням

Для використання принтера слід установити драйвер принтера на комп'ютер.

| Назва програмного забезпечення                | Резюме                                                                                                    |
|-----------------------------------------------|----------------------------------------------------------------------------------------------------|
| Драйвер принтера                              | У цьому програмному забезпеченні можна друкувати, використовуючи<br>інструкції щодо друку іншої програми.<br>С Посібник із використання драйвера принтер"                                                                                                    |
| Інструмент для технічного обслугову-<br>вання | У цьому програмному забезпеченні можна виконувати операції з<br>налаштування й технічного обслуговування, як-от перевірка стану принтера,<br>налаштування параметрів, очищення головки тощо. Воно встановлюється<br>разом з драйвером принтера.<br>С Посібнику із експлуатації Інструмента для технічного обслуговування |

# Способи друку

# Основні способи друку

Відкрийте екран драйвера принтера на під'єднаному комп'ютері та задайте параметри, як-от Paper Type (Тип паперу) та Paper Size (Розмір паперу).

Докладніше про драйвер принтера див. у розділі "Посібник із використання драйвера принтер".

1 Завантажте папір у принтер.

∠Э «Заміна паперу» на сторінці 26

2

Відкрийте екран друку для використовуваних програм.

Натисніть Print (Друк) (або Print... (Друк...) тощо) у меню File (Файл).

Операції можуть відрізнятися залежно від використовуваного програмного забезпечення. Докладніші відомості див. у посібнику, що входить у комплект постачання програми.

Відображення екрану драйвера принтера на екрані друку програми.

В ОС Windows виберіть цей принтер і натисніть **Print Settings (Параметри друку)** (або **Detailed Settings (Розширені параметри)** чи **Properties (Властивості)**).

В ОС Мас виберіть цей принтер, а потім у списку виберіть **Print Settings (Параметри друку)**. Ви не можете вибрати цей параметр зі стандартного програмного забезпечення в ОС macOS Sierra.

Налаштуйте потрібні параметри.

Paper Туре (Параметри паперу): Обирає папір, який використовується.

Image Quality (Якість зображення) (якість друку): Зазвичай вибраним значенням є Standard (Стандартна). Якщо потрібно друкувати з високою якістю зображення, оберіть опцію High Image Quality (Висока якість зображення). Якщо потрібно швидко друкувати, виберіть High Speed (Висока швидкість).

Paper Size (Розмір паперу): Указує формат паперу, який використовується для друку.

OC Windows:

4

5

6

OC Mac:

| 🙀 Main                                       |                                        |                          | Presets: Default Se   | ettings \$                    |      |
|----------------------------------------------|----------------------------------------|--------------------------|-----------------------|-------------------------------|------|
| Print Settings Paner Type Deate Paner Closev |                                        |                          | Copies: 1             |                               |      |
| Image<br>Quality                             | Standard                               |                          | Pages: • All<br>From: | 1 to: 1                       |      |
| Color<br>Management                          | Color Controls O No Color              | Adjustment OICM Advanced | Paper Size: 210 x 29  | 7 mm (8.3 ‡ 210 by 297        | mm   |
| Paper Size                                   | 152 x 102 mm (6 x 4 in)   Orientation: |                          |                       | <b>&gt;</b>                   |      |
| Borderless                                   | less Auto Expansion Print Settings     |                          |                       | ngs ‡                         |      |
|                                              |                                        | Min Mid Max              | Paper Type:           | Photo Paper <glossy></glossy> |      |
| Orientation                                  |                                        | Copies                   | Image Quality:        | Standard                      |      |
|                                              | Portrait O Landscape                   | 1 22 3 Copies 1          |                       | Borderless                    |      |
|                                              |                                        | Collate Reverse Order    | Exp                   | ansion Settings: Max          |      |
|                                              | Display Printe                         | r Status                 |                       |                               |      |
|                                              | Advanced S                             | ettings                  |                       | Cancel                        | Prin |
|                                              | Start SL Printer Mai                   | ntenance Tool            |                       | Cancer                        | Fill |
|                                              |                                        |                          |                       |                               |      |

Опис кожного параметра див. у розділі "Посібник із використання драйвера принтер".

Коли завершите налаштування, натисніть ОК.

На екрані друку програми натисніть Print (Друк) (або Print...(Друк...) тощо), щоб почати друк.

# Заміна паперу

У цьому розділі пояснено, як вийняти папір з подавача рулонного паперу та завантажити новий.

#### 🛛 Важливо.

Переконайтеся, що параметр Paper Type (Tun nanepy) в Інструменті для технічного обслуговування відповідає завантаженому паперу. Змініть параметр Paper Type (Tun nanepy) відразу після заміни паперу.

🖅 «Зміна налаштувань паперу» на сторінці 39

#### Примітка:

- □ Якщо передній край паперу порваний, розріжте його по прямій ножицями тощо, а потім завантажте.
- Підтримувані типи паперу наведені нижче.
   С «Технічні характеристики принтера» на сторінці 106
- 📮 Під час заміни паперу з однаковими шириною та типом слід виконати наведені нижче умови.
  - □ Перед заміною зверніть увагу на поточний рівень паперу.
  - □ Під час заміні паперу рівень паперу після заміни слід установити в Інструменті для технічного обслуговування.

Якщо рівень паперу встановлено неправильно, відображуваний рівень може бути неправильним. Г «Зміна налаштувань паперу» на сторінці 39

□ У подавач рулонного паперу можна завантажувати папір завширшки від 102 до 210 мм.

# Як замінити

# Підготування до заміни паперу

Підготуйте наведені нижче пункти.

| Пункт підготування                   | Пояснення                                                                                       |
|--------------------------------------|-------------------------------------------------------------------------------------------------|
| Новий папір для завантажен-<br>ня    | _                                                                                               |
| Тканинний або вініловий ки-<br>лимок | Розкладіть його там, де буде завантажено/видалено шпиндельну головку, щоб папір не забруднився. |
| М'яка тканина                        | Очистіть краї паперу перед встановленням.                                                       |
| Рукавиці                             | Носіть під час роботи з папером, щоб не забруднити його.                                        |

Замінюйте папір у такому порядку. Виконайте дії для кожної операції.

«Записування рівня паперу» на сторінці 28

#### SL-D800 Series Посібник з експлуатації

#### Заміна паперу

- «Знімання шпиндельної головки» на сторінці 30
- **П** «Виймання рулонного паперу» на сторінці 32
- Прикріплення рулонного паперу» на сторінці 33
- Прикріплення шпиндельної головки» на сторінці 34
- «Зміна налаштувань паперу» на сторінці 39

# Записування рівня паперу

За потреби, перш ніж замінювати папір, запишіть його рівень.

### **OC Windows**

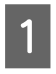

Відкрийте Main (Головний) екран драйвера принтера.

∠Э «Основні способи друку» на сторінці 24

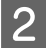

Натисніть Display Printer Status (Показати стан принтера).

| 🙀 Main                    |                                                                 |  |  |  |  |  |
|---------------------------|-----------------------------------------------------------------|--|--|--|--|--|
| Print Settings            |                                                                 |  |  |  |  |  |
| Paper Type                | Photo Paper <glossy></glossy>                                   |  |  |  |  |  |
| Image<br>Quality Standard |                                                                 |  |  |  |  |  |
| Color<br>Management       | Color Controls     O No Color Adjustment     O ICM     Advanced |  |  |  |  |  |
| Paper Size                | 152 x 102 mm (6 x 4 in)                                         |  |  |  |  |  |
| Borderless                | Auto Expand   Expansion                                         |  |  |  |  |  |
|                           | Min Mid Max                                                     |  |  |  |  |  |
| Orientation               | Copies                                                          |  |  |  |  |  |
| $\mathbf{A}$              | Portrait Copies 1                                               |  |  |  |  |  |
|                           | Collate Reverse Order                                           |  |  |  |  |  |
|                           | Display Printer Status                                          |  |  |  |  |  |
|                           | Advanced Settings                                               |  |  |  |  |  |
|                           | Start SL Printer Maintenance Tool                               |  |  |  |  |  |
| Language                  | Auto Select   Reset Defaults Version X.X.3                      |  |  |  |  |  |

3 Запишіть значення параметра Paper Level (Рівень паперу) в меню Paper Setup from Printer (Параметри паперу з принтера).

| EPSON  | 5.0700 6      |                   |      |               |                   |             |   |
|--------|---------------|-------------------|------|---------------|-------------------|-------------|---|
| Ready  |               |                   |      |               |                   |             |   |
| Ready  | y             |                   |      |               |                   |             | * |
|        |               |                   |      |               |                   |             | - |
| -Ink L | evels         |                   |      |               |                   |             |   |
|        |               |                   |      |               |                   |             |   |
|        | Yellow        | Light Cyan        | Cyan | Light Magenta | Black             | Magenta     |   |
|        | 1304          | 1963              | 1962 | 17628         | 1963              | 1962        |   |
|        |               |                   |      |               |                   | Information |   |
| Maint  | tenance Cartr | idge Service Life |      | Paper Setup   | from Printer      |             |   |
|        |               |                   |      | Photo Paper   | <glossy></glossy> |             |   |
|        |               |                   |      | Width         | 6.0 ind           | n(152 mm)   |   |
|        |               | 68 / 10H 1        |      | Remaining     | 15 m              |             |   |
|        | Display Prin  | t Jobs            |      | ОК            |                   |             |   |
|        |               |                   |      |               |                   |             |   |

#### Заміна паперу

### OC Mac

1

2

Запустіть інструмент технічного обслуговування. Інформацію про запуск Інструмента для технічного обслуговування див. нижче. Г «Повідомлення про помилки (ОС Mac)» на сторінці 73

Натисніть Printer Window (Вікно принтера) на головному екрані.

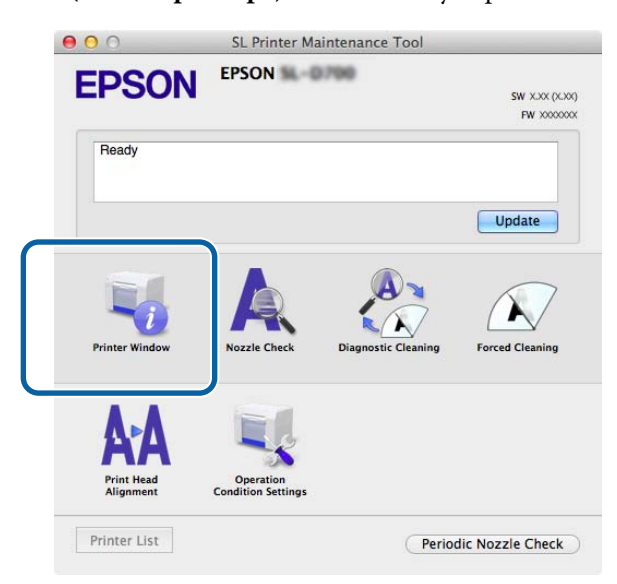

Відобразиться екран Printer Window (Вікно принтера).

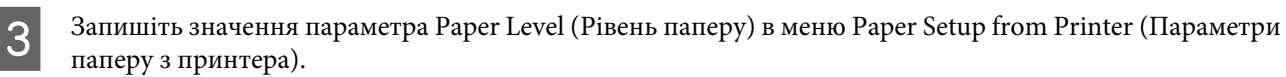

| PSON #                  | SL Printer      | Maintenance Too               | 1                     |         |  |
|-------------------------|-----------------|-------------------------------|-----------------------|---------|--|
| Printer Window          |                 |                               |                       |         |  |
|                         |                 |                               |                       |         |  |
|                         |                 |                               | _                     | _       |  |
|                         |                 |                               | 10                    |         |  |
|                         |                 |                               |                       |         |  |
| Yellow                  | Light Cyan Cyan | Light Magenta                 | Black                 | Magenta |  |
|                         | Ir              | formation                     |                       |         |  |
| intenance Cartridge Ser | vice Life       | Paper Setup fr                | rom Printer           |         |  |
|                         |                 | Photo Paper <glossy></glossy> |                       |         |  |
| TIMO /                  | 0.000           | Paper Width<br>Paper Level (  | 5.0 inch (127<br>64 m | mm)     |  |
| 10000                   |                 |                               |                       |         |  |

29

# Знімання шпиндельної головки

#### 🛛 Важливо.

Коли світиться світлодіодний індикатор 🗊 і під час виймання паперу з отвору для виймання, паперу не залишається. Витягніть папір з отвору для виймання.

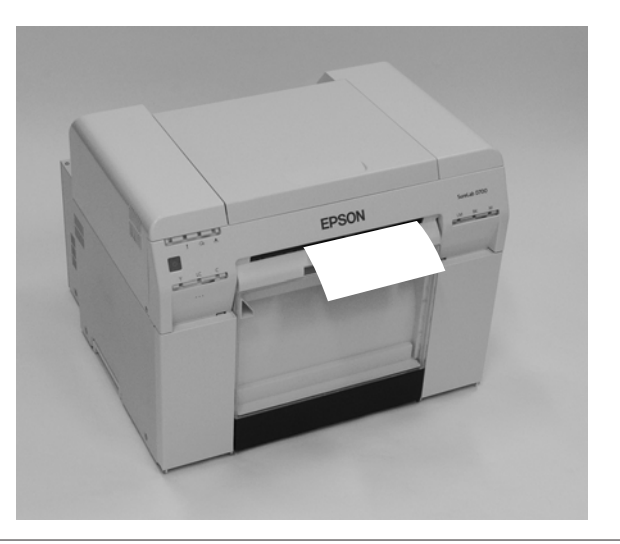

Переконайтеся, що 🕛 світлодіодний індикатор принтера світиться.

Якщо 🖰 світлодіодний індикатор блимає, це означає, що принтер працює. Дочекайтеся зупинки всіх операцій.

#### Важливо.

Перед заміною паперу переконайтеся, що живлення увімкнено.

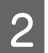

Натисніть 🕤 перемикач і дочекайтеся, доки засвітиться світлодіодний індикатор ግ.

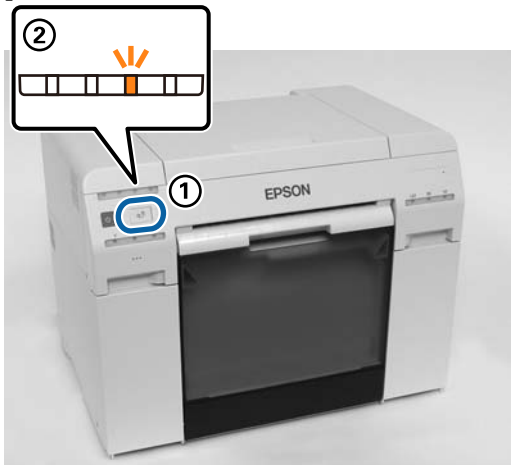

Зніміть коробку для збирання паперового браку та очистіть її.
 «Спорожнення коробки для збирання паперового браку» на сторінці 62

#### Заміна паперу

Потягніть за ручку, щоб розблокувати замок, а потім витягніть подавач рулонного паперу.

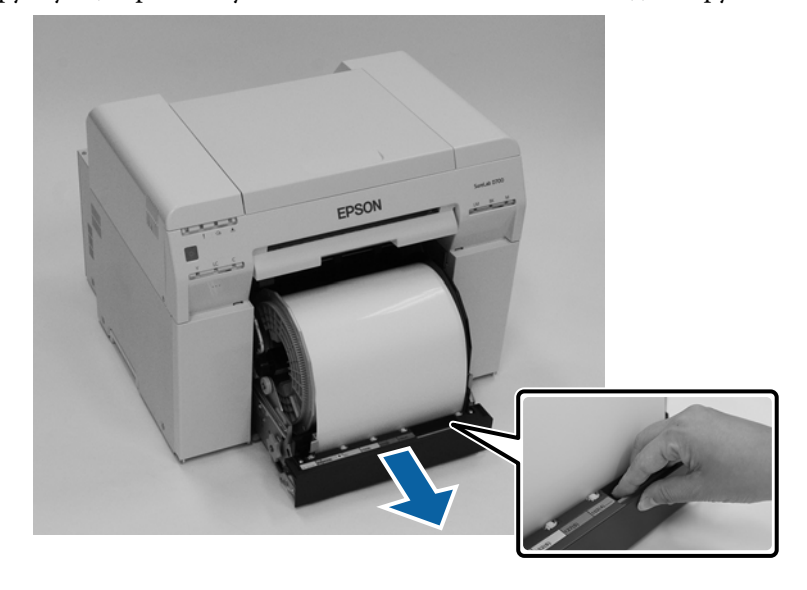

#### 🛛 Важливо.

Якщо з певних причин ви не можете вийняти подавач рулонного паперу, не намагайтеся вийняти його силоміць. Папір може застрягнути всередині. Якщо у вас є доступ до верхньої та задньої частин принтера, вийміть папір, виконавши операцію, описану в розділі «Застрягання паперу у внутрішньому пристрої подачі паперу».

23 «Застрягання паперу у внутрішньому подавачі паперу» на сторінці 95

Якщо у вас немає доступу до верхньої або задньої частини принтера, зверніться до місцевого дилера.

5

Δ

Зніміть шпиндельну головку.

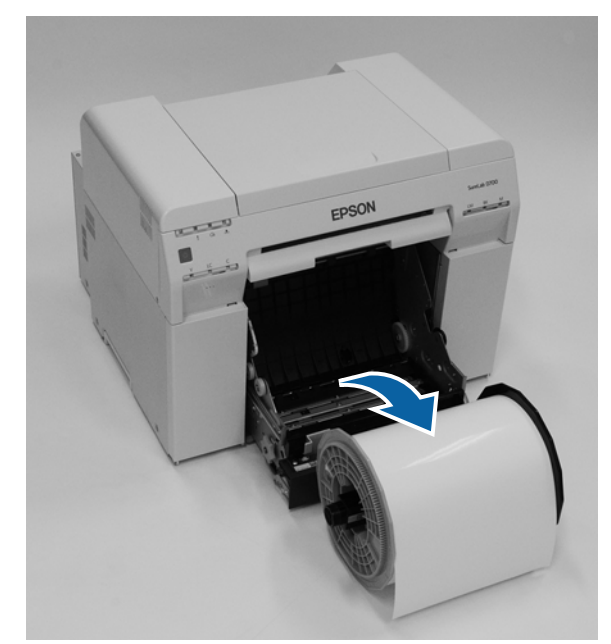

# Виймання рулонного паперу

1

2

Поставте шпиндельну головку на пласку поверхню та зніміть верхній фланець.

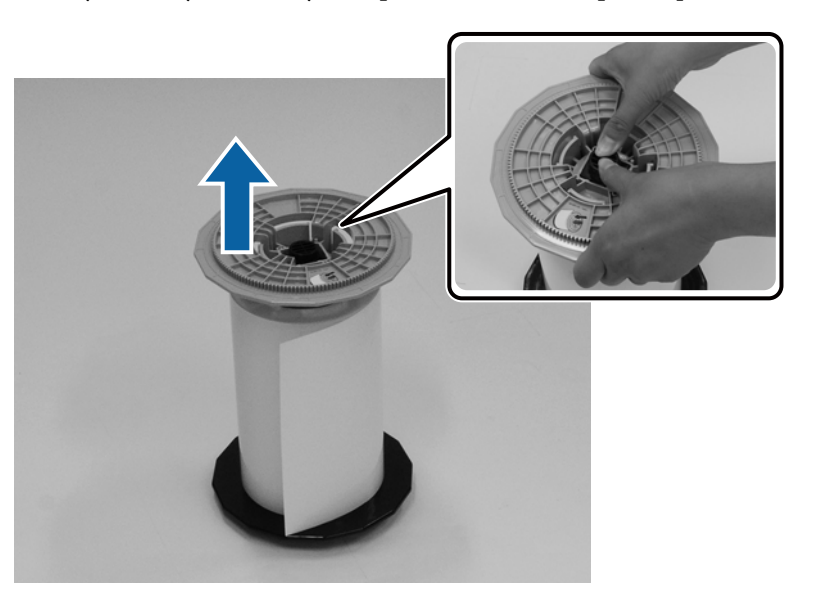

### Вийміть папір.

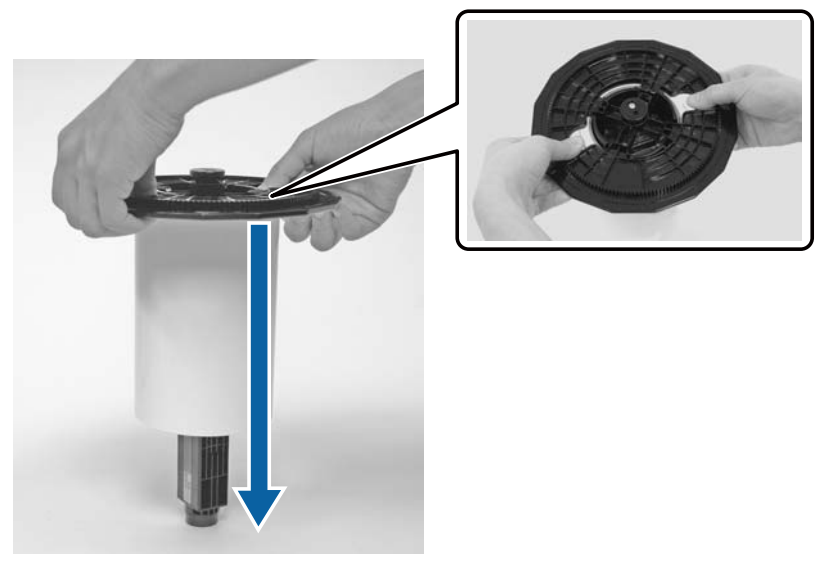

#### Примітка:

Після ретельного перемотування паперу зберігайте його в папці (додатково) або загорніть в оригінальну упаковку та зберігайте в коробці.

# Прикріплення рулонного паперу

Вийміть новий папір з упаковки та поставте на пласку поверхню. Протріть край паперу м'якою тканиною кілька разів, щоб видалити бруд, наприклад, паперовий порошок.

Установіть папір так, щоб папір намотувався проти годинникової стрілки, якщо дивитися згори.

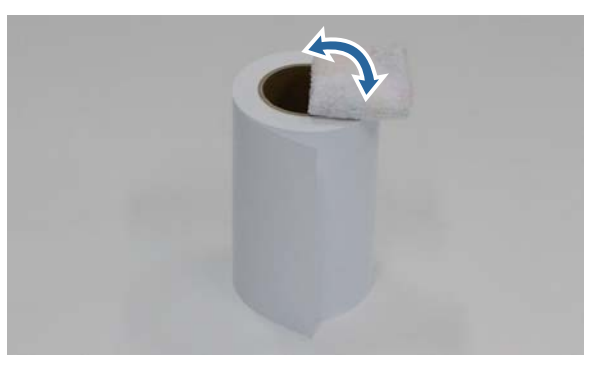

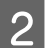

1

Переверніть папір догори дном, а потім установіть на шпиндельну головку.

Установіть серцевину поверх шпиндельної головки так, щоб папір намотувався за годинниковою стрілкою, якщо дивитися згори.

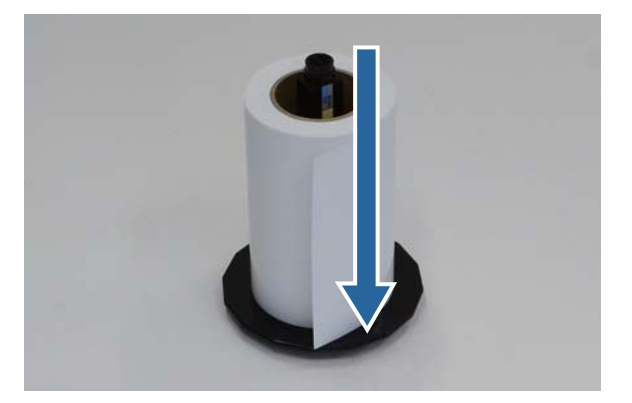

3

Протріть край паперу м'якою тканиною кілька разів, щоб видалити бруд, наприклад, паперовий порошок.

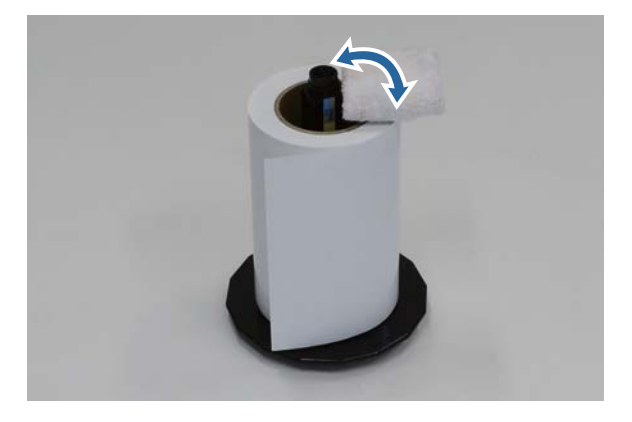

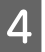

1

Вставте фланець у вал шпиндельної головки так, щоб серцевина рулонного паперу була надійно зафіксована між верхнім та нижнім фланцями.

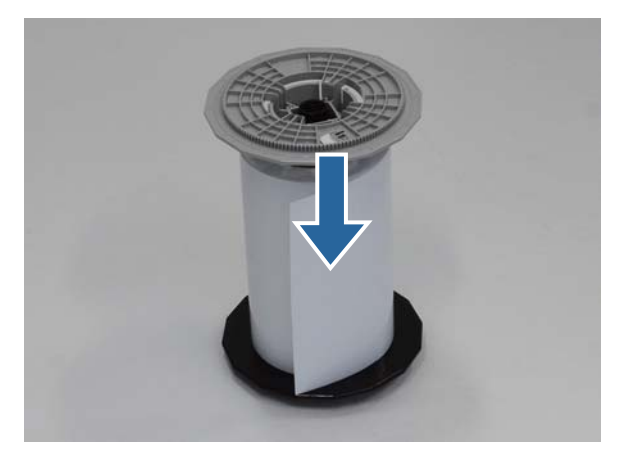

# Прикріплення шпиндельної головки

Відрегулюйте напрямну внутрішніх країв подавача рулонного паперу відповідно до ширини паперу.

Щоб відрегулювати положення напрямної внутрішніх країв, злегка підніміть її і перемістіть ліворуч або праворуч. Сумістіть трикутну позначку на напрямній внутрішніх країв зі шкалою. Шкала в міліметрах (дюйми в дужках).

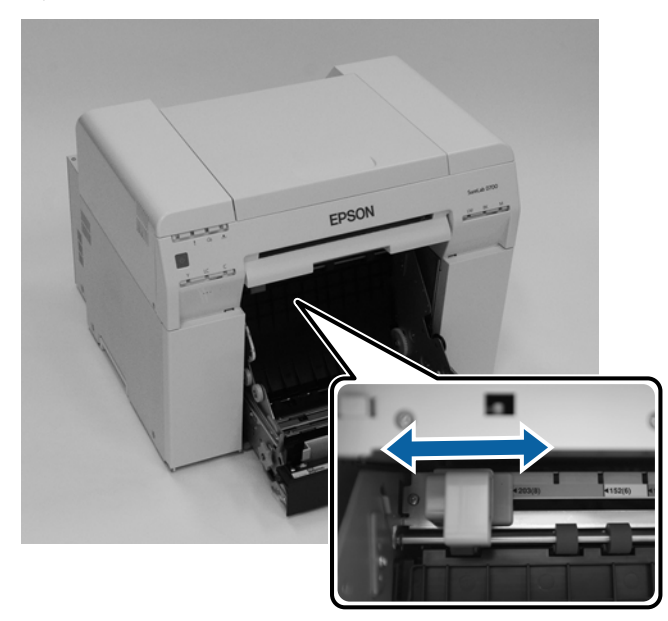

3

2 Утримуйте шпиндельну головку у напрямку, показаному нижче, а потім помістіть її перед подавачем рулонного паперу.

Зніміть з паперу будь-які стрічки або захисні аркуші.

Якщо передній край паперу порвався, розріжте його по прямій ножицями тощо.

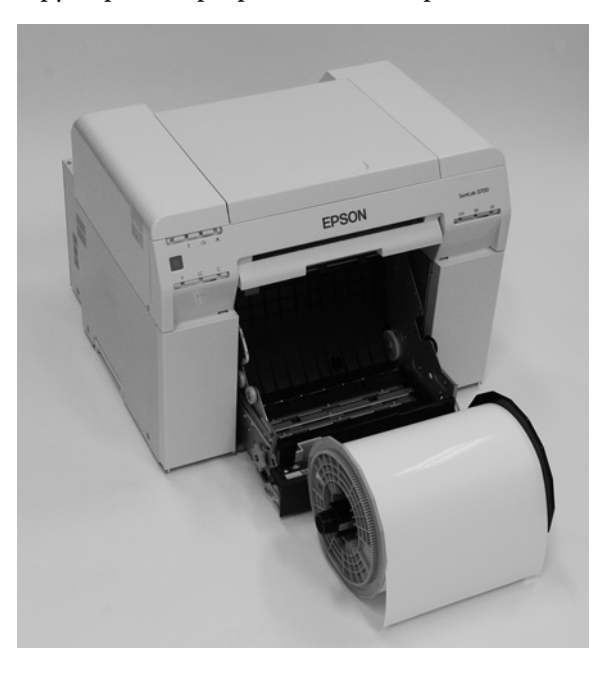

Завантажте шпиндельну головку у подавач рулонного паперу. Переконайтеся, що вал шпиндельної головки входить у підшипник.

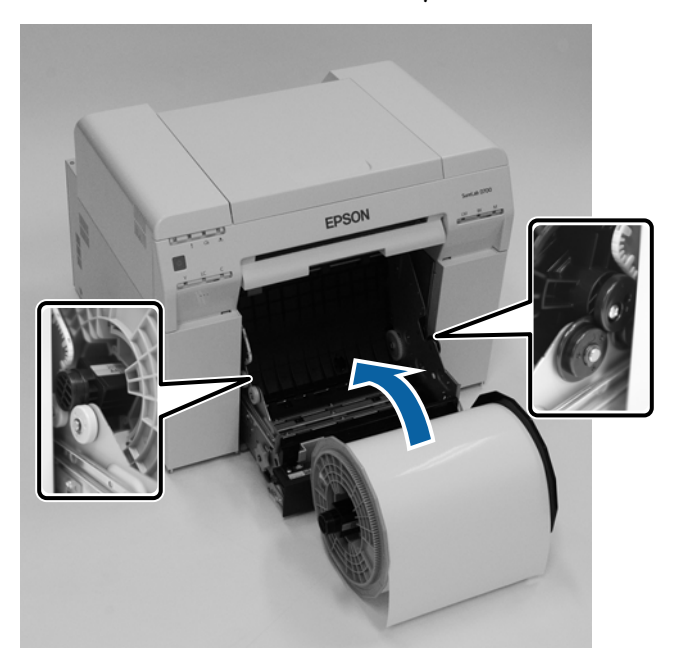

#### Заміна паперу

**4** Сумістіть напрямну передніх країв відповідно до ширини паперу.

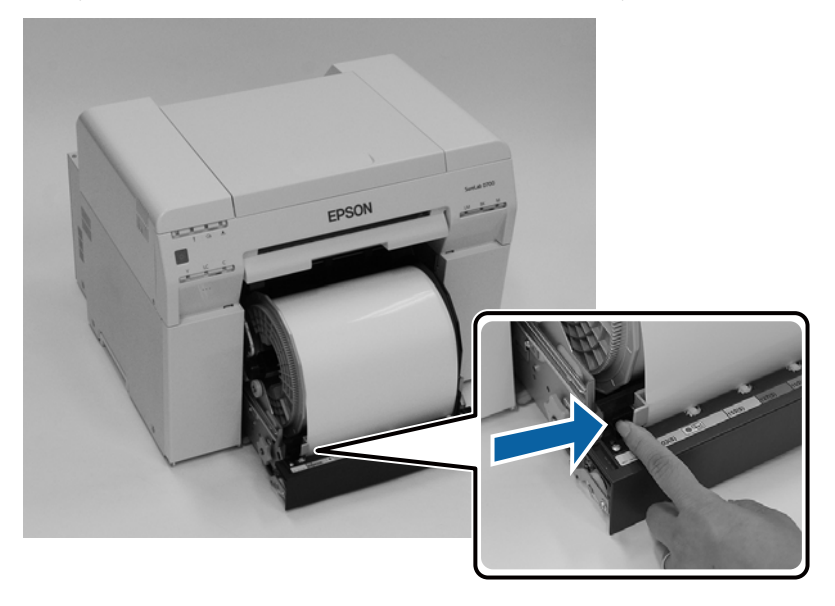

5 Вставте передній край паперу у отвір подачі паперу.

Вставляйте папір, доки не засвітиться світлодіодний індикатор паперу.

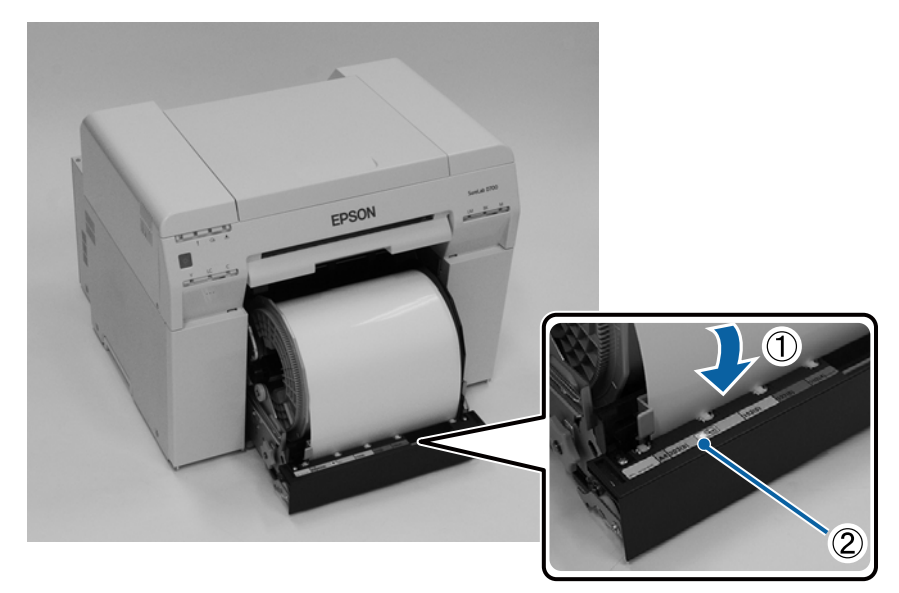
#### Заміна паперу

### Примітка:

Якщо світлодіодний індикатор паперу не світиться, поверніть ручку ліворуч від подавача рулонного паперу в напрямку, вказаному стрілкою, щоб вийняти папір, а потім знову вставте його.

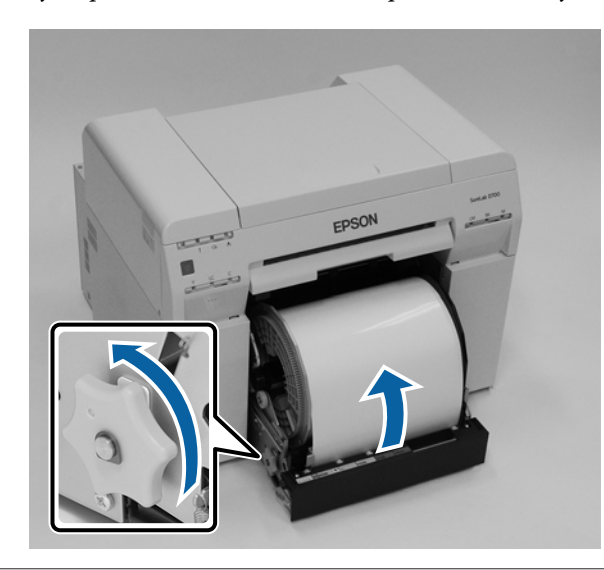

6

Вставте подавач рулонного паперу в принтер.

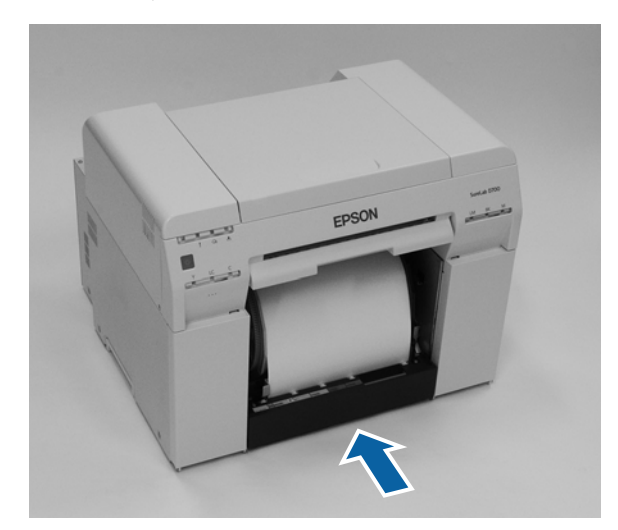

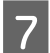

Акуратно вставте папір у принтер, уникаючи провисання.

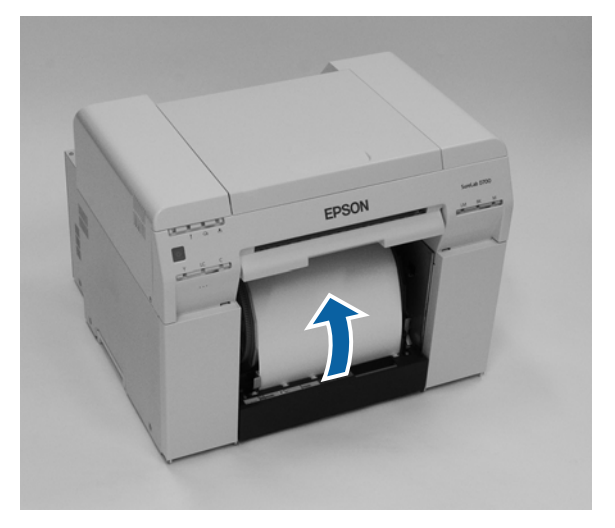

## 🛛 Важливо.

8

У разі друку з провисанням паперу якість друку може знизитись, а папір може застрягнути. Обов'язково усувайте провисання паперу.

Прикріпіть коробку для збирання паперового браку.

Вставте нижню частину коробки для збирання паперового браку, а потім натискайте верхню секцію до клацання.

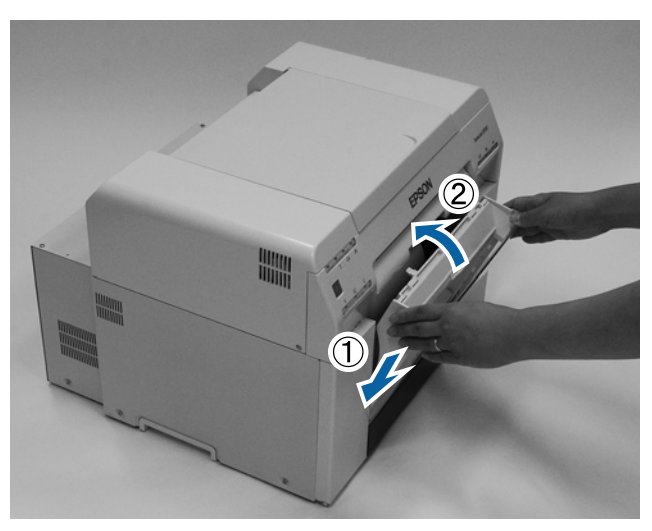

Переконайтеся, що مرم світлодіодний індикатор принтера не світиться.

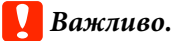

Якщо ви залишаєте принтер з завантаженим папером протягом на певний час, передній край паперу може згорнутися, а якість друку —погіршитися. Рекомендуємо виймати папір з принтера, якщо він не використовується.

На цьому розділ завершено.

## Зміна налаштувань паперу

Після заміни паперу встановіть значення Paper Туре (Тип паперу) і Paper Level (Рівень паперу) в Інструменті для технічного обслуговування.

Докладніше про Інструмент для технічного обслуговування див. у "Посібнику із експлуатації Інструмента для технічного обслуговування".

За потреби оновіть інформацію про папір. Докладніше про оновлення інформації див. у "Посібнику із експлуатації Інструмента для технічного обслуговування".

## **OC Windows**

Установіть значення параметрів **Paper Type (Тип паперу)** і **Paper Level (Рівень паперу)** в меню **Paper Settings** (Параметри паперу) – Current media (Поточний носій) на головному екрані інструмента для технічного обслуговування та натисніть **Set (Установити)**.

Відображається **Paper Width (Ширина паперу)**, встановлена для параметра Ширина паперу.

| 🔩 🚬 Maintenance Tool                                                                                                    |                                                                  |                                                                                                    |                                                                                      |
|----------------------------------------------------------------------------------------------------|------------------------------------------------------------------|----------------------------------------------------------------------------------------------------|--------------------------------------------------------------------------------------|
| Image: Book of the second second s | ①    ▲                                                           | Image: Arrow of the second second | I number Buzzer Sleep Mode Threshold Version Paper Type ON 5 min CS001A1 Photo Paper |
|                                                                                                    |                                                                  | Register Cancel Rec                                                                                                    | sgistration Change Name Replace Printer Firmware Update                              |
| Printer maintenance<br>Diagnostic Cleaning Execute<br>Forced Cleaning Execute                                                                                                    | Paper Settings<br>Current media<br>Paper Type                    | Set Photo Paper <glossy></glossy>                                                                                                    | Printer history Error Service Call Error Contents Code Date                          |
| Normal     Power Nozzle Check     Execute     Auto Nozzle Check                                                                                                    | Paper Width<br>Paper Level<br>Print Head Alignment               | 152 mm<br>15 m                                                                                                    |                                                                                      |
| Print Check Pattern      Printer settings Buzzer      Set                                                                                                    | Adjustment Pattern<br>Adjustment Number                          | Print<br>0 •                                                                                                    | Update) Save                                                                         |
| ON OFF Sleep Mode Threshold      Set                                                                                                    | Paper Feed Adjustment<br>Adjustment Pattern<br>Adjustment Number | Set<br>Print                                                                                                    | Operation History Date                                                               |
| Periodic Nozzle Check Set                                                                                                    | -<br>Gray Adjustment<br>Color Balance                            | Set                                                                                                    |                                                                                      |
| ON OFF                                                                                                    |                                                                  |                                                                                                    | Total Number of Copies 0 Copies                                                      |
| System Environment Settings                                                                                                    |                                                                  |                                                                                                    | Close                                                                                |

## OC Mac

1

Натисніть **Operation Condition Settings (Параметри умов експлуатації)** на головному екрані Інструмента для технічного обслуговування.

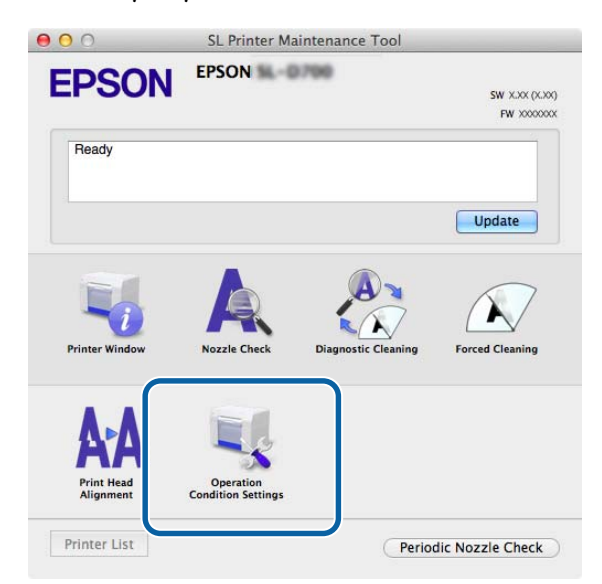

2 Виберіть пункт Change the paper type and the paper remaining (Змінити тип паперу та папір, що залишився).

Якщо вибрано цей параметр, можна змінити параметри **Paper Type (Тип паперу)** та **Paper Level** (Рівень паперу).

| <b>:PSU</b>    | EPSON 14 DI 198             |              |
|----------------|-----------------------------|--------------|
| 👢 Opera        | tion Condition Settings     |              |
| Time Before Sw | itching to Sleep Mode       |              |
| 5 mins         |                             | \$           |
| Varning Buzzei |                             |              |
| 🗹 Enable       | Warning Buzzer              |              |
| aper Settings  |                             |              |
| Change         | the paper type and the pape | er remaining |
|                |                             |              |
| Photo Pa       | per <glossy></glossy>       | \$           |
| Paper Width    |                             |              |
| 5.0 inch (     | 127 mm)                     |              |
| Paper Level    |                             |              |
| 64             | m                           |              |
|                |                             |              |

3 Установіть значення параметрів **Рарег Туре (Тип паперу)** та **Рарег Level (Рівень паперу)**, а потім натисніть **Установити**.

Відображається Paper Width (Ширина паперу), встановлена для параметра Ширина паперу.

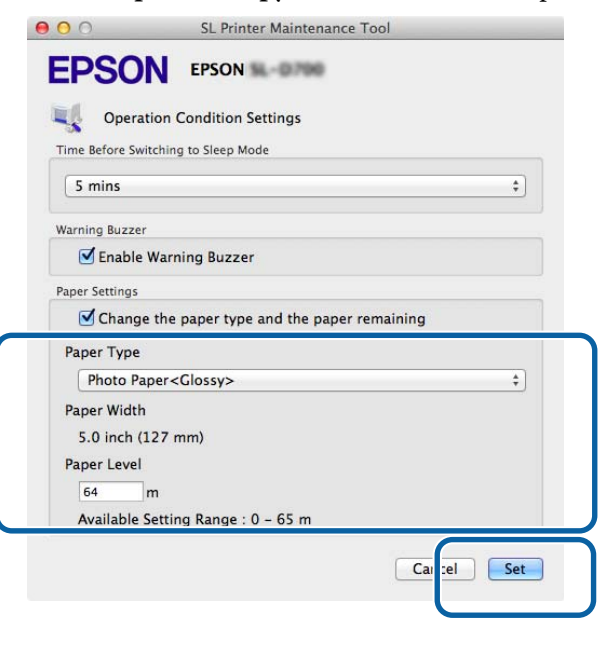

На цьому розділ завершено.

# Виймання паперу

Друкований папір слід виймати з передньої частини принтера. Прикріпивши додатковий лоток для роздруківок, можна зібрати декілька роздруківок. Додаткові відомості див. нижче.

| Розмір ро             | здруківки    | Місткість               |          |  |
|-----------------------|--------------|-------------------------|----------|--|
| Довжина <sup>*1</sup> | Ширина       | Глянцевий/<br>Блискучий | Матовий  |  |
| 89 до 102 мм          | 50 до 203 мм | 20 копія                | 20 копія |  |
| 102 до 203 мм         |              | 20 копія                | 10 копія |  |
| 203 до 305 мм         |              | 5 копії <sup>*2</sup>   | 1 копія  |  |

\*1 Якщо довжина роздруківки перевищує 305 мм, вийміть лоток для роздруківок, а потім вийміть по одній копії з передньої панелі принтера.

\*2Одна копія, якщо папір деформується після друку з шириною 30 мм або більше.

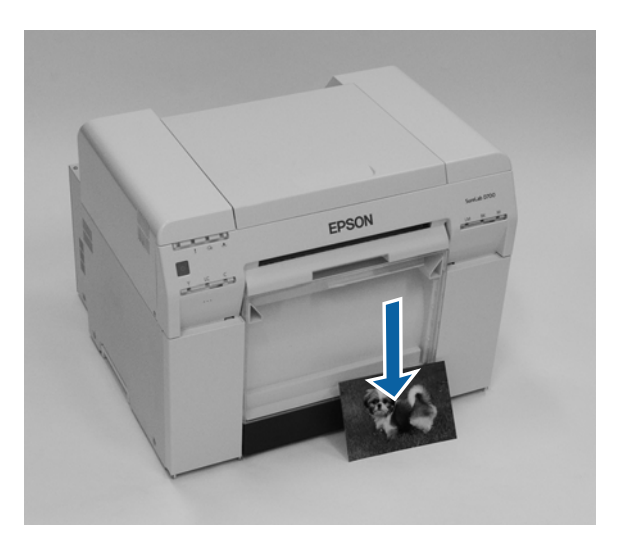

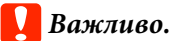

- **П** *Не тягніть за папір, який виходить із принтера.*
- Коли папір виходить на передній частині, не тягніть його і не піднімайте над вихідним отвором. Інакше якість друку може знизитися.

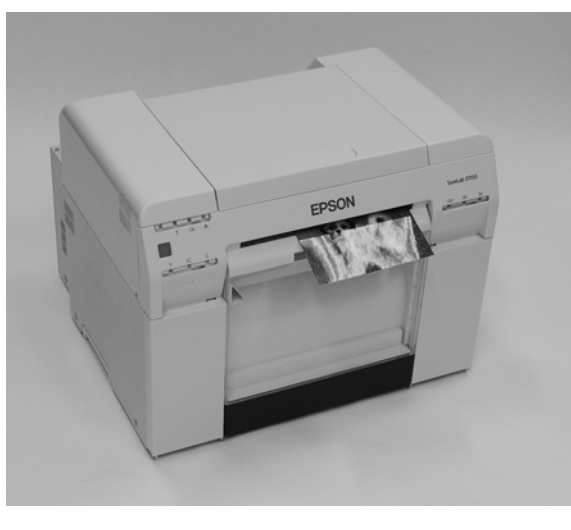

#### Примітка:

Витягаючи коробку для збирання паперового браку, спершу вийміть лоток для роздруківок.

# Лоток для роздруківок (додатково)

Після друку папір обрізається до заданого розміру та збирається в лоток для роздруківок.

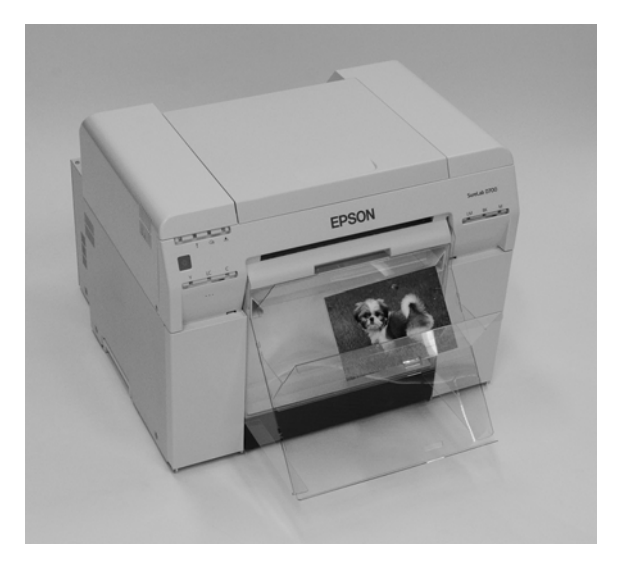

# Твердий лоток для роздруківок (додатково)

Після друку папір обрізається до заданого розміру та збирається в твердий лоток для роздруківок.

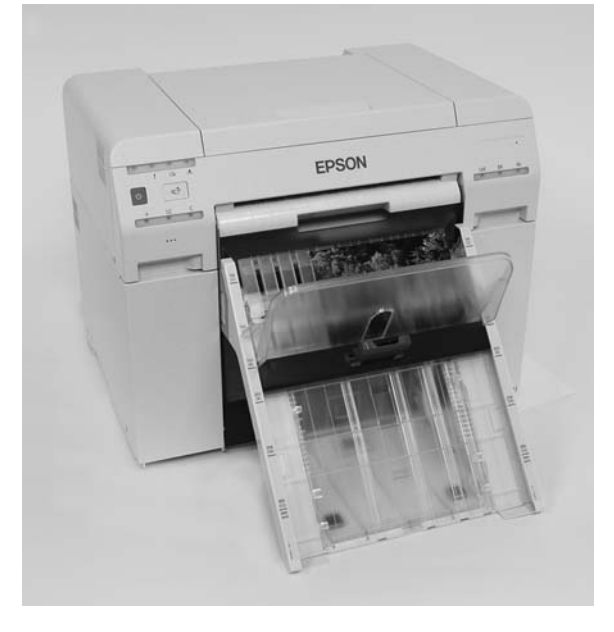

# Прикріплення та видалення Лотка для роздруківок (додатково)

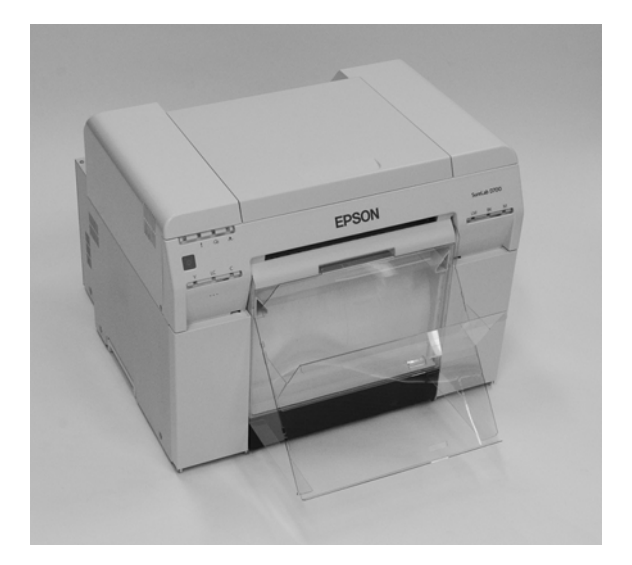

## Прикріплення

1

Нахиліть, щоб уставити гачки, а потім опустіть, щоб закріпити лоток за допомогою гачків.

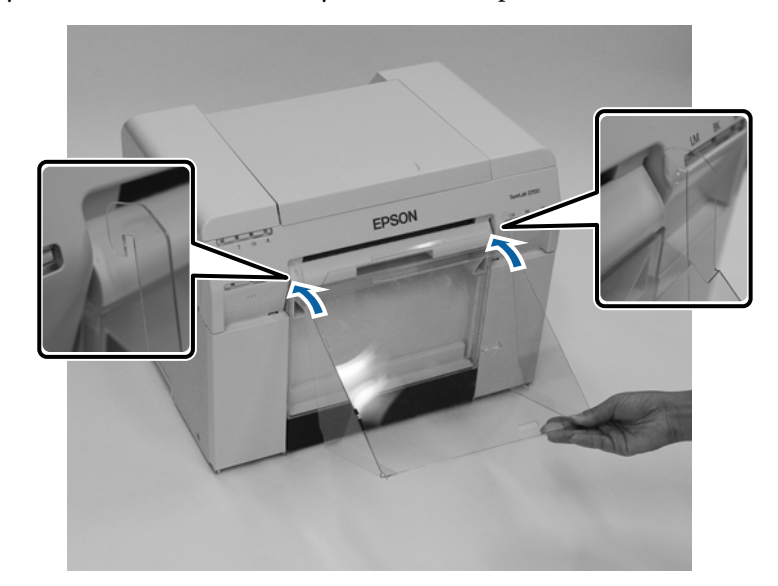

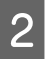

Якщо довжина роздруківки становить від 89 до 102 мм, установіть гачки у верхні отвори. Якщо довжина роздруківки становить від 102 до 203 мм, установіть гачки в нижні отвори.

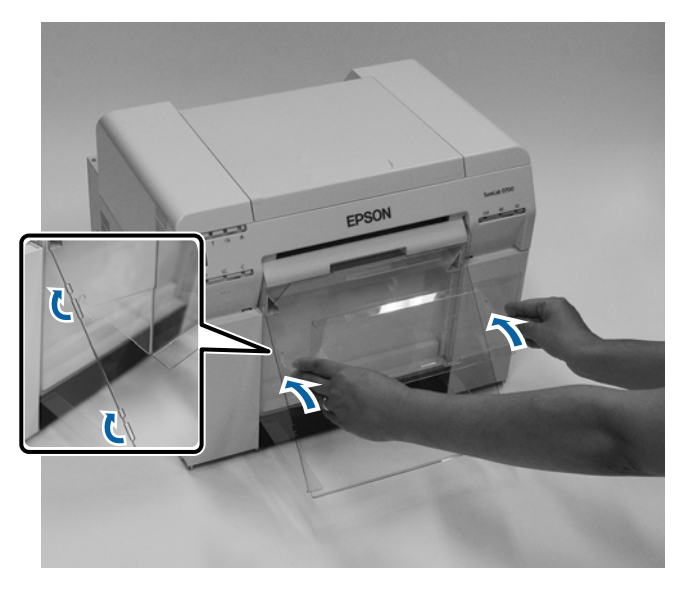

#### Виймання

Виконуйте операції в порядку, зворотному до прикріплення деталей.

# Прикріплення та видалення твердого лотка для роздруківок (додатково)

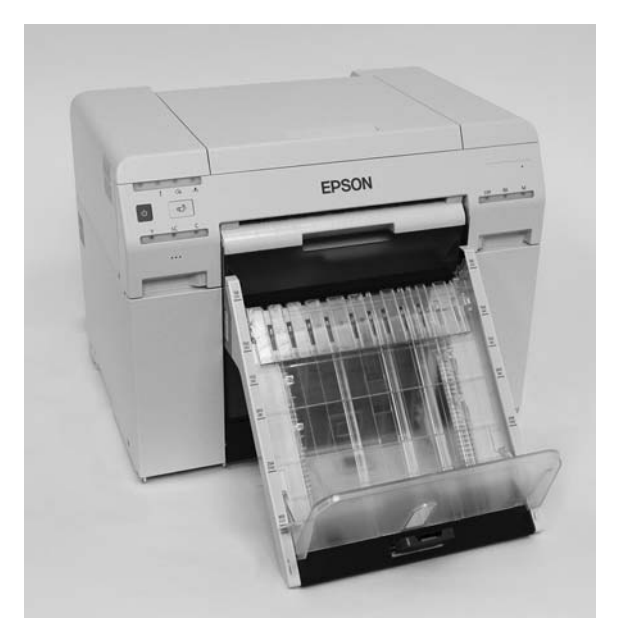

## Прикріплення

1

Нахиліть, щоб уставити гачки, а потім опустіть, щоб закріпити лоток за допомогою гачків.

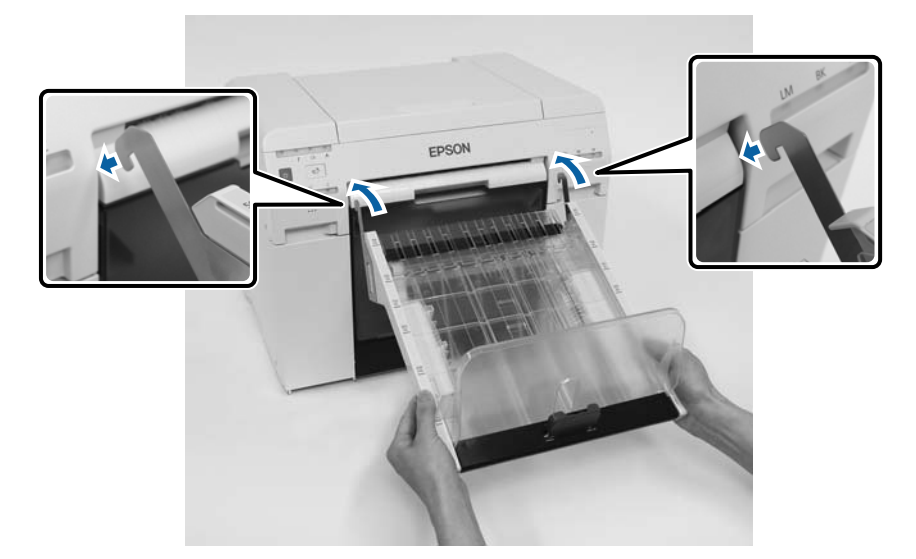

Притисніть ручку та перемістіть її відповідно до довжини розміру принтера.

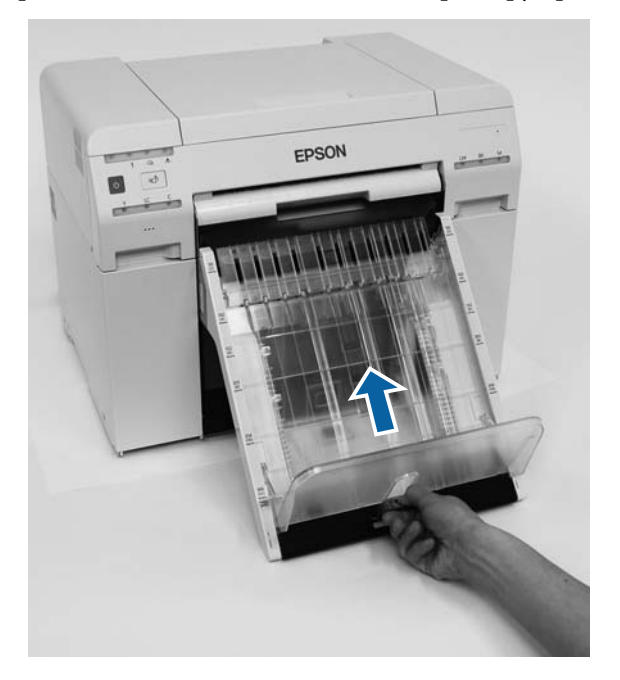

#### Виймання

2

Виконуйте операції в порядку, зворотному до прикріплення деталей.

# Заміна Картриджі

## 🥂 Увага!

- Не розбирайте картриджі.
   Якщо їх розібрати, чорнило може потрапити в очі або зафарбувати шкіру.
- Не струшуйте картриджі занадто сильно.
   Інакше з них може витекти чорнило.
- Э Зберігайте картриджі в недоступному для дітей місці.
- □ Якщо чорнило потрапило в очі або рот або зафарбувало шкіру, обробіть ділянку, як описано нижче.
  - □ Якщо чорнило зафарбувало шкіру, негайно змийте його водою з милом.
  - □ У разі потрапляння чорнила в очі негайно промийте їх водою. Недотримання цього запобіжного заходу може призвести до почервоніння очей або легкого запалення. Якщо ви помітили будь-які відхилення, негайно зверніться до лікаря.
  - □ Якщо чорнило потрапило в рот, негайно зверніться до лікаря.

## 🛛 Важливо.

- Див. наведені нижче пункти під час роботи з картриджами.
   СЭ «Примітки щодо картриджів» на сторінці 22
- Якщо у вас немає нового картриджа для встановлення, залиште використаний картридж у принтері, доки не буде готовий новий картридж. Якщо залишити принтер без картриджів, це може призвести до несправності.
- Якщо залишок чорнила опускається нижче мінімального значення, якомога швидше замініть картридж на новий.
- Не залишайте принтер без установлених картриджів. Чорнило всередині принтера може висохнути, а друк може стати недоступним. Якщо ви не використовуєте принтер, переконайтеся, що в кожному отворі встановлено картридж.

# Перевірка рівня чорнила

## Перевірка з принтера

Якщо залишок чорнила опускається нижче мінімального значення, на передній панелі принтера увімкнеться світлодіодний індикатор чорнила.

🗇 «Передня частина» на сторінці 6

Світлодіодний індикатор чорнила

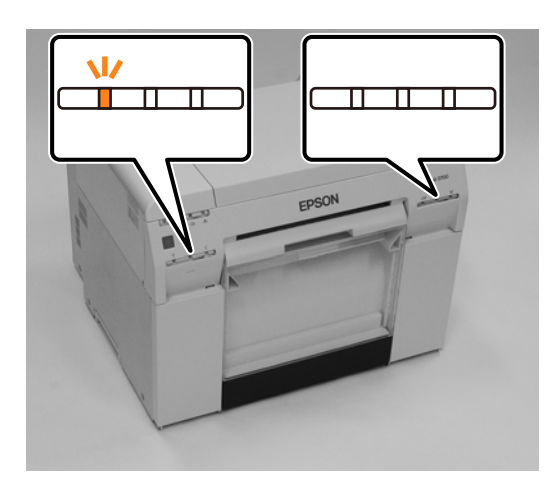

# Перевірка з комп'ютера

## **OC Windows**

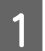

Натисніть Display Printer Status (Показати стан принтера) в драйвері принтера.

| Main                |                                                                 |
|---------------------|-----------------------------------------------------------------|
| Print Settings      |                                                                 |
| Paper Type          | Photo Paper <glossy></glossy>                                   |
| Image<br>Quality    | Standard                                                        |
| Color<br>Management | Color Controls     O No Color Adjustment     O ICM     Advanced |
| Paper Size          | 152 x 102 mm (6 x 4 in) -                                       |
| Borderless          | Auto Expand                                                     |
|                     | Min Mid Max                                                     |
| Orientation         | Conies                                                          |
| A                   | Portrait      Landscape                                         |
|                     | Collate Reverse Order                                           |
|                     | Display Printer Status                                          |
|                     | Advanced Settings                                               |
|                     | Start SL Printer Maintenance Tool                               |
| Language            | Auto Select   Reset Defaults Version X.X.X                      |

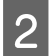

Перевірте залишок чорнила.

| EPSON<br>Ready                           | D4         |      |                           |                                     |             |   |
|------------------------------------------|------------|------|---------------------------|-------------------------------------|-------------|---|
| Ready                                    |            |      |                           |                                     |             | * |
| Ink Levels                               |            |      |                           |                                     |             |   |
| Yellow                                   | Light Cyan | Cyan | Light Magenta             | Black                               | Magenta     |   |
|                                          |            |      |                           |                                     | Information |   |
| Maintenance Cartridge Service Life       |            |      | Paper Setup<br>Photo Pape | from Printer<br>r <glossy></glossy> |             |   |
| Width 6.0 indh(152 mm)<br>Remaining 15 m |            |      |                           |                                     |             |   |
| Display Print Jobs OK                    |            |      |                           |                                     |             |   |

Після завершення перевірки натисніть ОК.

## OC Mac

1

2

Запустіть інструмент технічного обслуговування. Інформацію про запуск Інструмента для технічного обслуговування див. нижче. С «Повідомлення про помилки (ОС Mac)» на сторінці 73

Натисніть Printer Window (Вікно принтера) на головному екрані.

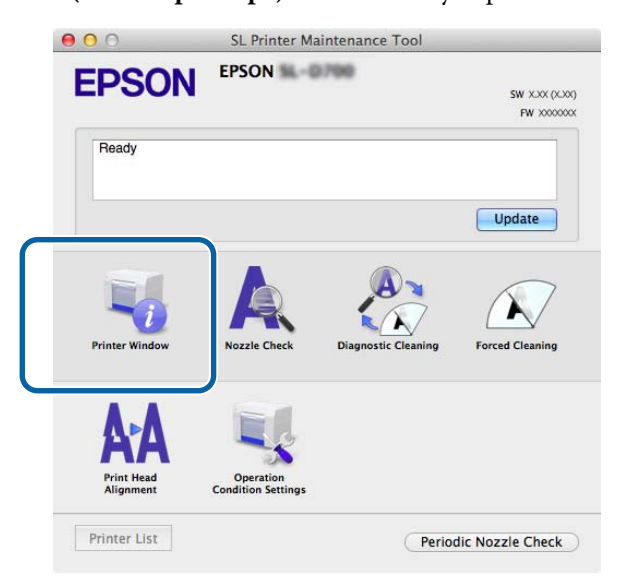

Відобразиться екран Printer Window (Вікно принтера).

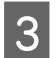

Перевірте залишок чорнила.

| Light Magenta Black Magenta   |
|-------------------------------|
| rmation                       |
| Paper Setup from Printer      |
| Photo Paper <glossy></glossy> |
| Paper Width 5.0 inch (127 mm) |
|                               |

Після завершення перевірки натисніть ОК.

# Операція заміни

## 🛛 Важливо.

- Установіть картриджі в кожен отвір. Друк буде недоступним, якщо будь-який з отворів буде порожнім.
- 1

Переконайтеся, що 🔱 світлодіодний індикатор принтера світиться.

Якщо 🖰 світлодіодний індикатор блимає, це означає, що принтер працює. Дочекайтеся зупинки всіх операцій.

2

Світлодіодний індикатор чорнила вказує, що слід замінити картриджі.

В цьому прикладі ми замінюємо картридж Ү (жовтий). Процедура аналогічна для інших кольорів.

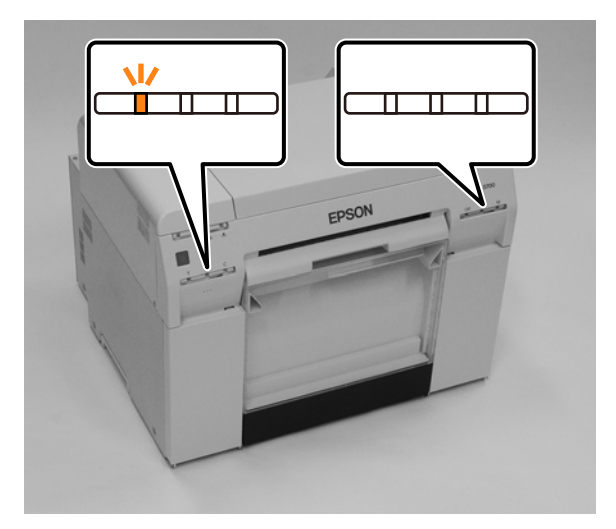

Відкрийте кришку картриджа з того боку, де слід замінити картридж. Коли відкривається кришка, лунає попереджувальний сигнал.

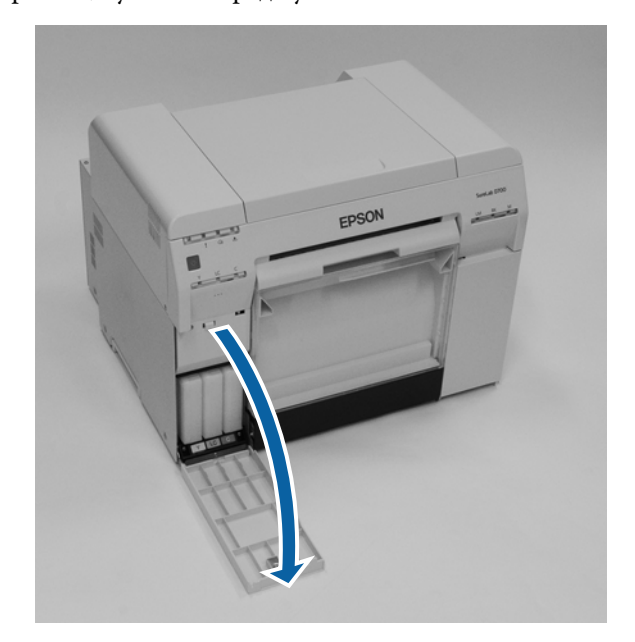

4 Акуратно натисніть на порожній картридж, щоб він трохи висунувся, а потім вийміть його.

Додаткові відомості щодо утилізації картриджів див. нижче.

∠ Утилізація використаних звичайних картриджів і картриджів для технічного обслуговування» на сторінці 23

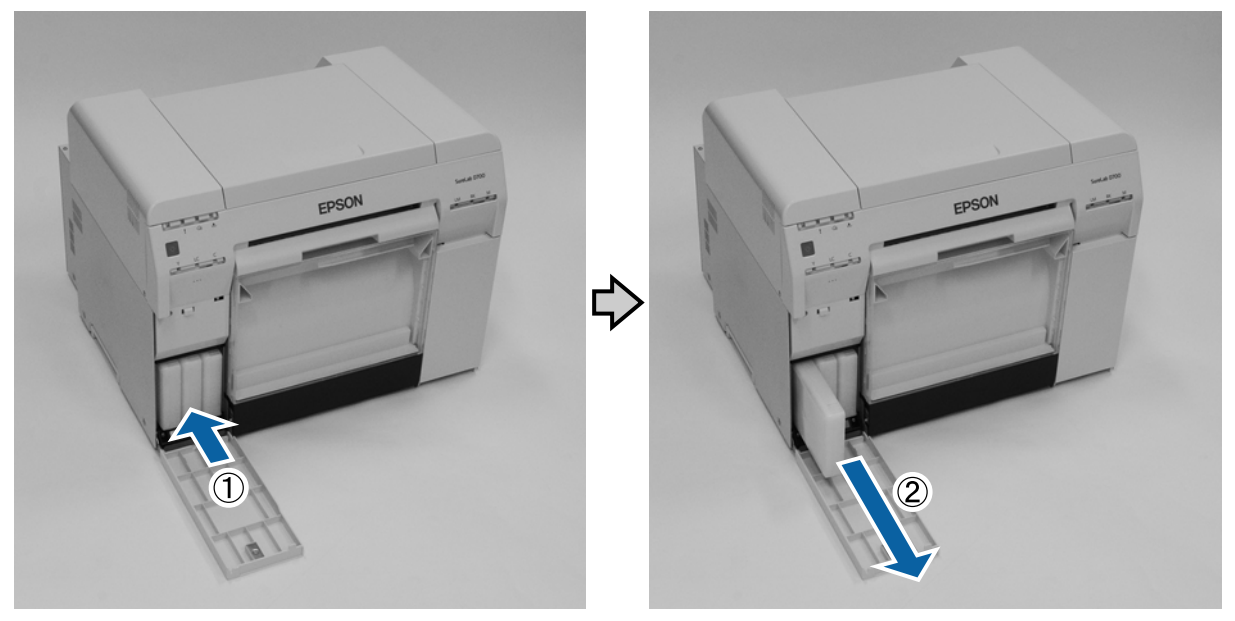

#### Заміна Картриджі

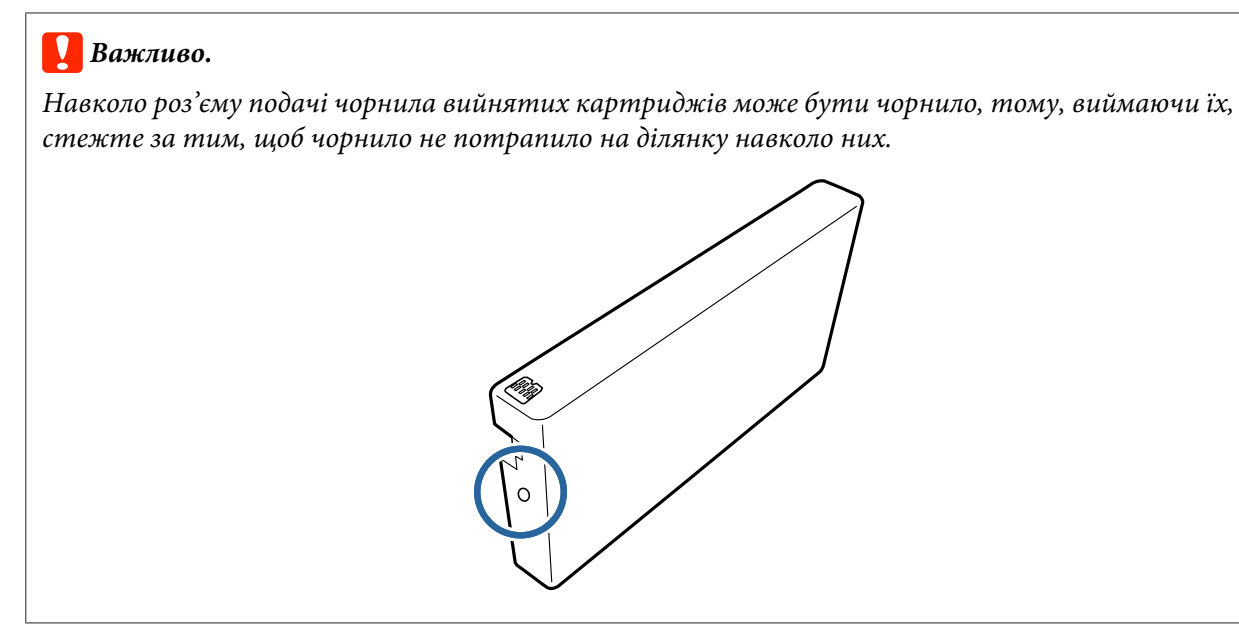

5

Вийміть новий картридж із коробки.

## Важливо.

- **П** *Не торкайтеся мікросхеми (А) картриджа. Це може вплинути на звичайну роботу та друк.*
- **П** *Не торкайтеся роз'єму подачі чорнила (В) картриджа. Інакше чорнило може витекти.*

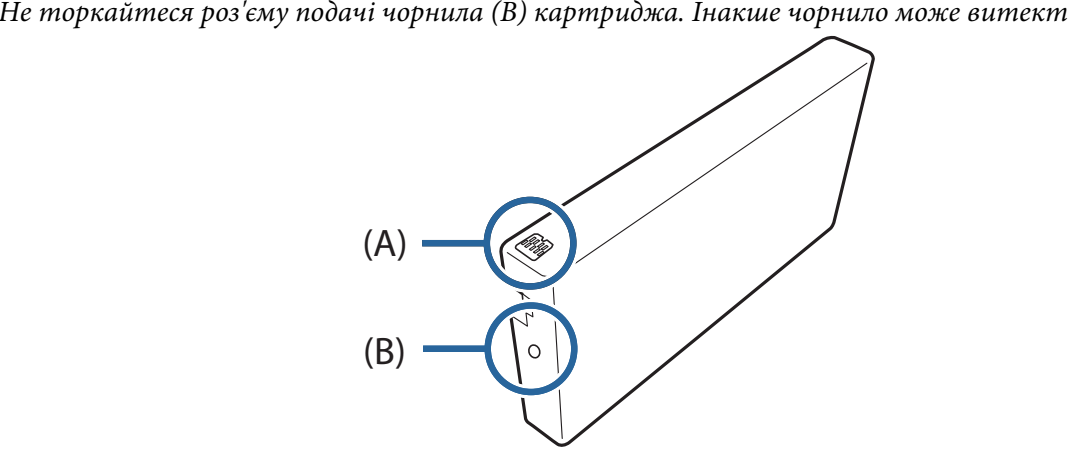

## Заміна Картриджі

Вставте картридж у принтер до клацання.

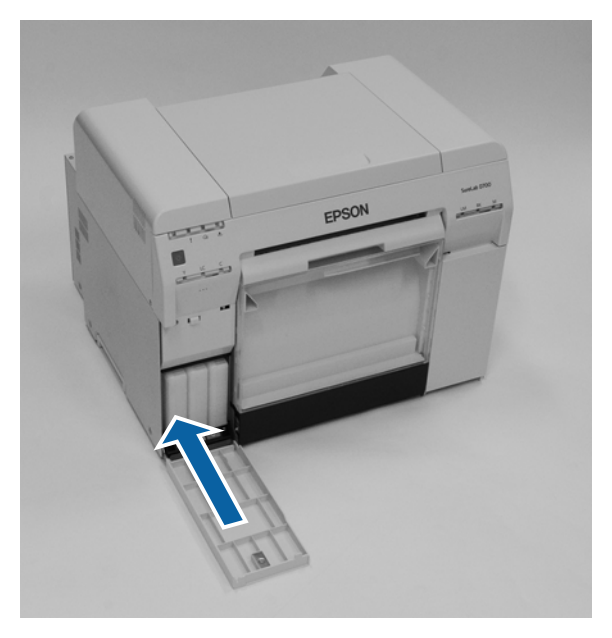

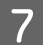

Закрийте кришку картриджа.

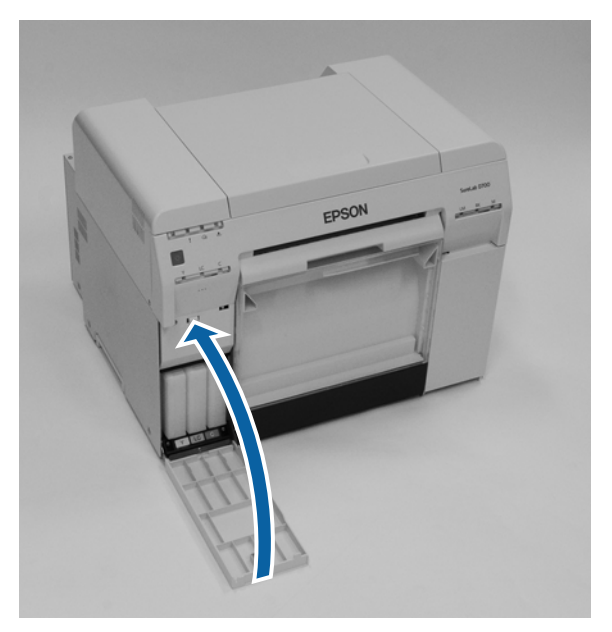

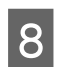

Переконайтеся, що 🕛 світлодіодний індикатор принтера світиться.

На цьому розділ завершено.

# Заміна картриджа для технічного обслуговування

Картридж для технічного обслуговування поглинає чорнило, використане під час очищення головки.

У цьому розділі пояснено, як замінити використані картриджі для технічного обслуговування.

## 🛛 Важливо.

Після видалення картриджа для технічного обслуговування не залишайте кришку картриджа відкритою та негайно встановіть новий картридж.

# Перевірка вільного простору в картриджі для технічного обслуговування

## Перевірка з принтера

Коли настане час замінити картридж для технічного обслуговування, засвітиться 🌢 світлодіодний індикатор принтера.

🖅 «Світлодіодні індикатори» на сторінці 12

## 🜢 світлодіодний індикатор

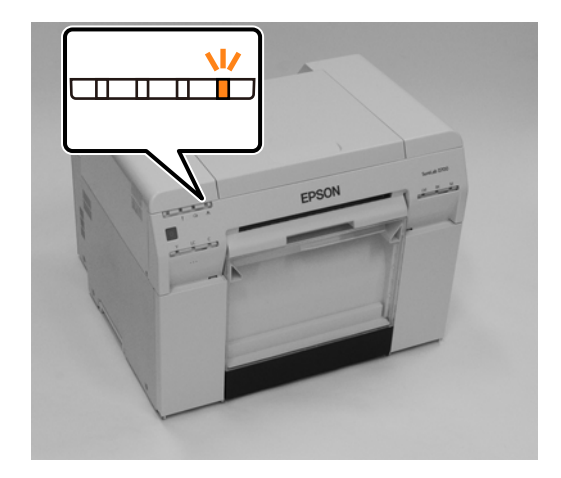

## Перевірка з комп'ютера

## **OC Windows**

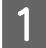

2

Натисніть Display Printer Status (Показати стан принтера) в драйвері принтера.

| 🙀 Main              |                                                                |
|---------------------|----------------------------------------------------------------|
| Print Settings      |                                                                |
| Paper Type          | Photo Paper <glossy></glossy>                                  |
| Image<br>Quality    | Standard 🗸                                                     |
| Color<br>Management | Color Controls      No Color Adjustment      ICM      Advanced |
| Paper Size          | 152 x 102 mm (6 x 4 in) -                                      |
| Borderless          | Auto Expand   Expansion  Min Mid Max                           |
| Orientation         | Copies                                                         |
| A                   | Portrait Capicape                                              |
|                     | Collate Reverse Order                                          |
|                     | Display Printer Status                                         |
|                     | Advanced Settings                                              |
|                     | Start SL Printer Maintenance Tool                              |
| Language            | Auto Select   Reset Defaults Version X.X.                      |

Перевірте вільний простір у картриджі для технічного обслуговування.

| Ready                              |            |                                                  |                                                         |           |         |   |
|------------------------------------|------------|--------------------------------------------------|---------------------------------------------------------|-----------|---------|---|
| Ready                              |            |                                                  |                                                         |           |         | * |
| Ink Levels                         | Light Cyan | Cyan                                             | Light Magenta                                           | Black     | Magenta | Ŧ |
| Maintenance Cartridge Service Life |            | Paper Setup<br>Photo Paper<br>Width<br>Remaining | from Printer<br><glossy><br/>6.0 incl<br/>15 m</glossy> | h(152 mm) |         |   |
| Display Print                      | t Jobs     |                                                  | ок                                                      |           |         |   |

Після завершення перевірки натисніть ОК.

#### Заміна картриджа для технічного обслуговування

## OC Mac

1

2

Запустіть інструмент технічного обслуговування.

Інформацію про запуск Інструмента для технічного обслуговування див. нижче. С «Повідомлення про помилки (ОС Mac)» на сторінці 73

Натисніть Printer Window (Вікно принтера) на головному екрані.

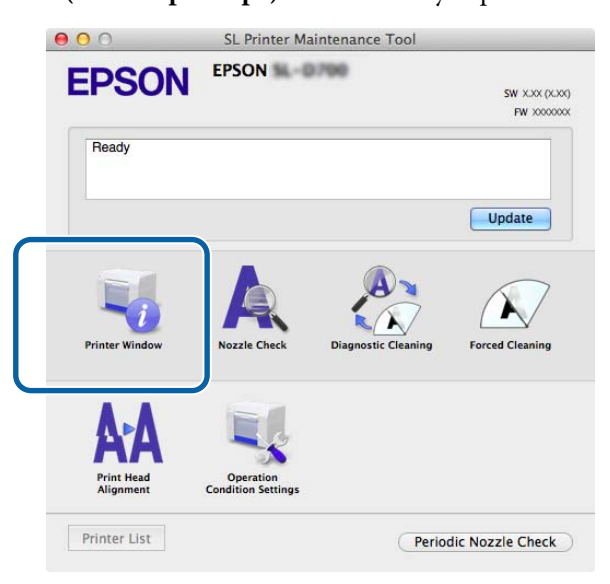

Відобразиться екран Printer Window (Вікно принтера).

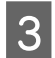

Перевірте вільний простір у картриджі для технічного обслуговування.

| 00            | S                     | L Printer Ma | aintenance Too | bl                |            |
|---------------|-----------------------|--------------|----------------|-------------------|------------|
| <b>EPSO</b>   | EPSON S               | -0799        |                |                   |            |
| Printe        | r Window              |              |                |                   |            |
| Ink Levels    |                       |              |                |                   |            |
| THE LEVELS    |                       |              |                |                   |            |
|               |                       |              |                |                   |            |
| Г             |                       |              |                |                   |            |
|               |                       |              |                | - 14              |            |
|               |                       |              |                |                   |            |
| Yel           | low Light Cyan        | Cyan         | Light Magenta  | Black             | Magenta    |
|               |                       |              |                |                   | 100        |
|               |                       | Info         | rmation        |                   |            |
| Maintenance C | artridge Service Life |              | Paper Setup f  | rom Printer       |            |
|               |                       |              | Photo Paper    | <glossy></glossy> |            |
|               |                       |              | Paper Width    | 5.0 inch (127     | ' mm)      |
|               | 75620 / 62675         |              | Paper Level    | 64 m              |            |
|               |                       |              |                | 0                 | Hadata 🗍 🗖 |

Після завершення перевірки натисніть ОК.

## Операція заміни

Переконайтеся, що 🔱 світлодіодний індикатор принтера світиться.

Якщо 🕐 світлодіодний індикатор блимає, це означає, що принтер працює. Дочекайтеся зупинки всіх операцій.

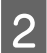

3

1

Відкрийте кришку картриджа праворуч.

Коли відкривається кришка, лунає попереджувальний сигнал.

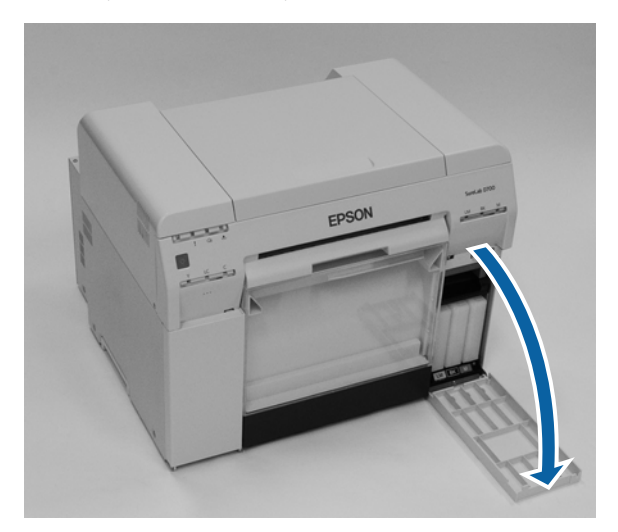

Стежте за тим, щоб не нахилити картридж для технічного обслуговування, та обережно вийміть його. Натисніть вгору, а потім вийміть його.

Додаткові відомості про утилізацію картриджів для технічного обслуговування див. нижче.

∠Э «Утилізація використаних звичайних картриджів і картриджів для технічного обслуговування» на сторінці 23

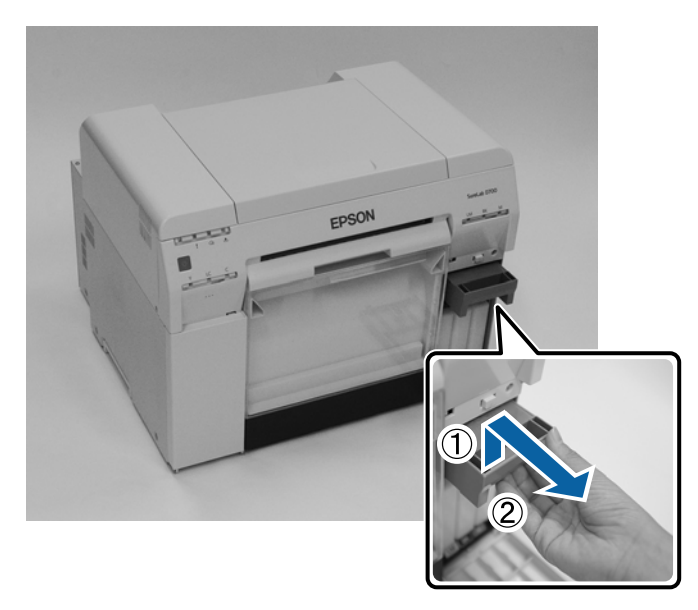

#### Заміна картриджа для технічного обслуговування

Підготуйте новий картридж для технічного обслуговування.

#### Важливо.

*Не торкайтеся мікросхеми картриджа для технічного обслуговування.* Це може вплинути на звичайну роботу та друк.

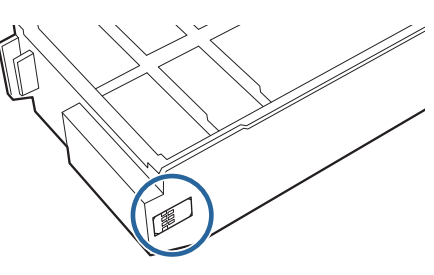

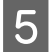

4

Вставте новий картридж для технічного обслуговування.

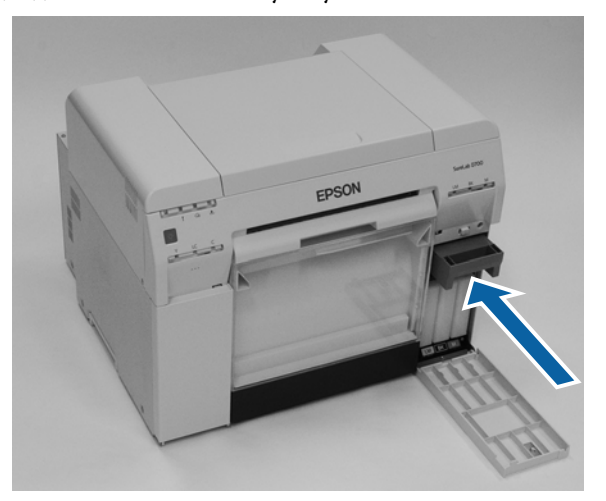

6

7

Закрийте кришку картриджа.

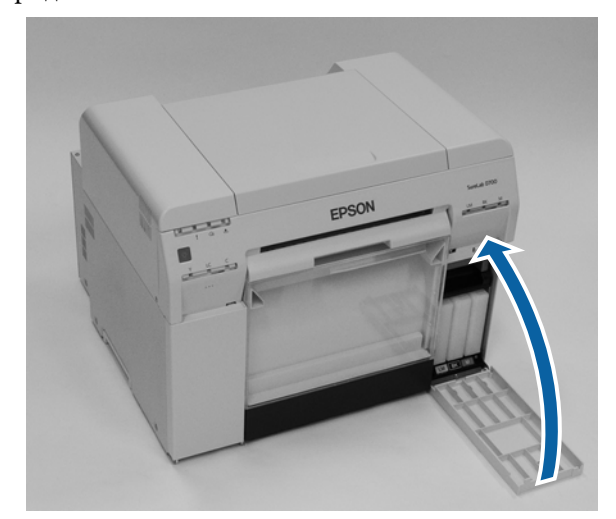

Переконайтеся, що 🔱 світлодіодний індикатор принтера світиться.

На цьому розділ завершено.

# Спорожнення коробки для збирання паперового браку

Паперовий брак, що ріжеться під час друку, збирається в коробці для збирання паперового браку. Слід очистити коробку від паперового браку, перш ніж вона заповниться.

Візуально перевірте, скільки паперового браку зібралося в коробці. Під час заміни паперу спорожніть коробку для збирання паперового браку.

Переконайтеся, що 🔱 світлодіодний індикатор принтера світиться.

Якщо 😃 світлодіодний індикатор блимає, це означає, що принтер працює. Дочекайтеся зупинки всіх операцій.

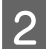

1

Зніміть коробку для збирання паперового браку.

Потягніть верхню частину вперед, а потім підніміть нижню частину.

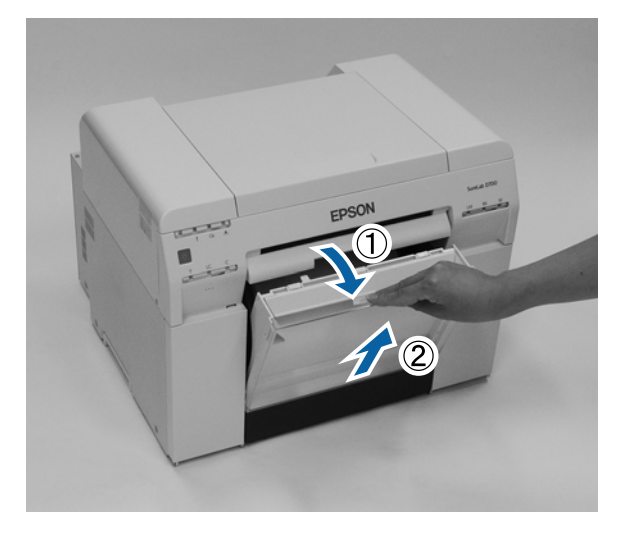

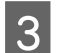

Вийміть паперовий брак.

## 🚺 Важливо.

Після виймання паперового браку переконайтеся, що клапан коробки для збирання паперового браку знаходиться в правильному положенні, як показано на фотографії нижче.

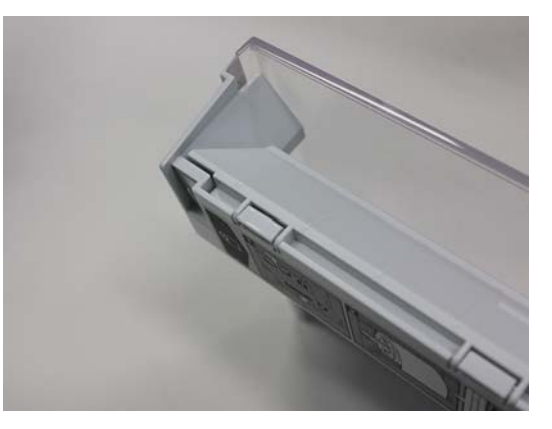

## Спорожнення коробки для збирання паперового браку

Прикріпіть коробку для збирання паперового браку.
 Вставте нижню частину, а потім натискайте верхню секцію до клацання.

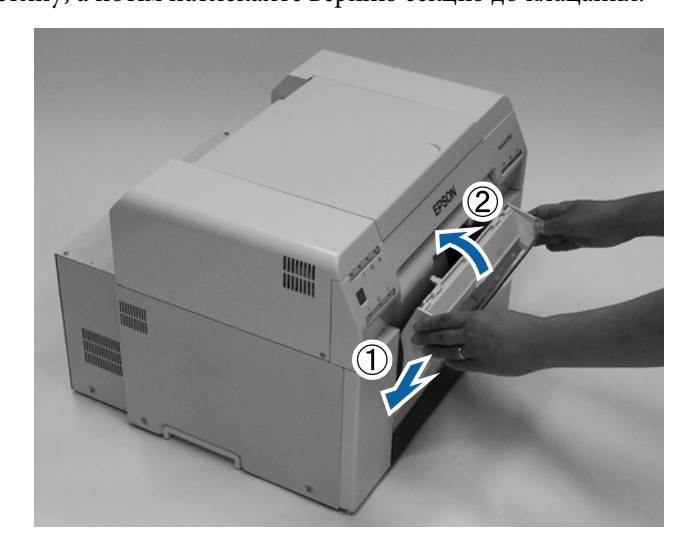

Переконайтеся, що 也 світлодіодний індикатор принтера світиться.

На цьому розділ завершено.

5

# Очищення валика

Коли задня частина принтера забруднена, на валику збирається паперовий порошок. Щоб очистити валик, виконайте наведені нижче дії. Виконуйте очищення з увімкненим живленням.

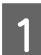

Натисніть 🕤 перемикач і дочекайтеся, доки засвітиться світлодіодний індикатор ป.

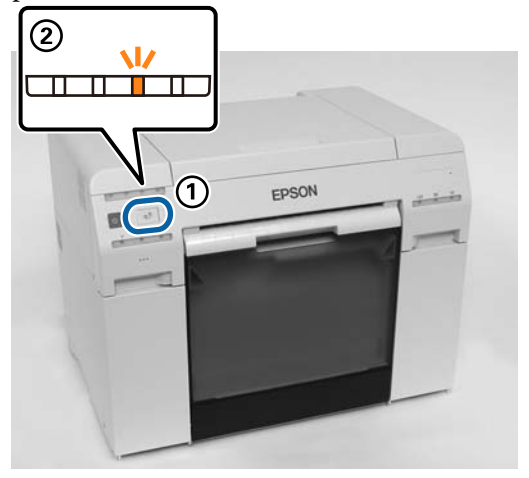

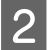

Відкрийте верхню кришку.

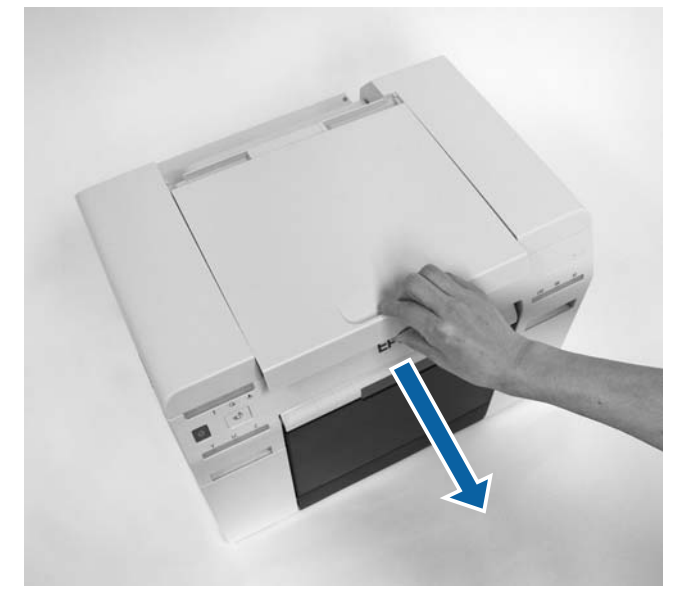

## 🚺 Важливо.

- Не переміщайте друкувальну головку вручну з надмірною силою.
- Не торкайтеся роликів усередині принтера. Це може привести до забруднення роздруківок тощо.
- □ Не торкайтеся чорнильних трубок усередині принтера. Інакше він може зламатися.

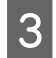

4

Витріть паперовий порошок (зазвичай, білий) з валика (ділянок блакитного кольору на рисунку нижче) за допомогою звичайної ватної палички.

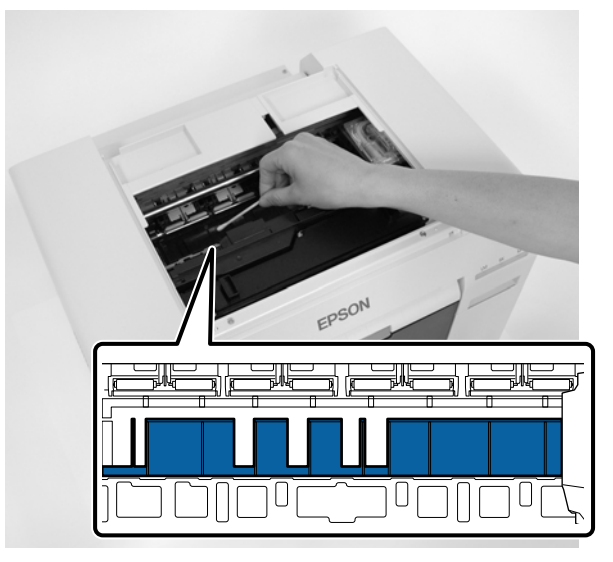

## 🛛 Важливо.

Не використовуйте брудну паличку під час очищенні валика.

Витріть паперовий порошок, який зібрався в поглинальних ділянках без полів (ділянках блакитного кольору на рисунку нижче) за допомогою звичайної ватної палички.

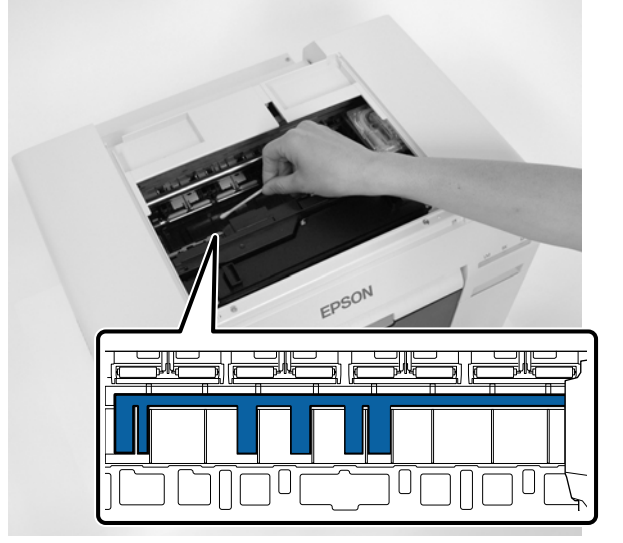

5 Якщо на правій стороні валика немає паперового порошку, перейдіть до кроку 7. Якщо на правій стороні робочої поверхні є паперовий порошок, натисніть أربع перемикач і утримуйте впродовж трьох секунд.

Друкувальна головка переміщається ліворуч.

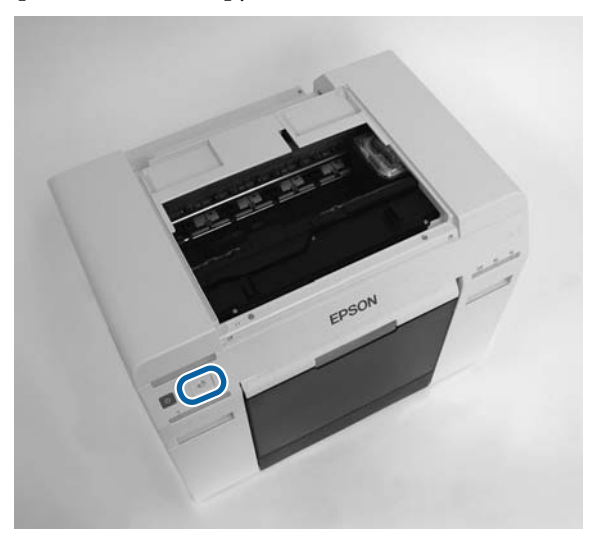

- 6 Виконайте кроки три та чотири, щоб витерти паперовий порошок.
- 7 Натисніть ऒ перемикач і утримуйте протягом трьох секунд. Друкувальна головка переміщається праворуч.
- 8

Закрийте верхню кришку.

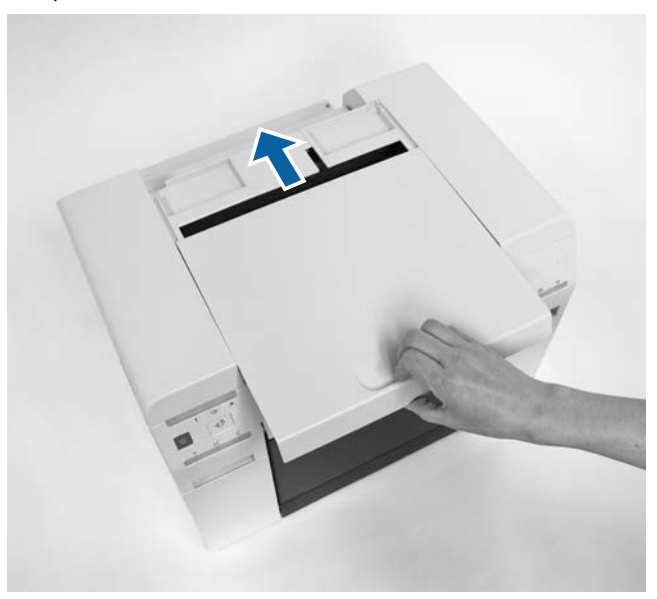

На цьому розділ завершено.

# Технічне обслуговування

# Інструмент для технічного обслуговування

За допомогою Інструмента для технічного обслуговування можна виконувати операції налаштування та технічного обслуговування, як-от перевірку стану принтера, налаштування параметрів, очищення головки тощо, з комп'ютера.

#### **OC Windows**

У режимі оператора можна використовувати тільки значення **Current media (Поточний носій)** для параметрів **Printer maintenance (Технічне обслуговування принтера)** і **Paper Settings (Параметри паперу)**.

| Пункти на головному екрані                                  | Параметри                                                                                                    |
|-------------------------------------------------------------|----------------------------------------------------------------------------------------------------|
| Printer maintenance (Технічне об-<br>слуговування принтера) | Виконайте функції технічного обслуговування друкувальної головки, як-от<br>Diagnostic Cleaning (Діагностичне очищення), Forced Cleaning (Примусове<br>очищення) і Nozzle Check (Перевірку сопел).                                                                                                    |
| Paper Settings (Параметри папе-<br>ру)                      | Установіть значення для параметрів <b>Рарег Туре (Тип паперу)</b> та <b>Paper Level (Рівень паперу)</b> . Застосовуйте ці параметри під час заміни паперу.<br>Також можна виконати функції регулювання принтера, як-от <b>Print Head Alignment</b><br>(Вирівнювання друкувальної головки), Paper Feed Adjustment (Perулювання подачі паперу) та Gray Adjustment (Perулювання рівня сірого). |
| Printer settings (Параметри при-<br>нтера)                  | Можна встановити різні параметри друку, як-от <b>Buzzer (Попереджувальний<br/>сигнал), Sleep Mode Threshold (Поріг спрацювання режиму сну), Periodic Nozzle<br/>Check (Періодична перевірка сопел) і Quick Print Mode (Режим швидкого<br/>друку).</b>                                                                                                    |
| Printer history (Історія принтера)                          | Перевірте пункт <b>Operation History (Історія операцій)</b> і збережіть файли журналу в<br>папці <b>Collect Logs (Збір журналів)</b> .                                                                                                    |
| Керування принтером                                         | Можна виконувати операції керування принтером, як-от <b>Register</b><br>(Реєстрація),Cancel Registration (Скасування реєстрації) та Replace Printer<br>(Заміна принтера).                                                                                                    |

#### OC Mac

| Меню на головному екрані                         | Параметри                                                                                               |
|--------------------------------------------------|----------------------------------------------------------------------------------------------------|
| Повідомлення                                     | Показує стан принтера.                                                                                  |
| Printer Window (Вікно принтера)                  | Дозволяє перевірити залишок чорнила, вільний простір у картриджі для технічного<br>обслуговування тощо. |
| Nozzle Check (Перевірка сопел)                   | Дозволяє надрукувати шаблон перевірки та візуально перевірити наявність засмічених сопел.               |
| Diagnostic Cleaning (Діагностич-<br>не очищення) | Виявляє засмічені сопла й автоматично очищує їх.                                                        |
| Forced Cleaning (Примусове очи-<br>щення)        | Виконує очищення вручну.                                                                                |

## Технічне обслуговування

| Меню на головному екрані                                        | Параметри                                                                                                    |
|-----------------------------------------------------------------|----------------------------------------------------------------------------------------------------|
| Print Head Alignment (Вирівню-<br>вання друкувальної головки)   | Виправляє зміщення друку.                                                                                                    |
| Operation Condition Settings (Па-<br>раметри умов експлуатації) | Дозволяє застосовувати різні параметри принтера, як-от <b>Time Before Switching to Sleep Mode (Час до переходу в сплячий режим), Warning Buzzer</b><br>(Попереджувальний сигнал), Quick Print Mode (Режим швидкого друку) та Paper<br>Settings (Параметри паперу). |
| Printer List (Список принтерів)                                 | Відображає список доступних принтерів, щоб вибрати принтер, який потрібно<br>налаштувати.                                                                                                    |
| Periodic Nozzle Check (Періодич-<br>на перевірка сопел)         | Дозволяє встановити, чи потрібно виконувати перевірку сопел автоматично.                                                                                                    |

Докладніше див. у розділі "Посібнику із експлуатації Інструмента для технічного обслуговування".

# Перевірка списку елементів

Детальнішу інформацію щодо перевірок та очищення див. у таблиці нижче.

| Перевірка частини                        | Зміст                                        | Перевірка<br>часу        | Посилання                                                       |
|------------------------------------------|----------------------------------------------|--------------------------|-----------------------------------------------------------------|
| Коробка для збирання<br>паперового браку | Вийміть паперовий брак.                      | Під час заміни<br>паперу | Коробка для збирання па-<br>перового браку» на сторін-<br>ці 69 |
| Вентиляційний отвір                      | Очистіть вентиляційний отвір пило-<br>сосом. | Кожні три міся-<br>ці    | ∠͡͡͡ «Вентиляційний отвір» на<br>сторінці 69                    |

# Коробка для збирання паперового браку

Зніміть коробку для збирання паперового браку та очистіть її.

23 «Спорожнення коробки для збирання паперового браку» на сторінці 62

# Вентиляційний отвір

Очистіть вентиляційний отвір пилососом.

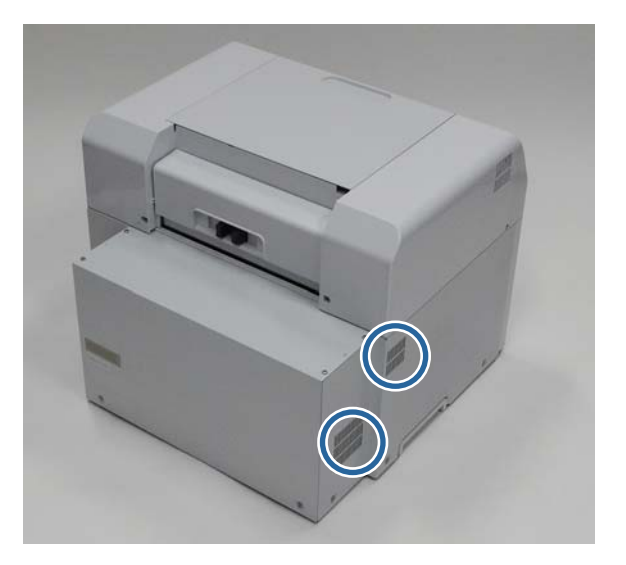

# Вирішення проблем

Примітка:

Докладніше про пошук і усунення несправностей драйвера принтера див. у "Посібник із використання драйвера принтер".

Посібник із використання драйвера принтер" — "Пошук і усунення несправностей"

## Коли виникає помилка

## Попереджувальний сигнал та світлодіодні індикатори

Коли лунає попереджувальний сигнал або світлодіодні індикатори світяться або блимають, перевірте вирішення у таблиці нижче та виконайте рекомендовані дії.

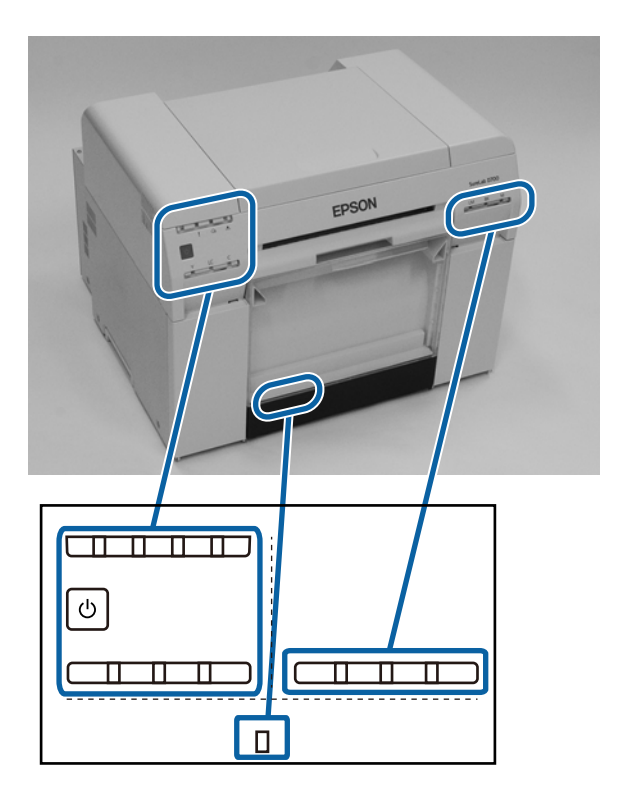

## Вирішення проблем

| Світлодіодний індикатор                                                                                                    | Попереджу-<br>вальний сиг-<br>нал*                                                                                                    | Проблеми та вирішення                                                                                                    |  |
|----------------------------------------------------------------------------------------------------|----------------------------------------------------------------------------------------------------|----------------------------------------------------------------------------------------------------|--|
| Світлодіодний індикатор ввімкнено     Світлодіодний індикатор паперу вимкнено                                                                                                    | Немає                                                                                                    | У подавач рулонного паперу не завантажено<br>nanip.<br>Завантажте папір.<br>С «Заміна паперу» на сторінці 26                                                                                                    |  |
| ! світлодіодний індикатор ввімкнено                                                                                                    | Попереджуваль-<br>ний сигнал про-<br>довжує періо-<br>дично лунати, до-<br>ки ви не знімете<br>коробку для зби-<br>рання паперово-<br>го браку. | <ul> <li>Операції зупинилися, оскільки виникла помилка, принтер виконує операції відновлення після виявлення помилки або сталася системна помилка принтера.</li> <li>Перевірте код на екрані комп'ютера. Вирішення проблеми див. нижче.</li> <li>∠З «Помилки та їх усунення (ОС Мас)» на сторінці 80</li> <li>Якщо сталася системна помилка принтера, зверніться до місцевого дилера.</li> </ul> |  |
| ! світлодіодний індикатор ввімкнено       •••       •••       •••       •••       •••       •••       •••       •••       •••       •••       •••       •••       •••       •••       •••       •••       •••       •••       •••       •••       •••       •••       •••       •••       ••• |                                                                                                    | Картридж, на який вказує індикатор чорнила,<br>використаний або сталася помилка.<br>Замініть картриджі.<br>С «Заміна Картриджі» на сторінці 49                                                                                                    |  |

### Вирішення проблем

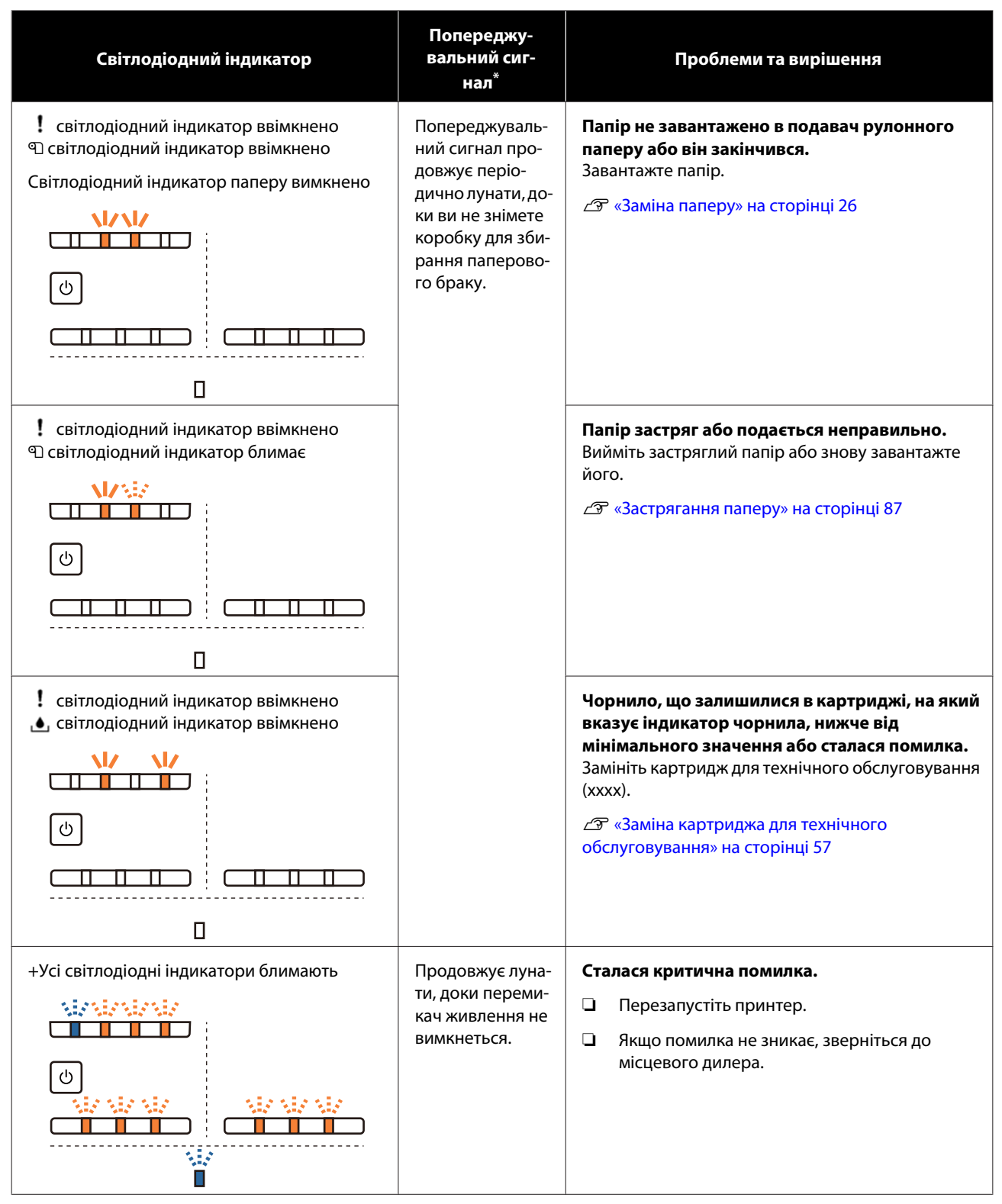

\* \*Ви можете вмикати та вимикати попереджувальний сигнал в Інструменті для технічного обслуговування.
# Повідомлення про помилки (OC Windows)

Повідомлення про помилки з'являються, коли під час друку виникають помилки в принтері.

На екрані відображаються код помилки, відомості про помилку, її усунення тощо.

| Top cover           | open.        |                  |      |                              |                                     |             |   |
|---------------------|--------------|------------------|------|------------------------------|-------------------------------------|-------------|---|
| Close the<br>W-1304 | top cover.   |                  |      |                              |                                     |             | * |
| THK LEVER           | 5            |                  |      |                              |                                     |             |   |
|                     |              |                  |      |                              |                                     |             |   |
| Y                   | ellow        | Light Cyan       | Cyan | Light Magenta                | Black                               | Magenta     |   |
|                     | 10.04        | 1963             | 1962 | 176.0                        | 1963                                | 1962        |   |
|                     |              |                  |      |                              |                                     | Information |   |
| Maintena            | ince Cartrid | lge Service Life |      | Paper Setup f<br>Photo Paper | from Printer<br>· <glossy></glossy> |             |   |
|                     |              | 0/10471          |      | Width<br>Remaining           | 6.0 inch<br>15 m                    | n(152 mm)   |   |
|                     |              |                  | e    |                              |                                     |             |   |

## Повідомлення про помилки (ОС Мас)

Під час виникнення помилок у принтері під час друку можна перевірити вміст помилки та спосіб її усунення за допомогою Інструмента для технічного обслуговування. Натисніть **Printer Window (Вікно принтера)**, щоб показати докладне повідомлення про помилку.

Докладніше про Інструмент для технічного обслуговування див. у "Посібнику із експлуатації Інструмента для технічного обслуговування".

| 00                                    | SL Printer Maintenance Tool     |                     |                               |
|---------------------------------------|---------------------------------|---------------------|-------------------------------|
| EPSON                                 | EPSON 56-0                      | 790                 | SW XJXX (XJXX)<br>FW X000000X |
| Top cover open.                       |                                 |                     |                               |
|                                       |                                 |                     | Update                        |
| Printer Window                        | Nozzle Check                    | Diagnostic Cleaning | Forced Cleaning               |
| <b>AFA</b><br>Print Head<br>Alignment | Operation<br>Condition Settings |                     |                               |
| Printer List                          |                                 | Period              | dic Nozzle Check              |

Використовуйте один з наведених нижче методів, щоб запустити Інструмент для технічного обслуговування.

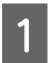

2

У меню Apple виберіть System Preferences (Параметри системи) > Print & Scan (Друк і сканування) (або Print & Fax (Друк і факс)).

Виберіть принтер і натисніть Options & Supplies (Параметри та приладдя) > Utility (Службова програма) > Open Printer Utility (Відкрити службову програму принтера).

# Помилки та їх усунення (OC Windows)

Див. подробиці про помилку, а потім виконайте необхідні дії.

| Код                                    | Повідомлення                                                                                                    | Спосіб усунення                                                                                                    |
|----------------------------------------|----------------------------------------------------------------------------------------------------|----------------------------------------------------------------------------------------------------|
| W-2301—<br>W-2303<br>W-2305—<br>W-2306 | Cannot perform [Detect Clogging] correctly.<br>Start [Maintenance tool], select [Printer maintenance] and<br>perform [Diagnostic Cleaning].<br>Contact service support if the error continues to occur. | Виконайте <b>Diagnostic Cleaning</b><br>(Діагностичне очищення) в Інстру-<br>менті для технічного обслуговуван-<br>ня.<br>Докладніше про Інструмент для тех-<br>нічного обслуговування див. у "Пос-<br>ібнику із експлуатації Інструмента<br>для технічного обслуговування".<br>Якщо на екрані ОС Windows з'явить-<br>ся повідомлення "Auto nozzle check<br>failed. (Не вдалося виконати автома-<br>тичну перевірку сопел.)", зверніться<br>до служби підтримки. |
| I-2307                                 | Cannot perform [Detect Clogging] correctly.<br>Room temperature may not be within the guaranteed operating<br>range.<br>Check the room temperature.                                                     | Перевірте температуру в приміщен-<br>ні. Використовуйте пристрій в реко-<br>мендованому робочому діапазоні<br>температур.                                                                                                    |
| W-2311                                 | Clogged nozzle(s) detected.<br>Start [Maintenance tool], select [Printer maintenance] and<br>perform [Diagnostic Cleaning].                                                                             | Виконайте <b>Diagnostic Cleaning</b><br>(Діагностичне очищення) в Інстру-<br>менті для технічного обслуговуван-<br>ня.<br>Докладніше про Інструмент для тех-<br>нічного обслуговування див. у "Пос-<br>ібнику із експлуатації Інструмента<br>для технічного обслуговування".                                                                                                    |
| I-2401                                 | Replace the maintenance cartridge soon.<br>Prepare a new maintenance cartridge(xxxx).<br>You can continue printing until replacement is required.                                                       | Перегляньте повідомлення та натисніть <b>ОК</b> .<br>Підготуйте новий картридж для технічного обслуговування з номером моделі, що відображається у хххх.<br>С З «Заміна картриджа для технічного обслуговування» на сторінці 57                                                                                                    |
| I-2201                                 | Ink Low<br>(xxxx)<br>Prepare a new ink cartridge.<br>You can continue printing until replacement is required.<br>Epson recommends the genuine Epson cartridges listed above.                            | Перегляньте повідомлення та натисніть <b>ОК</b> .<br>Підготуйте новий картридж для за-<br>міни.<br>С «Заміна Картриджі» на сторінці 49                                                                                                    |

| Код           | Повідомлення                                                                                                    | Спосіб усунення                                                                                                    |
|---------------|----------------------------------------------------------------------------------------------------|----------------------------------------------------------------------------------------------------|
| I-2101—I-2104 | It is nearly time to replace parts.<br>xxxxxx<br>Contact a technical representative.<br>You cannot print if parts have reached the end of their service<br>life. | Зверніться в службу технічної підт-<br>римки за заміною деталі, що відо-<br>бражається в хххххх.                                                                                                    |
| W-1301        | The scrap paper box has come off.<br>Install the scrap paper box correctly.                                                                                      | Прикріпіть коробку для збирання<br>паперового браку. Якщо відобра-<br>жається повідомлення, перегляньте<br>подробиці.                                                                                                    |
| W-1302        | Cartridge cover (right) open.<br>When replacing a cartridge, check the location and the cartridge<br>type.<br>Close the cartridge cover.                         | Закрийте кришку картриджа (право-<br>руч). Якщо відображається повідо-<br>млення, перегляньте подробиці.                                                                                                    |
| W-1303        | Cartridge cover (left) open.<br>When replacing a cartridge, check the location and the cartridge<br>type.<br>Close the cartridge cover.                          | Закрийте кришку картриджа (ліво-<br>руч). Якщо відображається повідо-<br>млення, перегляньте подробиці.                                                                                                    |
| W-1304        | Top cover open.<br>Close the top cover.                                                                                                    | Закрийте верхню кришку. Якщо ві-<br>дображається повідомлення, пере-<br>гляньте подробиці.                                                                                                    |
| W-1305        | Rear cover open.<br>Close the rear cover.                                                                                                    | Закрийте задню кришку. Якщо відо-<br>бражається повідомлення, пере-<br>гляньте подробиці.                                                                                                    |
| I-1311        | Check the scrap paper box.<br>Empty the box if it is full.                                                                                                    | Перевірте коробку для збирання па-<br>перового браку. Перевірте коробку<br>для збирання паперового браку і<br>спорожніть її, якщо вона заповнена.<br>С «Спорожнення коробки для зби-<br>рання паперового браку» на сторін-<br>ці 62                                                                        |
| W-1101        | A paper jam has occurred.<br>Remove any paper remaining from the roll paper feeder, and<br>then reload the paper.                                                | Вийміть папір з подавача рулонного<br>паперу, а потім знову перезавантаж-<br>те його.<br>С «Застрягання паперу» на сторін-<br>ці 87                                                                                                    |
| W-1102        | A paper jam has occurred.<br>Open the rear cover and the top cover, remove any paper<br>remaining, and then reload the paper.                                    | Вийміть папір з внутрішнього при-<br>строю подачі паперу і перезаван-<br>тажте його.<br>Якщо принтер розташований так, що<br>доступу до задньої частини принте-<br>ра для виконання технічного обслу-<br>говування немає, зверніться до<br>служби підтримки.<br>С «Застрягання паперу» на сторін-<br>ці 87 |

| Код               | Повідомлення                                                                                                    | Спосіб усунення                                                                                                    |
|-------------------|----------------------------------------------------------------------------------------------------|----------------------------------------------------------------------------------------------------|
| W-1103            | An error has occurred in the paper feeding unit.<br>Reload the paper in the same way as when replacing paper.                                                                                                    | Переконайтеся, що в принтері немає<br>паперу, а потім перезавантажте па-<br>пір. Якщо відображається повідо-<br>млення, перегляньте подробиці.                                                                                                    |
| W-1104            | Paper is not loaded correctly.<br>Check the positions of the edge guides, and then reload the<br>paper.                                                                                                    | <ul> <li>Переконайтеся, що в принтері немає паперу, а потім перезавантажте папір.</li> <li>Під час завантаження паперу підбирайте напрямну внутрішніх та передніх країв відповідно до ширини паперу. Якщо відображається повідомлення, перегляньте подробиці.</li> <li>Заміна паперу» на сторінці 26</li> </ul> |
| W-1105            | Paper is out.<br>Load paper.                                                                                                    | Переконайтеся, що в принтері немає<br>паперу, а потім перезавантажте па-<br>пір. Якщо відображається повідо-<br>млення, перегляньте попробиці                                                                                                    |
| W-1106            | Paper is out or not loaded correctly.<br>Load paper.                                                                                                    | «Заміна паперу» на сторінці 26                                                                                                    |
| W-1108            | The width of the loaded paper is not supported.<br>Load supported paper.                                                                                                    | Завантажте відповідний папір.                                                                                                    |
| W-1109            | Cannot recognize the paper type.<br>Update the paper information.                                                                                                    | Оновіть інформацію про папір. До-<br>кладніше про оновлення інформації<br>див. у "Посібнику із експлуатації Ін-<br>струмента для технічного обслуго-<br>вування".                                                                                                    |
| W-2101—<br>W-2104 | Parts have reached the end of their service life.<br>xxxxxx<br>Do you want to continue using the printer or replace parts?<br>If you continue to use the printer, ink could leak or a malfunction<br>could occur.<br>Do you want to continue? | Зверніться в службу технічної підт-<br>римки за заміною деталі, що відо-<br>бражається в хххххх.                                                                                                    |
| W-2401            | Maintenance cartridge not installed<br>Install the maintenance cartridge(xxxx).                                                                                                    | Перевстановіть картридж для тех-<br>нічного обслуговування на номер<br>моделі, що відображається у хххх.<br>С «Заміна картриджа для технічно-<br>го обслуговування» на сторінці 57                                                                                                    |
| W-2402            | Maintenance cartridge usage exceeded the application limit.<br>Replace the maintenance cartridge(xxxx).                                                                                                    | Замініть картридж для технічного<br>обслуговування на номер моделі, що<br>відображається у форматі хххх.<br>С «Заміна картриджа для технічно-<br>го обслуговування» на сторінці 57                                                                                                    |

| Код    | Повідомлення                                                                                                    | Спосіб усунення                                                                                                    |
|--------|----------------------------------------------------------------------------------------------------|----------------------------------------------------------------------------------------------------|
| W-2201 | Ink cartridge error<br>(xxxx)<br>Please install correct cartridge.<br>Epson recommends the genuine Epson cartridges listed above.                                                                                | Перевірте картридж кольору, що ві-<br>дображається в хххх, а потім замініть<br>його.<br>Якщо відображається повідомлен-<br>ня, перегляньте подробиці.<br>С «Заміна Картриджі» на сторін-<br>ці 49                                                  |
| W-2202 | Replace Cartridge<br>(xxxx)<br>Epson recommends the genuine Epson cartridges listed above.                                                                                                    | Перевірте картридж кольору, що ві-<br>дображається в хххх, а потім замініть<br>його.<br>Якщо відображається повідомлен-<br>ня, перегляньте подробиці.<br>С «Заміна Картриджі» на сторін-<br>ці 49                                                  |
| W-2203 | Ink cartridge error<br>(xxxx)<br>Remove and reinstall them correctly or replace them.<br>Epson recommends the genuine Epson cartridges listed above.                                                             | Перевірте, чи картридж відповідає<br>кольору та номеру моделі, зазначе-<br>ним у хххх, а потім замініть або пе-<br>ревстановіть його.<br>Якщо відображається повідомлен-<br>ня, перегляньте подробиці.<br>С «Заміна Картриджі» на сторін-<br>ці 49 |
| W-2204 | Ink cartridge error<br>(xxxx)<br>Please install correct cartridge.<br>Epson recommends the genuine Epson cartridges listed above.                                                                                | Перевірте картридж, колір і номер<br>моделі якого зазначені в xxxx, а потім<br>замініть його.<br>Якщо відображається повідомлен-<br>ня, перегляньте подробиці.<br>С «Заміна Картриджі» на сторін-<br>ці 49                                         |
| W-2205 | Insufficient ink left to perform head cleaning or initial charge.<br>Replace the ink cartridge indicated by the ink light that is turned<br>on.<br>The cartridge being used can be installed again for printing. | Замініть картридж, позначений<br>ввімкненим світлодіодним індикато-<br>ром чорнила.<br>Якщо відображається повідомлен-<br>ня, перегляньте подробиці.<br>С «Заміна Картриджі» на сторін-<br>ці 49                                                   |
| W-2403 | Maintenance cartridge cannot be recognized<br>Install the maintenance cartridge correctly.                                                                                                    | Замініть або перевстановіть картридж для технічного обслуговування з номером моделі, що відображається у ххх.<br>Якщо відображається повідомлення, перегляньте подробиці.<br>С «Заміна картриджа для технічного обслуговування» на сторінці 57     |

| Код            | Повідомлення                                                                                                    | Спосіб усунення                                                                                                    |
|----------------|----------------------------------------------------------------------------------------------------|----------------------------------------------------------------------------------------------------|
| W-2404         | Insufficient free space in the maintenance cartridge.<br>Replace the maintenance cartridge(xxxx), and then perform<br>head cleaning or initial charge.<br>The cartridge being used can be reinstalled for printing.                                                                                                    | Замініть картридж для технічного<br>обслуговування на номер моделі, що<br>відображається у форматі хххх.<br>Якщо відображається повідомлен-<br>ня, перегляньте подробиці.<br>С «Заміна картриджа для технічно-<br>го обслуговування» на сторінці 57                                              |
| E-5101         | The printer is disconnected.<br>Check that the cable is connected, and then turn the printer back<br>on.<br>Contact service support if the error continues to occur.<br>Please order the prints again if there are image files that have not<br>been printed.<br>Code:xxxx                                                                                                    | Перевірте правильність під'єднання<br>кабелів та перезапустіть принтер.<br>Якщо помилка не зникне, зверніться<br>в службу підтримки.                                                                                                    |
| E-2101—E-2104  | Parts have reached the end of their service life.<br>xxxxxx<br>Contact a technical representative.                                                                                                    | Зверніться в службу технічної підт-<br>римки за заміною деталі, що відо-<br>бражається в хххххх.                                                                                                    |
| E-9901, E-9902 | A printer system error occurred.<br>Turn the printer off. Check if there is any paper remaining inside<br>the printer, and then turn the printer back on.<br>Contact service support if the error continues to occur.<br>Please order the prints again if there are image files that have not<br>been printed.<br>Code:xxxx                                                                    | Вимкніть принтер і перезапустіть йо-<br>го.<br>Якщо помилка не зникає, це може<br>свідчити про несправність. Зверніть-<br>ся в службу підтримки.                                                                                                    |
| W-5201         | The paper set in Print Settings and the paper loaded in the<br>printer differ.<br>After replacing the paper, click [OK]. If printing is currently being<br>performed, when printing has stopped, replace the paper, and<br>then click [OK].<br>To continue printing using the current settings, click [Print].                                                                                 | Завантажте відповідний папір. Після<br>заміни паперу встановіть параметри<br>Тип паперу і Рівень паперу в Інстру-<br>менті для технічного обслуговуван-<br>ня.<br>С «Заміна паперу» на сторінці 26<br>Щоб продовжити друк з поточними<br>параметрами, натисніть <b>Print</b><br>( <b>Друк</b> ). |
| W-2206         | You have not installed genuine Epson ink cartridges.<br>Information about ink levels may not be displayed, and use of<br>non-genuine ink is recorded for possible use in service support.<br>For optimum quality and reliability Epson recommends using<br>genuine Epson ink.<br>Do you want to continue?<br>Please call Epson user service hot-line 400-810-9977 for genuine<br>I/C purchase. | Цей принтер слід використовувати з<br>оригінальними картриджами. Якщо<br>ви використовуєте неоригінальні<br>картриджі, результат друку може бу-<br>ти нечітким або залишок чорнила<br>може відображатися неправильно.<br>Рекомендуємо використовувати<br>оригінальні вироби Epson.               |
| E-5201         | Failed to acquire printing calibration data.<br>Check that the cable is connected, and then turn the printer back<br>on.<br>Contact service support if the error continues to occur.                                                                                                    | Вимкніть принтер і перезапустіть йо-<br>го.<br>Якщо помилка не зникне, зверніться<br>в службу підтримки.                                                                                                    |

| Код            | Повідомлення                                                                                                    | Спосіб усунення                                                                                       |
|----------------|----------------------------------------------------------------------------------------------------|----------------------------------------------------------------------------------------------------|
| I-5201, W-5202 | Amount of data in print jobs sent to printer nearly at maximum<br>limit.<br>Stop sending the current print job and send the remaining<br>pages as another print job. | Завдання друку завелике.<br>Після видалення всіх завдань друку<br>розділіть дані та повторіть спробу. |

# Помилки та їх усунення (ОС Мас)

Див. подробиці про помилку, а потім виконайте необхідні дії.

| Код                                    | Повідомлення                                                                                                    | Спосіб усунення                                                                                                    |
|----------------------------------------|----------------------------------------------------------------------------------------------------|----------------------------------------------------------------------------------------------------|
| W-2301—<br>W-2303<br>W-2305—<br>W-2306 | Cannot perform [Detect Clogging] correctly.<br>Delete all print jobs remaining in the operating system's print<br>queue.<br>Perform [Diagnostic Cleaning].<br>Contact service support if the error continues to occur. | Після видалення всіх завдань друку<br>виконайте <b>Diagnostic Cleaning</b><br>(Діагностичне очищення) в Інстру-<br>менті для технічного обслуговуван-<br>ня.<br>Докладніше про Інструмент для тех-<br>нічного обслуговування див. у "Пос-<br>ібнику із експлуатації Інструмента<br>для технічного обслуговування".<br>Якщо на екрані з'явиться повідо-<br>млення "Auto nozzle check failed (Не<br>вдалося виконати автоматичну пе-<br>ревірку сопел).", зверніться в службу<br>підтримки. |
| I-2307                                 | Cannot perform [Detect Clogging] correctly.<br>Room temperature may not be within the guaranteed operating<br>range.<br>Check the room temperature.                                                                    | Перевірте температуру в приміщен-<br>ні. Використовуйте пристрій в реко-<br>мендованому робочому діапазоні<br>температур.                                                                                                    |
| W-2311                                 | Clogged nozzle(s) detected.<br>Delete all print jobs remaining in the operating system's print<br>queue.<br>Perform [Diagnostic Cleaning].                                                                             | Після видалення всіх завдань друку<br>виконайте <b>Діагностичне очищен-<br/>ня</b> в Інструменті для технічного об-<br>слуговування.<br>Докладніше про Інструмент для тех-<br>нічного обслуговування див. у "Пос-<br>ібнику із експлуатації Інструмента<br>для технічного обслуговування".                                                                                                    |
| I-2401                                 | Replace the maintenance cartridge soon<br>Prepare a new maintenance cartridge(xxxx).<br>You may continue printing until replacement of the<br>maintenance cartridge is required.                                       | Перегляньте повідомлення та натисніть <b>ОК</b> .<br>Підготуйте новий картридж для технічного обслуговування з номером моделі, що відображається у хххх.<br>С «Заміна картриджа для технічного обслуговування» на сторінці 57                                                                                                    |
| I-2201                                 | Ink Low<br>(xxxx)<br>Prepare a new ink cartridge.<br>You may continue printing until replacement of the ink<br>cartridge is required.<br>Epson recommends the genuine Epson cartridges listed above.                   | Перегляньте повідомлення та натисніть <b>ОК</b> .<br>Підготуйте новий картридж потрібного кольору і номера моделі, що відображаються в хххх, а потім підготуйтеся до заміни картриджа.<br>Э «Заміна Картриджі» на сторінці 49                                                                                                    |
| I-2101—I-2104                          | It is nearly time to replace parts.<br>xxxxxx<br>Contact a technical representative.<br>You cannot print if parts have reached the end of their service<br>life.                                                       | Зверніться в службу технічної підт-<br>римки за заміною деталі, що відо-<br>бражається в хххххх.                                                                                                    |

| Код    | Повідомлення                                                                                                    | Спосіб усунення                                                                                                    |
|--------|----------------------------------------------------------------------------------------------------|----------------------------------------------------------------------------------------------------|
| W-1301 | The scrap paper box has come off.<br>Delete all print jobs remaining in the operating system's print<br>queue.<br>Install the scrap paper box correctly.                                                              | Після видалення всіх завдань друку<br>прикріпіть коробку для збирання<br>паперового браку. Якщо відобра-<br>жається повідомлення, перегляньте<br>подробиці.                                                                                                    |
| W-1302 | Cartridge cover (right) open.<br>Delete all print jobs remaining in the operating system's print<br>queue.<br>When replacing a cartridge, check the location and the cartridge<br>type.<br>Close the cartridge cover. | Після видалення всіх завдань друку<br>закрийте праву кришку картриджа.<br>Якщо відображається повідомлен-<br>ня, перегляньте подробиці.                                                                                                    |
| W-1303 | Cartridge cover (left) open.<br>Delete all print jobs remaining in the operating system's print<br>queue.<br>When replacing a cartridge, check the location and the cartridge<br>type.<br>Close the cartridge cover.  | +Після видалення всіх завдань дру-<br>ку, закрийте ліву кришку картриджа.<br>Якщо відображається повідомлен-<br>ня, перегляньте подробиці.                                                                                                    |
| W-1304 | Top cover open.<br>Delete all print jobs remaining in the operating system's print<br>queue.<br>Close the top cover.                                                                                                  | Після видалення всіх завдань друку,<br>закрийте верхню кришку. Якщо ві-<br>дображається повідомлення, пере-<br>гляньте подробиці.                                                                                                    |
| W-1305 | Rear cover open.<br>Delete all print jobs remaining in the operating system's print<br>queue.<br>Close the rear cover.                                                                                                | Після видалення всіх завдань друку,<br>закрийте задню кришку. Якщо відо-<br>бражається повідомлення, пере-<br>гляньте подробиці.                                                                                                    |
| I-1311 | Check the scrap paper box.<br>Empty the box if it is full.                                                                                                    | Перевірте коробку для збирання па-<br>перового браку. Перевірте коробку<br>для збирання паперового браку і<br>спорожніть її, якщо вона заповнена.<br>С «Спорожнення коробки для зби-<br>рання паперового браку» на сторін-<br>ці 62                                                                                                    |
| W-1101 | A paper jam has occurred.<br>Delete all print jobs remaining in the operating system's print<br>queue.<br>Remove any paper remaining from the roll paper feeder, and<br>then reload the paper.                        | Після видалення всіх завдань друку<br>вийміть папір з подавача рулонного<br>паперу, а потім перезавантажте па-<br>пір.<br>С «Застрягання паперу» на сторін-<br>ці 87                                                                                                    |
| W-1102 | A paper jam has occurred.<br>Delete all print jobs remaining in the operating system's print<br>queue.<br>Open the rear cover and the top cover, remove any paper<br>remaining, and then reload the paper.            | Після видалення всіх завдань друку<br>вийміть папір з внутрішнього при-<br>строю подачі паперу і знову заван-<br>тажте папір.<br>Якщо принтер розташований так, що<br>доступу до задньої частини принте-<br>ра для виконання технічного обслу-<br>говування немає, зверніться до<br>служби підтримки.<br>С «Застрягання паперу» на сторін-<br>ці 87 |

| Код               | Повідомлення                                                                                                    | Спосіб усунення                                                                                                    |
|-------------------|----------------------------------------------------------------------------------------------------|----------------------------------------------------------------------------------------------------|
| W-1103            | An error has occurred in the paper feeding unit.<br>Delete all print jobs remaining in the operating system's print<br>queue.<br>Reload the paper in the same way as when replacing paper.                                                                                                    | Після видалення всіх завдань друку<br>переконайтеся, що в принтері немає<br>паперу, а потім перезавантажте па-<br>пір. Якщо відображається повідо-<br>млення, перегляньте подробиці.                                                                                                    |
| W-1104            | Paper is not loaded correctly.<br>Delete all print jobs remaining in the operating system's print<br>queue.<br>Check the positions of the edge guides, and then reload the<br>paper.                                                                                                    | <ul> <li>Сэаміна паперу» на сторінці 20</li> <li>Після видалення всіх завдань друку<br/>переконайтеся, що в принтері немає<br/>паперу, а потім перезавантажте па-<br/>пір.</li> <li>Під час завантаження паперу підби-<br/>райте напрямну внутрішніх та пере-<br/>дніх країв відповідно до ширини па-<br/>перу. Якщо відображається повідо-<br/>млення, перегляньте подробиці.</li> <li>«Заміна паперу» на сторінці 26</li> </ul> |
| W-1105            | Paper is out.<br>Delete all print jobs remaining in the operating system's print<br>queue.<br>Load paper.                                                                                                    | Після видалення всіх завдань друку<br>переконайтеся, що в принтері немає<br>паперу, а потім перезавантажте па-<br>пір. Якщо відображається повідо-<br>мленця перегляньте полробиці                                                                                                    |
| W-1106            | Paper is out or not loaded correctly.<br>Delete all print jobs remaining in the operating system's print<br>queue.<br>Load paper.                                                                                                    | сторина, перегляные подробици. сторици 26                                                                                                    |
| W-1108            | The width of the loaded paper is not supported.<br>Delete all print jobs remaining in the operating system's print<br>queue.<br>Load supported paper.                                                                                                    | Після видалення всіх завдань друку<br>завантажте відповідний папір.<br>С «Заміна паперу» на сторінці 26                                                                                                    |
| W-1109            | Cannot recognize the paper type.<br>Delete all print jobs remaining in the operating system's print<br>queue.<br>Update the paper information.                                                                                                    | Оновіть інформацію про папір. До-<br>кладніше про оновлення інформації<br>див. у "Посібнику із експлуатації Ін-<br>струмента для технічного обслуго-<br>вування".                                                                                                    |
| W-2101—<br>W-2104 | Parts have reached the end of their service life.<br>xxxxxx<br>Do you want to continue using the printer or replace parts?<br>Delete all print jobs remaining in the operating system's print<br>queue.<br>If you continue to use the printer, ink could leak or a malfunction<br>could occur.<br>Do you want to continue? | Зверніться в службу технічної підт-<br>римки за заміною деталі, що відо-<br>бражається в хххххх.                                                                                                    |
| W-2401            | Maintenance cartridge not installed<br>Delete all print jobs remaining in the operating system's print<br>queue.<br>Install the maintenance cartridge.                                                                                                    | Після видалення всіх завдань друку<br>правильно встановіть картридж для<br>технічного обслуговування.<br>С «Заміна картриджа для технічно-<br>го обслуговування» на сторінці 57                                                                                                    |

| Код    | Повідомлення                                                                                                    | Спосіб усунення                                                                                                    |
|--------|----------------------------------------------------------------------------------------------------|----------------------------------------------------------------------------------------------------|
| W-2402 | Maintenance cartridge usage exceeded the application limit.<br>Delete all print jobs remaining in the operating system's print<br>queue.<br>Replace the maintenance cartridge(xxxx).                                                                                                    | Після видалення всіх завдань друку<br>замініть картридж для технічного<br>обслуговування на картридж з но-<br>мером моделі, що відображається у<br>хххх.<br>С «Заміна картриджа для технічно-<br>го обслуговування» на сторінці 57                                                     |
| W-2201 | Ink cartridge error<br>(xxxx)<br>Delete all print jobs remaining in the operating system's print<br>queue.<br>Please install correct cartridge.<br>Epson recommends the genuine Epson cartridges listed above.                                                                                | Після видалення всіх завдань друку<br>перевірте картридж кольору, що ві-<br>дображається в хххх, а потім замініть<br>картридж.<br>Якщо відображається повідомлен-<br>ня, перегляньте подробиці.<br>С «Заміна Картриджі» на сторін-<br>ці 49                                            |
| W-2202 | Replace Cartridge<br>(xxxx)<br>Delete all print jobs remaining in the operating system's print<br>queue.<br>Epson recommends the genuine Epson cartridges listed above.                                                                                                    | Після видалення всіх завдань друку<br>перевірте картридж з кольором та<br>номером моделі, що відображається<br>в хххх, а потім замініть картридж.<br>Якщо відображається повідомлен-<br>ня, перегляньте подробиці.<br>С «Заміна Картриджі» на сторін-<br>ці 49                         |
| W-2203 | Ink cartridge error<br>(xxxx)<br>Delete all print jobs remaining in the operating system's print<br>queue.<br>Remove and reinstall them correctly or replace them.<br>Epson recommends the genuine Epson cartridges listed above.                                                             | Після видалення всіх завдань друку<br>перевірте картридж з кольором та<br>номером моделі, що відображається<br>в хххх, а потім замініть або перевста-<br>новіть картридж.<br>Якщо відображається повідомлен-<br>ня, перегляньте подробиці.<br>С «Заміна Картриджі» на сторін-<br>ці 49 |
| W-2204 | Ink cartridge error<br>(xxxx)<br>Delete all print jobs remaining in the operating system's print<br>queue.<br>Please install correct cartridge.<br>Epson recommends the genuine Epson cartridges listed above.                                                                                | Після видалення всіх завдань друку<br>перевірте картридж з кольором та<br>номером моделі, що відображається<br>в хххх, а потім замініть картридж.<br>Якщо відображається повідомлен-<br>ня, перегляньте подробиці.<br>С «Заміна Картриджі» на сторін-<br>ці 49                         |
| W-2205 | Insufficient ink left to perform head cleaning or initial charge.<br>Replace the ink cartridge indicated by the ink light that is turned<br>on.<br>Delete all print jobs remaining in the operating system's print<br>queue.<br>The cartridge being used can be installed again for printing. | Замініть картридж, світлодіодний ін-<br>дикатор чорнила якого світиться, а<br>потім видаліть всі завдання друку.<br>Якщо відображається повідомлен-<br>ня, перегляньте подробиці.<br>С «Заміна Картриджі» на сторін-<br>ці 49                                                          |

| Код                             | Повідомлення                                                                                                    | Спосіб усунення                                                                                                    |
|---------------------------------|----------------------------------------------------------------------------------------------------|----------------------------------------------------------------------------------------------------|
| W-2403                          | Maintenance cartridge cannot be recognized<br>Delete all print jobs remaining in the operating system's print<br>queue.<br>Install the maintenance cartridge correctly.                                                                                                    | Після видалення всіх завдань друку,<br>замініть або перевстановіть карт-<br>ридж для технічного обслуговуван-<br>ня.<br>Якщо відображається повідомлен-<br>ня, перегляньте подробиці.<br>С «Заміна картриджа для технічно-<br>го обслуговування» на сторінці 57                    |
| W-2404                          | Insufficient free space in the maintenance cartridge.<br>Delete all print jobs remaining in the operating system's print<br>queue.<br>Replace the maintenance cartridge (xxxx), and then perform<br>head cleaning or initial charge.                                                               | Після видалення всіх завдань друку,<br>замініть картридж для технічного<br>обслуговування.<br>Якщо відображається повідомлен-<br>ня, перегляньте подробиці.<br>С «Заміна картриджа для технічно-<br>го обслуговування» на сторінці 57                                              |
| E-5101                          | The printer is disconnected.<br>Delete all print jobs remaining in the operating system's print<br>queue.<br>Check that the cable is connected, and then turn the printer back<br>on.<br>Contact service support if the error continues to occur.                                                  | Після видалення всіх завдань друку<br>перевірте правильність під'єднання<br>кабелів і перезапустіть принтер.<br>Якщо помилка не зникне, зверніться<br>в службу підтримки.                                                                                                    |
| E-2101—E-2104                   | Parts have reached the end of their service life.<br>xxxxxx<br>Contact a technical representative.<br>Delete all print jobs remaining in the operating system's print<br>queue.                                                                                                    | Після видалення всіх завдань друку<br>зверніться в службу технічної підт-<br>римки за заміною деталі, що відо-<br>бражається в хххххх.                                                                                                    |
| E-9901 (xxxx),<br>E-9902 (xxxx) | A printer system error occurred.<br>Delete all print jobs remaining in the operating system's print<br>queue.<br>Turn the printer off. Check if there is any paper remaining inside<br>the printer, and then turn the printer back on.<br>Contact service support if the error continues to occur. | Після видалення всіх завдань друку<br>перезапустіть принтер.<br>Якщо помилка не зникає, це може<br>свідчити про несправність. Зверніть-<br>ся в службу підтримки.                                                                                                    |
| I-5201                          | Amount of data in print jobs sent to printer nearly at maximum<br>limit.<br>Stop sending the current print job and send the remaining<br>pages as another print job.                                                                                                    | Завдання друку завелике.<br>Після видалення всіх завдань друку<br>розділіть дані та повторіть спробу.                                                                                                    |
| W-2206                          | You have not installed genuine Epson ink cartridges.<br>xxxx<br>Information about ink levels may not be displayed, and use of<br>non-genuine ink is recorded for possible use in service support.<br>For optimum quality and reliability Epson recommends using<br>genuine Epson ink.              | Цей принтер слід використовувати з<br>оригінальними картриджами. Якщо<br>ви використовуєте неоригінальні<br>картриджі, результат друку може бу-<br>ти нечітким або залишок чорнила<br>може відображатися неправильно.<br>Рекомендуємо використовувати<br>оригінальні вироби Epson. |
| W-2207                          | A non-genuine or refilled cartridge has been detected. Ink levels may not be shown because of unknown ink volume.                                                                                                    |                                                                                                    |
| W-2208                          | A non-genuine or refilled cartridge has been detected. Ink levels may not be shown because of unknown ink volume.                                                                                                    |                                                                                                    |

# Не вдається видалити відображувану помилку

Якщо відображається помилка, яку не вдається видалити, виконайте наведені нижче дії, щоб перезапустити принтер.

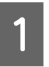

Переконайтеся, що 🔱 світлодіодний індикатор принтера світиться. Вимкніть перемикач живлення (світлодіодний індикатор вимкнеться).

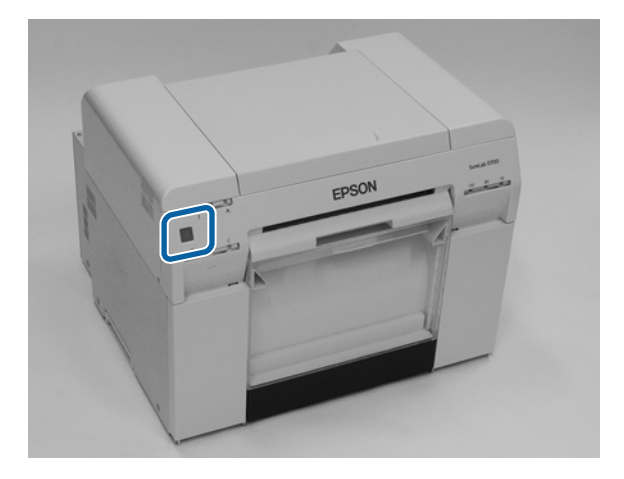

Якщо вимкнути живлення за допомогою перемикача не вдається, від'єднайте кабель живлення.

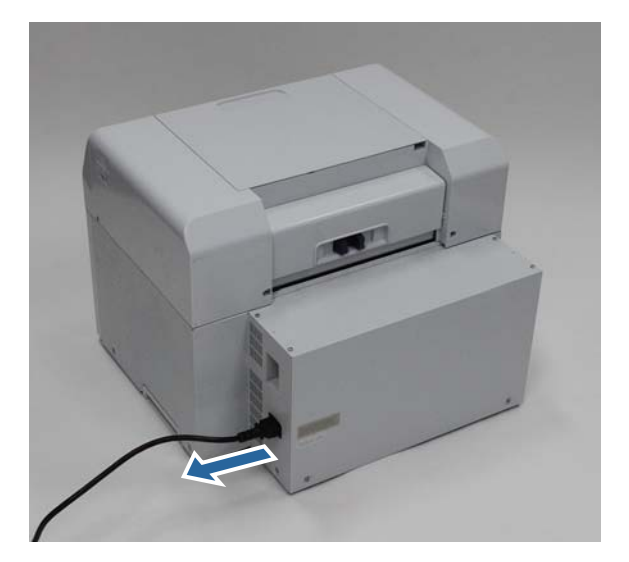

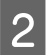

Повторно під'єднайте кабель живлення, а потім увімкніть перемикач живлення (засвітиться світлодіодний індикатор).

🖒 світлодіодний індикатор світиться.

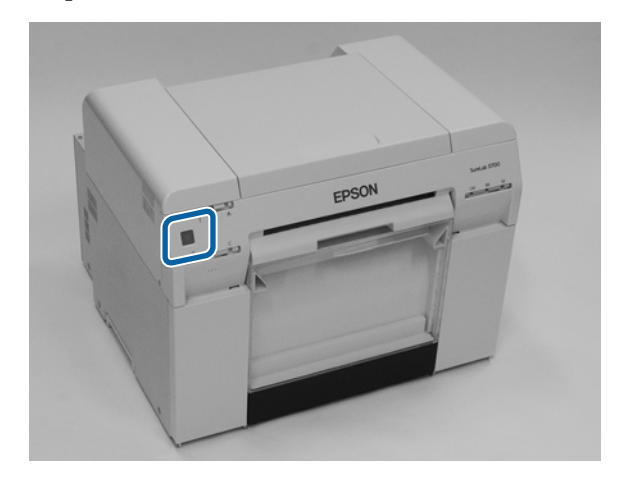

#### Примітка:

Якщо помилка не зникає навіть після перезапуску, зверніться до служби підтримки.

На цьому розділ завершено.

# Застрягання паперу

У цьому розділі пояснено, як вийняти папір, що застряг у принтері.

Під час застрягання паперу ! світлодіодний індикатор на передній панелі принтера світиться, а 🗞 світлодіодний індикатор блимає.

27 «Світлодіодні індикатори» на сторінці 12

#### 🐼 світлодіодний індикатор

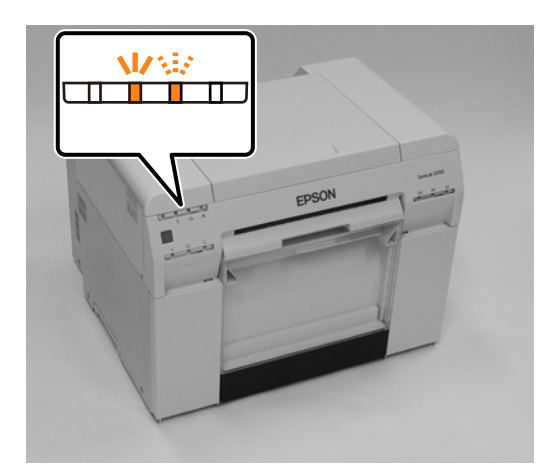

Для подавача рулонного паперу та внутрішнього подавача паперу порядок дій відрізняється. Перевірте повідомлення про помилку, щоб визначити, який порядок дій виконувати.

- W-1101 Коли з'являється повідомлення «Застрягання паперу. Видаліть усі завдання друку, що залишилися в черзі на друк операційної системи. Вийміть папір, що залишився в подавачі рулонного паперу, а потім перезавантажте його. ", перевірте, чи не застряг папір у подавачі рулонного паперу.
   «Папір застряг у подавачі рулонного паперу» на сторінці 89
- W-1102 Коли з'являється повідомлення «Застрягання паперу. Видаліть усі завдання друку, що залишилися в черзі на друк операційної системи. Відкрийте задню та верхню кришки, вийміть залишки паперу та перезавантажте папір. ", перевірте, чи не застряг папір у внутрішньому подавачі рулонного паперу.

27 «Застрягання паперу у внутрішньому подавачі паперу» на сторінці 95

#### Важливо.

- Не залишайте принтер із застряглим папером. Небезпека займання або виділення диму.
- □ У разі виникнення системної помилки принтера, яка не зникає після перезапуску принтера, перевірте, чи папір застряг.
- **П** Не виймайте застряглий папір силоміць. Інакше принтер може пошкодитися.

# Видалення завдання друку

Перед початком роботи на комп'ютері з ОС Мас видаліть всі завдання друку з черги.

## OC Mac

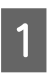

Натисніть піктограму принтера на панелі.

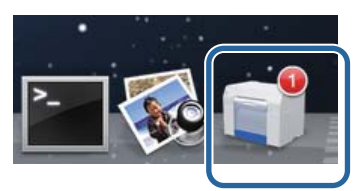

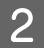

Виберіть завдання, яке потрібно скасувати, і натисніть кнопки [×] (або **Delete (Видалити**)).

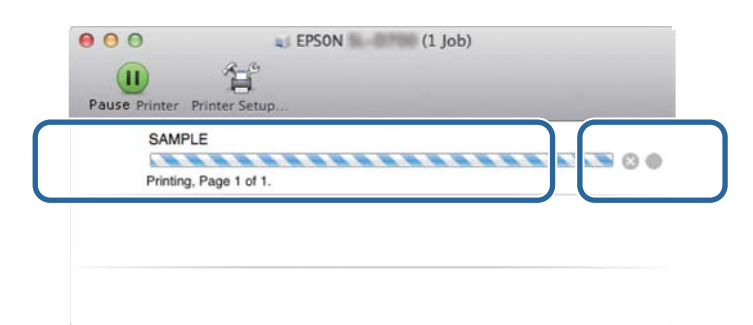

# Папір застряг у подавачі рулонного паперу

Повідомлення про помилку W-1101 – Якщо відображається повідомлення "Вийміть залишки паперу з подавача рулонного паперу, а потім перезавантажте папір. ", виконайте дії нижче.

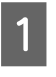

2

3

На комп'ютері з ОС Мас видаліть всі завдання з Print Queue (Черги друку).

∠Э «Видалення завдання друку» на сторінці 88

Зніміть коробку для збирання паперового браку.

Потягніть верхню частину вперед, а потім підніміть нижню частину.

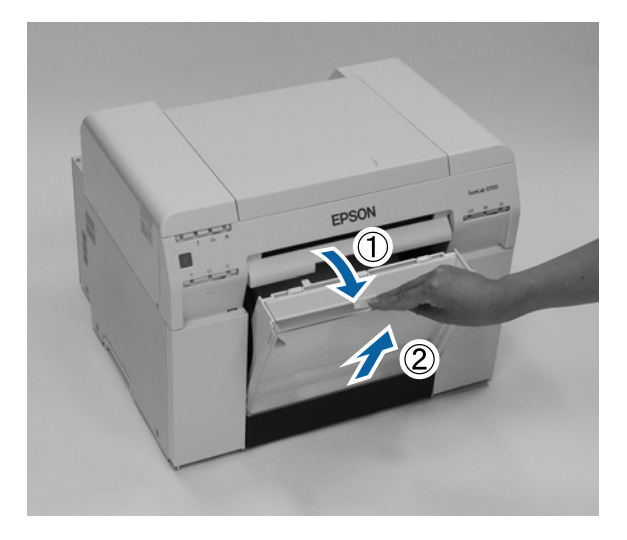

Потягніть за ручку, щоб розблокувати замок, а потім витягніть подавач рулонного паперу.

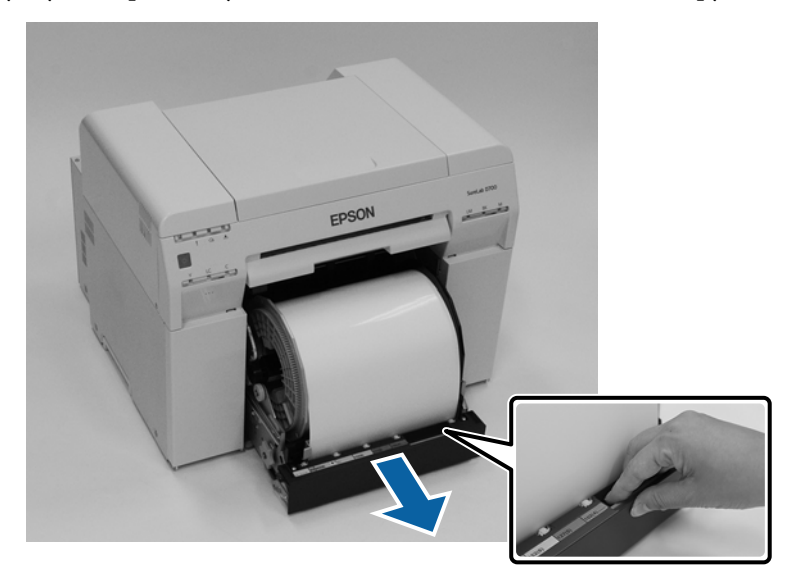

### 🚺 Важливо.

Якщо з певних причин ви не можете вийняти подавач рулонного паперу, не намагайтеся вийняти його силоміць. Папір може застрягнути всередині. Якщо у вас є доступ до верхньої та задньої частин принтера, вийміть папір, виконавши операцію, описану в наступному розділі «Застрягання паперу у внутрішньому подавачі паперу».

🖅 «Застрягання паперу у внутрішньому подавачі паперу» на сторінці 95

Якщо у вас немає доступу до верхньої або задньої частини принтера, зверніться до місцевого дилера.

**4** Поверніть ручку ліворуч від подавача рулонного паперу в напрямку, зазначеному стрілкою, щоб перемотати папір.

Перемотуйте папір назад, доки передній край не вийде з отвору подачі паперу.

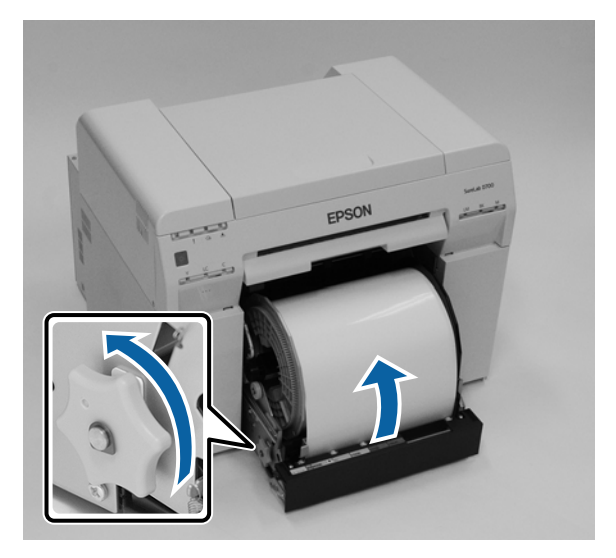

5 Якщо передній край паперу порвався, розріжте його по прямій ножицями тощо. Відріжте папір якомога пряміше.

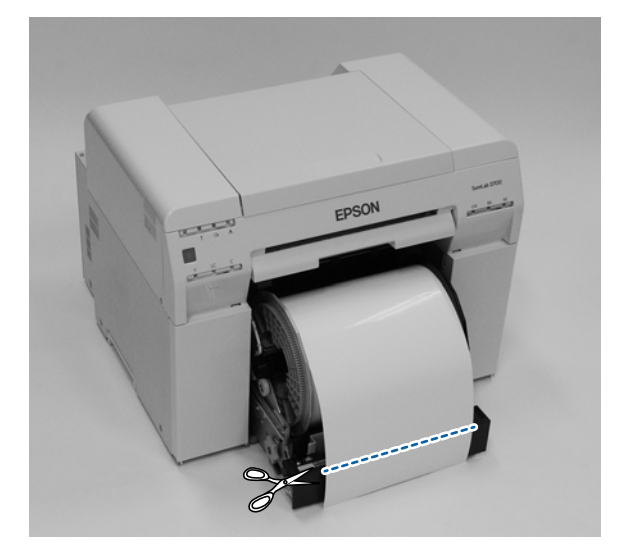

6 Зніміть шпиндельну головку.

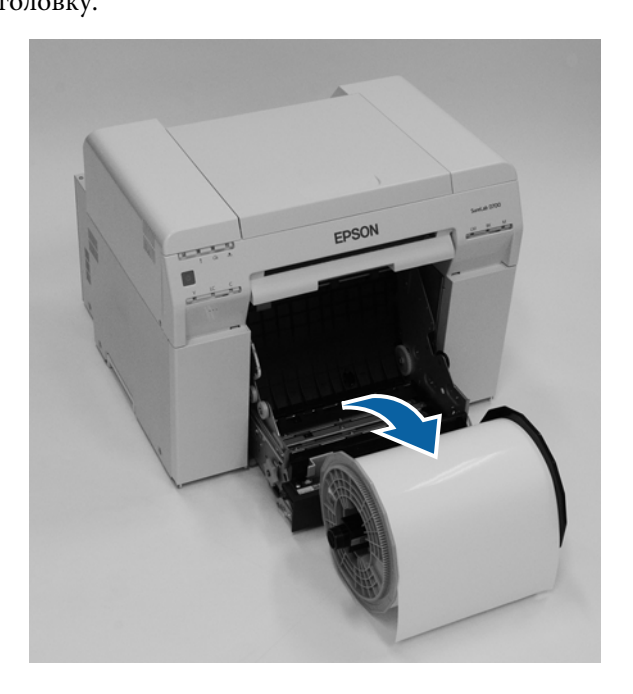

7 Відкрийте внутрішню задню панель.

Вставте палець в нижній отвір і потягніть догори, щоб відкрити.

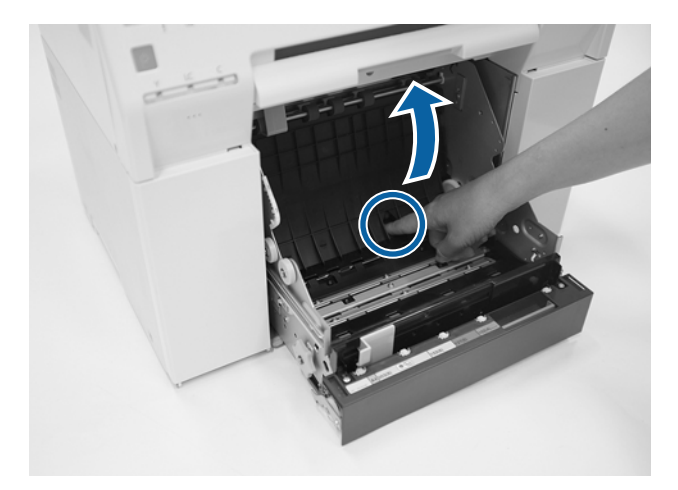

8 Переконайтеся, що на задній панелі принтера немає паперу або сторонніх матеріалів. Якщо папір застрягне, повільно вийміть його.

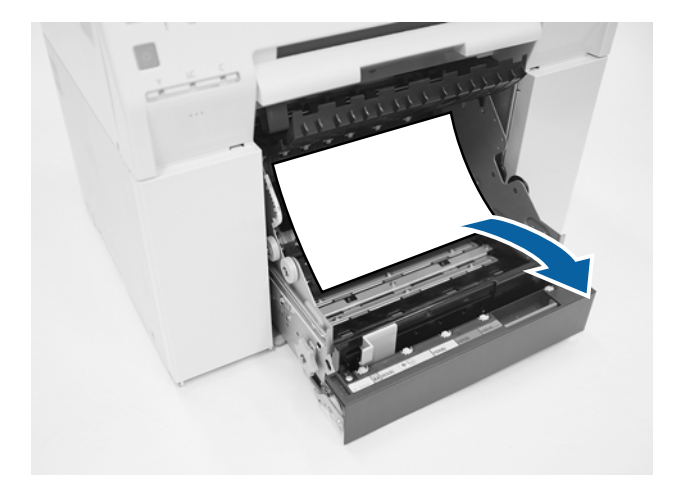

Відкрийте передню панель.

9

Вставте палець в нижній отвір і потягніть догори, щоб відкрити.

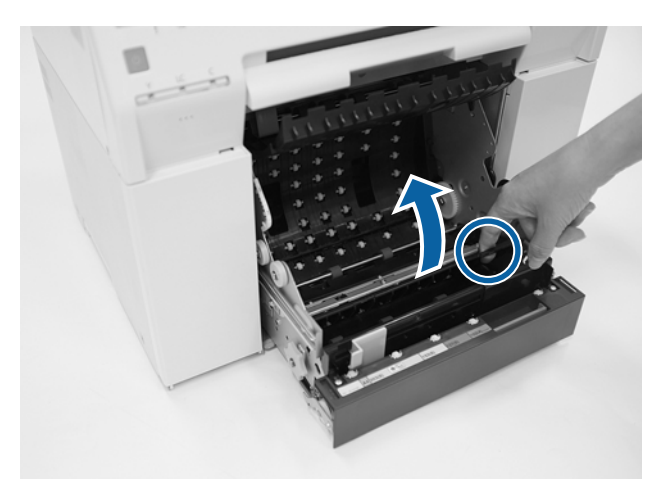

10 Переконайтеся, що на задній панелі принтера немає паперу, сторонніх матеріалів або паперового браку.

Якщо папір застрягне, повільно вийміть його.

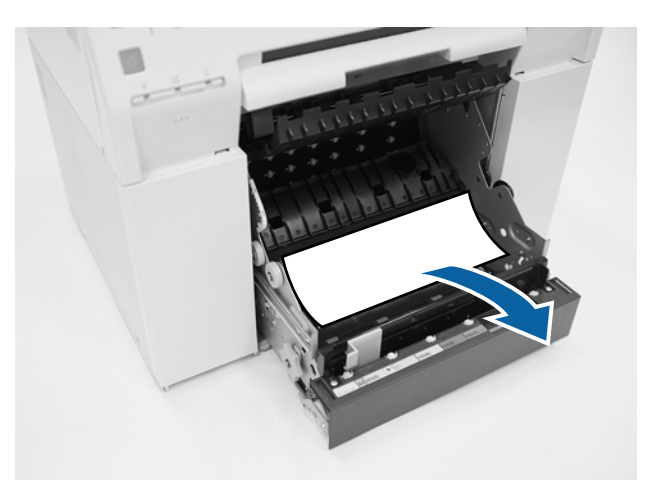

Замініть передню та задню панелі.Спершу замініть передню панель.Натискайте донизу до клацання.

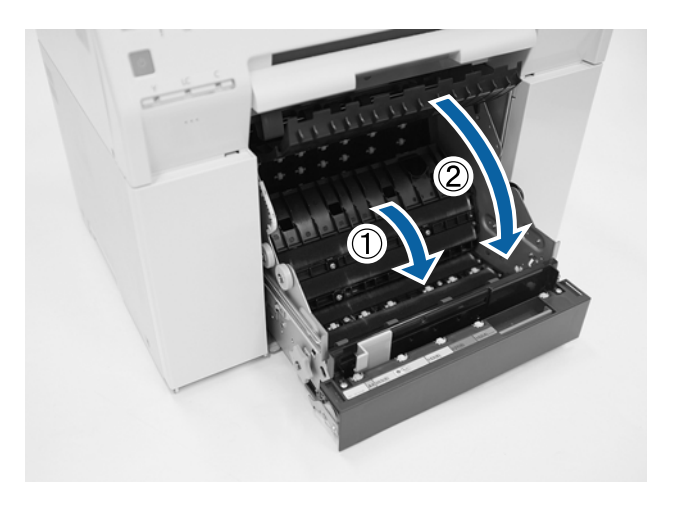

12

13

Перезавантажте папір.

Детальніше про завантаження паперу див. нижче.

∠Э «Заміна паперу» на сторінці 26

Якщо повідомлення про помилку не зникає з екрану комп'ютера з OC Windows, натисніть OK, щоб закрити екран.

| EPSON   | s. 0790 E    |                   |                |                     |                     |             |   |
|---------|--------------|-------------------|----------------|---------------------|---------------------|-------------|---|
| A paper | jam has occ  | urred.            |                |                     |                     |             |   |
|         |              |                   |                |                     |                     |             |   |
| Remov   | e any paper  | remaining from th | e roll paper i | feeder, and then re | eload the pape      | r.          | * |
| W-110   | 1            |                   |                |                     |                     |             |   |
| Ink Le  | vels         |                   |                |                     |                     |             | * |
|         |              |                   |                |                     |                     |             |   |
|         |              |                   |                |                     |                     |             |   |
|         | Yellow       | Light Cyan        | Cyan           | Light Magenta       | Black               | Magenta     |   |
|         | 1804         | 1963              | 1962           | 1908                | 1963                | 1963        |   |
|         |              |                   |                |                     |                     | Information |   |
|         |              |                   |                |                     |                     |             |   |
| Mainte  | enance Cartr | idge Service Life |                | Paper Setup         | from Printer        |             |   |
|         |              |                   |                | Photo Pape          | r <glossy></glossy> |             |   |
|         |              |                   |                | Width               | 6.0 inch            | i(152 mm)   |   |
|         | 10           | KB / 10HT1        | _              | Pompining           | 15 m                |             |   |
|         | Display Prin | t Jobs            |                | ОК                  |                     |             |   |

Перевірте, чи ! світлодіодний індикатор вимикається, а 🕛 світло вмикається.

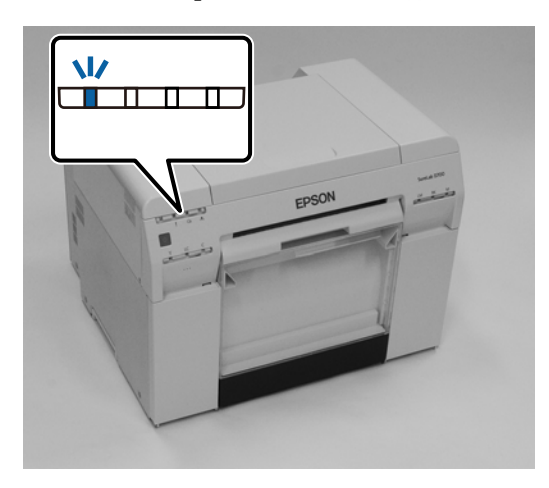

На цьому розділ завершено.

14

# Застрягання паперу у внутрішньому подавачі паперу

Повідомлення про помилку W-1102 – Якщо відображається повідомлення "Open the rear cover and the top cover, remove any paper remaining, and then reload the paper. (Відкрийте задню та верхню кришки, вийміть залишки паперу та перезавантажте папір.)", виконайте такі дії.

Якщо ви вийняли застряглий папір з подавача рулонного паперу, але помилка не зникла або якщо не вдається вийняти подавач рулонного паперу, можливо, всередині принтера застряг папір.

#### 🛛 Важливо.

Якщо у вас немає доступу до верхньої або задньої частини принтера, зверніться до місцевого дилера.

- На комп'ютері з ОС Мас видаліть всі завдання з Print Queue (Черги друку).
- 2 Зніміть коробку для збирання паперового браку.

Потягніть верхню частину вперед, а потім підніміть нижню частину.

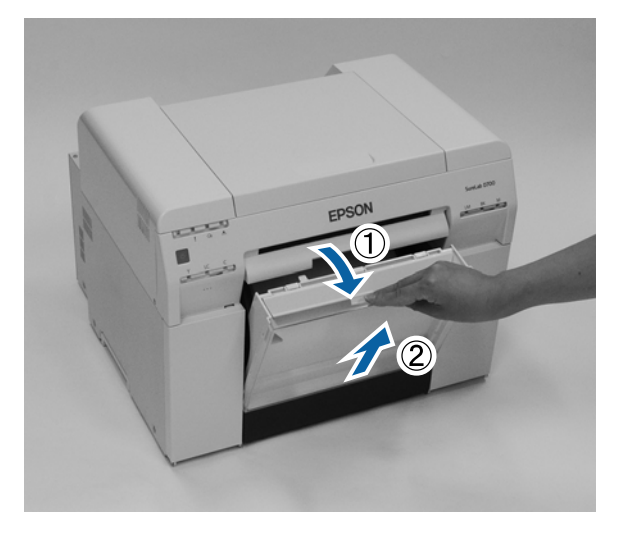

3

Натисніть важіль блокування на задній панелі, щоб розблокувати замок, а потім відкрийте задню кришку.

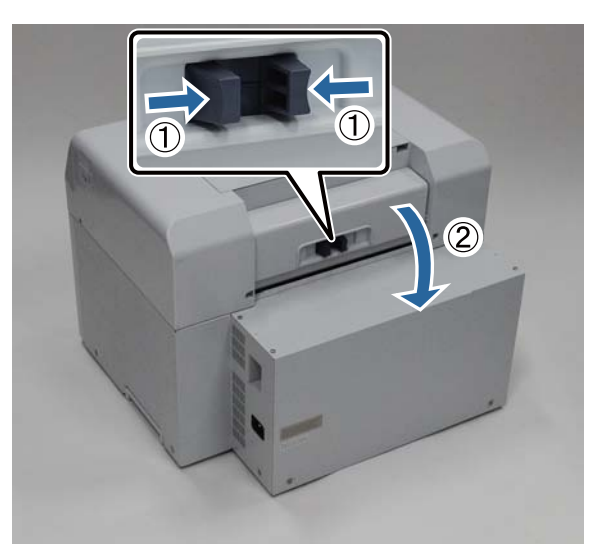

4 Відкрийте верхню кришку.

5

Перевірте місце, де застряг папір.

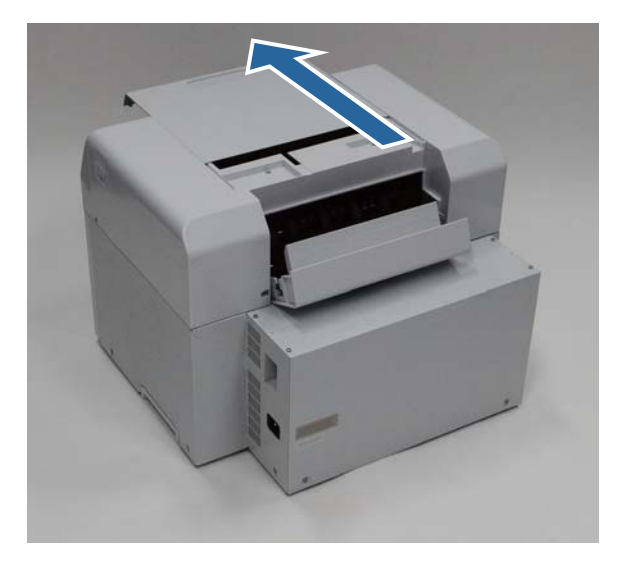

Якщо в передній частині принтера накопичилося багато паперу, відріжте папір, що блокує застряглий папір, ножицями тощо.

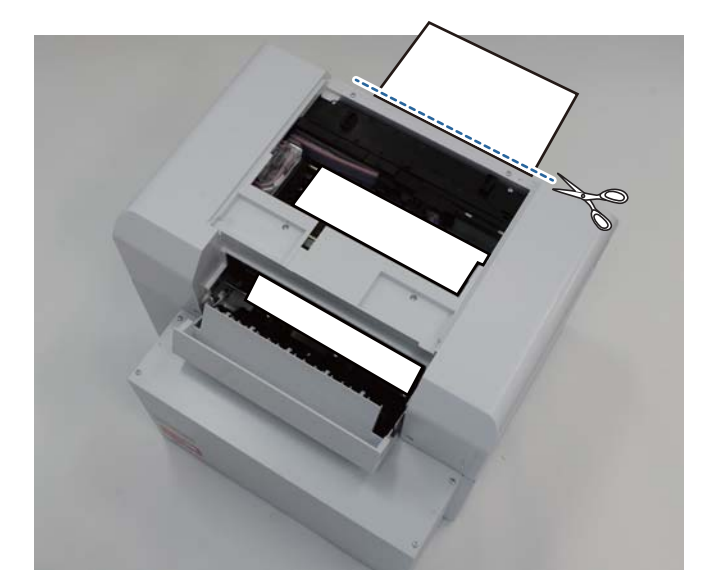

6 Повільно виймайте залишки застряглого паперу з принтера.

Якщо ви вийняли папір, перейдіть до кроку 8.

Якщо папір знаходиться під друкувальною головкою і його важко витягнути, перейдіть до наступного кроку.

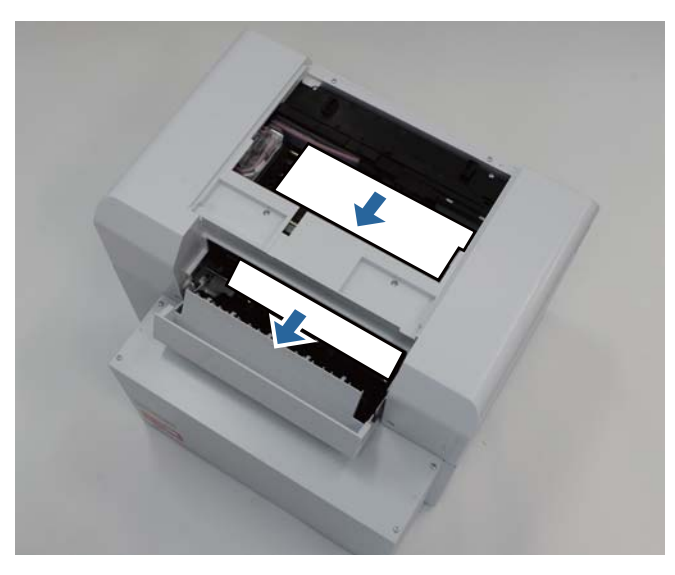

Перемістіть друкувальну головку вручну та витягніть папір ззаду.
 Якщо папір знаходиться праворуч, перемістіть друкувальну головку ліворуч.
 Якщо папір знаходиться ліворуч, перемістіть друкувальну головку праворуч.

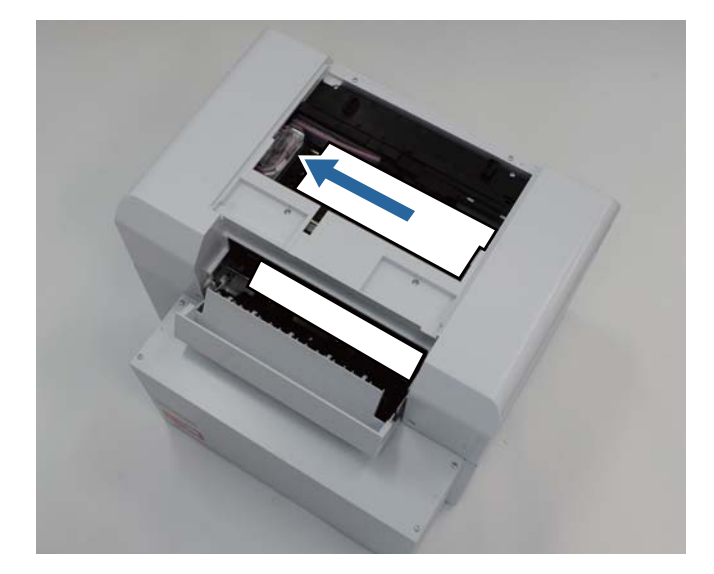

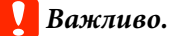

Якщо не вдається перемістити друкувальну головку, не намагайтеся перемістити її силоміць, зверніться в службу технічної підтримки. Інакше друкувальна головка може пошкодитися.

□ Під час витягання паперу не торкайтеся ділянок, що поглинають чорнило. Інакше підставка для паперу забрудниться та може також забруднити задню частину паперу.

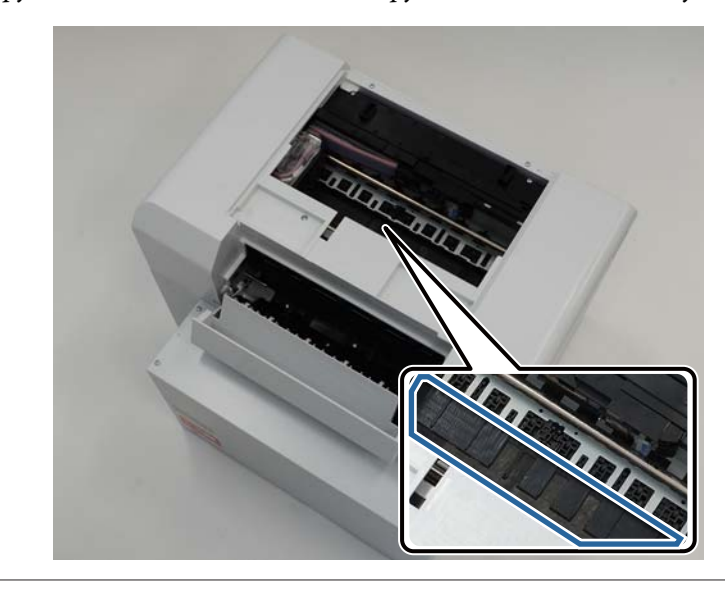

Відріжте витягнутий папір ножицями тощо.

Вийміть відрізану частину.

8

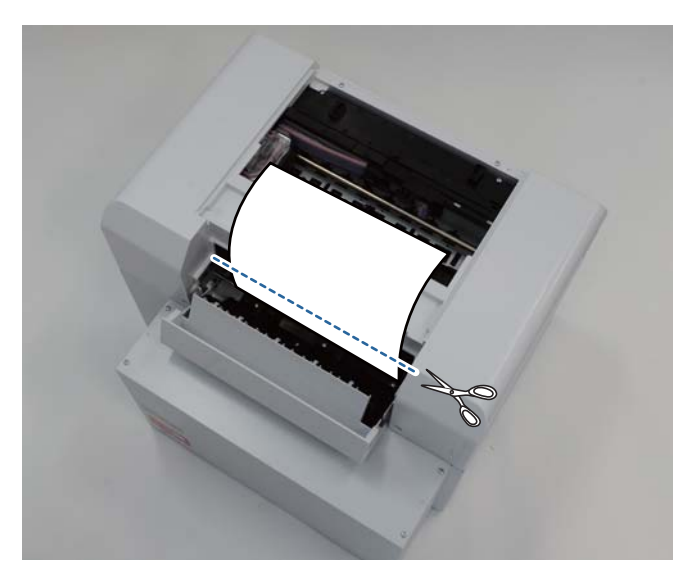

### 🛛 Важливо.

Після різання паперу не тягніть папір всередині принтера до верхньої частини. Вийміть папір з принтера, дотримуючись порядку дій для виймання рулонного паперу.

9

Закрийте верхню кришку.

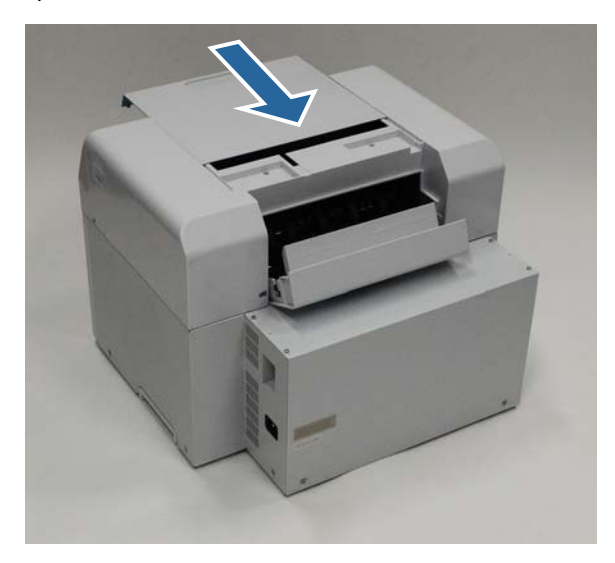

10

Перевірте, чи не застряг папір у подавачі рулонного паперу.

Виконайте кроки 2-11 в розділі «Застрягання паперу в подавачі рулонного паперу». 2 «Папір застряг у подавачі рулонного паперу» на сторінці 89

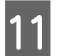

Закрийте задню кришку.

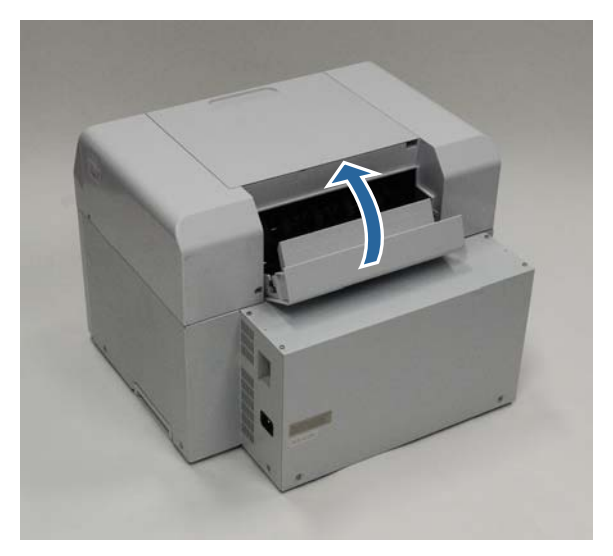

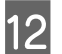

Перезавантажте папір.

Детальніше про завантаження паперу див. нижче.

🗇 «Заміна паперу» на сторінці 26

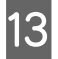

Якщо повідомлення про помилку не зникає з екрану комп'ютера з ОС Windows, натисніть **ОК**, щоб закрити екран.

| EPSON                         |                  |                |                     |                |             |   |
|-------------------------------|------------------|----------------|---------------------|----------------|-------------|---|
| A paper jam has occu          | irred.           |                |                     |                |             |   |
|                               |                  |                | <b>C</b> 1 1 1      | 1 14           |             |   |
| Remove any paper              | remaining πom τη | e roll paper i | reeder, and then re | eload the pape | er.         | Â |
| W-1101                        |                  |                |                     |                |             | - |
| Ink Levels                    |                  |                |                     |                |             |   |
|                               |                  |                |                     | _              |             |   |
|                               |                  |                |                     |                |             |   |
| Yellow                        | Light Cyan       | Cyan           | Light Magenta       | Black          | Magenta     |   |
| 1804                          | 1963             | 1962           | 1908                | 1963           | 1962        |   |
|                               |                  |                |                     |                | Information |   |
|                               |                  |                |                     |                |             |   |
| Maintenance Cartri            | dge Service Life |                | Paper Setup         | from Printer   |             |   |
| Photo Paper <glossy></glossy> |                  |                |                     |                |             |   |
| Width 6.0 inch(152 mm)        |                  |                |                     |                |             |   |
| 100                           | IB/10471         |                | Pompining           | 15 m           |             |   |
| Display Print                 | Jobs             |                | ок                  |                |             |   |

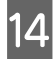

Перевірте, чи ! світлодіодний індикатор вимикається, а 🕛 світло вмикається.

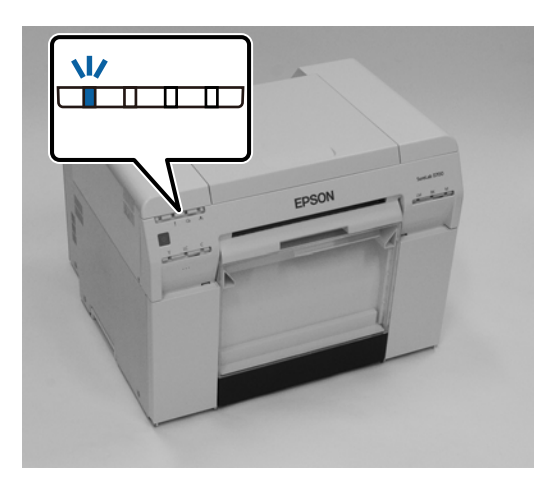

На цьому розділ завершено.

# Проблеми з результатом друку

| Причина                                                                                    | Спосіб усунення                                                                                                    |
|--------------------------------------------------------------------------------------------|----------------------------------------------------------------------------------------------------|
| Hа роздруківках час від часу з'являються<br>смуги.                                         | <b>Чи засмічені сопла друкувальної головки?</b><br>Якщо друкувальна головка засмітилася, смуги час від часу з'являються, а<br>якість друку знижується. Перевірте стан сопел в Інструменті для технічного<br>обслуговування, а потім спробуйте очистити їх.<br>Докладніше про Інструмент для технічного обслуговування див. у "Посібнику<br>із експлуатації Інструмента для технічного обслуговування".                                                                                                    |
| Якість друку низька, нерівномірна, роз-<br>друкований примірник засвітлий або<br>затемний. | Чи засмічені сопла друкувальної головки?<br>Якщо сопла друкувальної головки засмічені, деякі з них не подають чорнило, і<br>якість друку знижується. Перевірте стан сопел в Інструменті для технічного<br>обслуговування, а потім спробуйте очистити їх.<br>Докладніше про Інструмент для технічного обслуговування див. у "Посібнику<br>із експлуатації Інструмента для технічного обслуговування".<br>Ви використовуєте оригінальний картридж?<br>Цей принтер слід використовувати з оригінальними картриджами. Якщо ви<br>використовуєте неоригінальні картриджі, роздруківки можуть забруднитись<br>або колір надрукованого зображення може бути змінений, оскільки рівень<br>чорнила, що залишився, виявлено неправильно. Обов'язково<br>використовуйте оригінальний картридж. |
|                                                                                            | Ви використовуєте старий картридж?<br>У разі використання старого картриджа якість друку знижується. Замініть<br>старий картридж на новий. Рекомендовано використовувати все чорнило в<br>картриджі до завершення терміну придатності, зазначеного на упаковці<br>(протягом шести місяців після встановлення).                                                                                                    |

| Причина                                                     | Спосіб усунення                                                                                                    |
|-------------------------------------------------------------|----------------------------------------------------------------------------------------------------|
| Друкована поверхня залишається под-<br>ряпаною або брудною. | <b>Чи є папір затовстим або затонким?</b><br>Переконайтеся, що цей папір підходить для цього принтера.<br>С «Технічні характеристики принтера» на сторінці 106                                                                                                    |
| Задня частина друкованого паперу<br>брудна.                 | Чи є на валику паперовий порошок?<br>Очистіть валик.<br>∠Э «Очищення валика» на сторінці 64                                                                                                    |
| Папір зім'ятий.                                             | Ви використовуєте принтер при звичайній температурі в приміщенні?<br>Принтер слід використовувати при звичайній температурі в приміщенні<br>(температурі: 15 до 25 °C, вологість: 40 до 60 %). Інформацію про папір,<br>наприклад про тонкий папір інших виробників, що вимагає спеціальної<br>обробки, див. у документації, що входить у комплект постачання паперу |

# Проблеми під час різання паперу

| Причина                              | Спосіб усунення                                |
|--------------------------------------|------------------------------------------------|
| Зріз кривий, край різання перетертий | <b>Ніж слід замінити.</b>                      |
| або загнутий, або покриття тріснуло. | Зверніться в службу підтримки за заміною ножа. |

# Коли проблему не вдається видалити

Якщо не вдається вирішити цю проблему після виконання дій, описаних у розділі "Пошук і усунення несправностей", зверніться до служби технічної підтримки.

# Витратні матеріали та додаткові елементи

Наведені нижче витратні матеріали та додаткові елементи доступні для використання з цим принтером. (станом на квітень 2019 року)

#### Картриджі

Цей принтер слід використовувати з оригінальними картриджами.

Якщо ви використовуєте неоригінальні картриджі, результат друку може бути нечітким або залишок чорнила може відображатися неправильно.

| Назва моделі | Колір чорнила                            | Номер продук-<br>ту |
|--------------|------------------------------------------|---------------------|
| SL-D800      | Black (Чорний)                           | T43U1               |
|              | Cyan (Блакитний)                         | T43U2               |
|              | Magenta (Малино-<br>вий)                 | T43U3               |
|              | Yellow (Жовтий)                          | T43U4               |
|              | Light Cyan (Світ-<br>ло-блакитний)       | T43U5               |
|              | Light Magenta<br>(Світло-малино-<br>вий) | T43U6               |
| SL-D830      | Black (Чорний)                           | T43Y1               |
|              | Cyan (Блакитний)                         | T43Y2               |
|              | Magenta (Малино-<br>вий)                 | T43Y3               |
|              | Yellow (Жовтий)                          | T43Y4               |
|              | Light Cyan (Світ-<br>ло-блакитний)       | T43Y5               |
|              | Light Magenta<br>(Світло-малино-<br>вий) | T43Y6               |

| Назва моделі | Колір чорнила                            | Номер продук-<br>ту |
|--------------|------------------------------------------|---------------------|
| SL-D860      | Black (Чорний)                           | T43X1               |
|              | Cyan (Блакитний)                         | T43X2               |
|              | Magenta (Малино-<br>вий)                 | T43X3               |
|              | Yellow (Жовтий)                          | T43X4               |
|              | Light Cyan (Світ-<br>ло-блакитний)       | T43X5               |
|              | Light Magenta<br>(Світло-малино-<br>вий) | T43X6               |
| SL-D880      | Black (Чорний)                           | T43W1               |
|              | Cyan (Блакитний)                         | T43W2               |
|              | Magenta (Малино-<br>вий)                 | T43W3               |
|              | Yellow (Жовтий)                          | T43W4               |
|              | Light Cyan (Світ-<br>ло-блакитний)       | T43W5               |
|              | Light Magenta<br>(Світло-малино-<br>вий) | T43W6               |

#### Інший

| Назва продукту                              | Номер продук-<br>ту | Пояснення                                                                                                    |
|---------------------------------------------|---------------------|----------------------------------------------------------------------------------------------------|
| КАРТРИДЖ ДЛЯ ТЕХНІЧНОГО ОБСЛУГО-<br>ВУВАННЯ | T5820               | Поглинає чорнило, що споживається під час очищення головки.<br>С «Заміна картриджа для технічного обслуговуван-             |
|                                             | C12C024001          | ня» на сторінці 57                                                                                                    |
| ШПИНДЕЛЬНАТОЛОВКА                           | C12C934881          | Ге ж саме, що г шпиндельна головка, що входить у ком-<br>плект постачання принтера.<br>Зніміть стрічку перед використанням. |
| ПАПКА                                       | C12C890861          | Папка для зберігання паперу, щоб уникнути пошкод-<br>ження паперу.                                                          |
|                                             |                     | 🖅 «Примітки щодо зберігання» на сторінці 22                                                                                 |
| ЛОТОК ДЛЯ РОЗДРУКІВОК                       | C12C891171          | У цьому лотку зберігаються роздруківки розміром до<br>102 мм.                                                               |
| ТВЕРДИЙ ЛОТОК ДЛЯ РОЗДРУКІВОК               | C12C934781          | Це лоток для роздруківок.                                                                                                   |

# Примітки щодо переміщення принтера

Під час переміщення принтера виконайте такі дії.

## 🥂 Увага!

- Піднімайте принтер лише в правильному положенні тіла.
- Піднімаючи принтер, утримуйте його в місцях, зазначених у посібнику. Принтер може впасти, якщо його піднімати, утримуючи інші місцях, а ваші пальці можуть застрягнути, що в свою чергу призведе до травм.

Розташуйте руки в точках, зазначених на фотографії, а потім піднімайте.

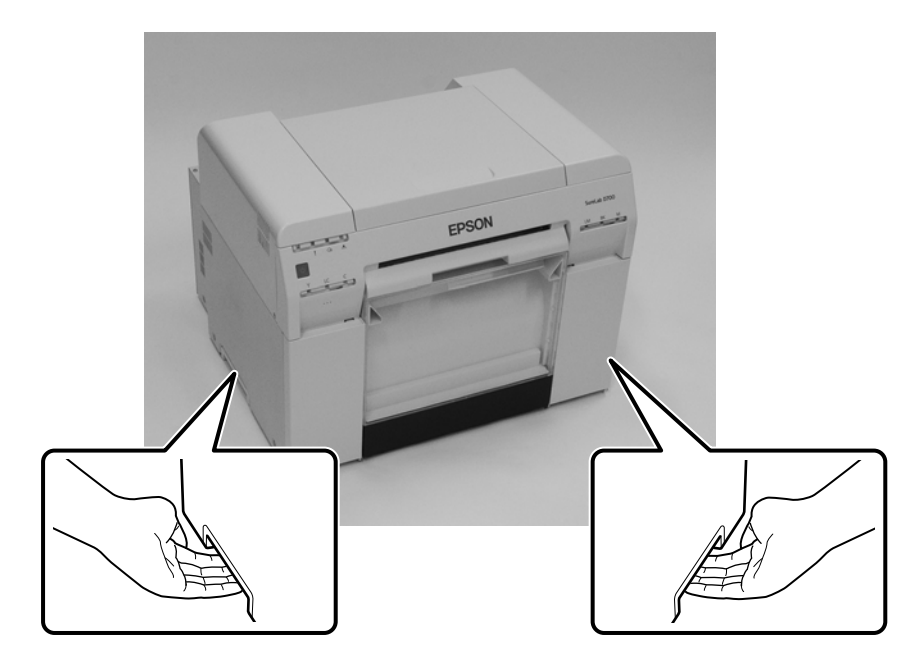

#### 🛛 Важливо.

- **П** Тримайте принтер лише в потрібному місці. Інакше він може зламатися.
- Перемістіть принтер із встановленими картриджами. Не виймайте картриджі, інакше сопла можуть засмітитися, друк може стати недоступним, або чорнило може витекти.
- □ Не нахиляйте принтер під час переміщення. Інакше чорнило може витекти.

## Підготовка до переміщення

Перед переміщенням принтера виконайте такі підготовчі дії.

- □ Вимкніть принтер і від'єднайте всі кабелі.
- 🖵 Вийміть всі лотки, якщо вони встановлені.
- 🖵 Вийміть папір.

# Після переміщення

Після переміщення перед використанням переконайтеся, що друкувальна головка не засмічена.

Посібнику із експлуатації Інструмента для технічного обслуговування"

# Технічні характеристики принтера

| Основні технічні характеристики  |                                                                    |  |  |
|----------------------------------|--------------------------------------------------------------------|--|--|
| Спосіб друку                     | Струменевий друк за потреби                                        |  |  |
| Конфігурація сопел               | 180 сопел для кожного кольору                                      |  |  |
| Напрямок друку                   | Двонаправлений друк                                                |  |  |
| Найвища роздільна здат-<br>ність | 1440 х 720 точок на дюйм                                           |  |  |
| Спосіб подачі паперу             | Фрикційна подача                                                   |  |  |
| Інтерфейс                        | Технічні характеристики універсальної послідовної шини, версія 2.0 |  |  |

### 🚺 Важливо.

Використовуйте цей принтер на висоті до 2000 м.

| Електричні характеристики        |                                                                                                    |                                                                                                    |  |  |
|----------------------------------|----------------------------------------------------------------------------------------------------|----------------------------------------------------------------------------------------------------|--|--|
| Номінальна напруга               | Від 100 до 120 В змінного струму                                                                                                   | Від 220 до 240 В змінного струму                                                                                                   |  |  |
| Номінальний діапазон ча-<br>стот | 50/60 Гц                                                                                                    | 50/60 Гц                                                                                                    |  |  |
| Номінальна сила струму           | 3,0 A                                                                                                    | 1,5 A                                                                                                    |  |  |
| Споживання енергії               | Робоча: приблизно 140 Вт<br>Режим очікування: приблизно 60 Вт<br>Режим сну: приблизно 6 Вт<br>Вимкнення живлення: менше ніж 0,5 Вт | Робоча: приблизно 140 Вт<br>Режим очікування: приблизно 60 Вт<br>Режим сну: приблизно 6 Вт<br>Вимкнення живлення: менше ніж 0,5 Вт |  |  |

| Технічні характеристики подавача паперу |                                                                                                    |  |  |
|-----------------------------------------|----------------------------------------------------------------------------------------------------|--|--|
| Розмір серцевини руло-<br>ну паперу     | Подавач рулонного паперу (діаметр серцевини рулону 3 дюйми): Зовнішній діаметр менше<br>ніж 170 мм / Можна завантажити лише один |  |  |
| Довжина паперу                          | 50 до 1000 мм                                                                                                    |  |  |
| Ширина паперу                           | 89 мм (3,5 дюйма), 102 мм (4 дюйма), 127 мм (5 дюймів), 152 мм (6 дюймів), 203 мм (8 дюймів),<br>210 мм (А4)                     |  |  |

| Технічні характеристики чорнила |                                                                                                    |  |  |
|---------------------------------|----------------------------------------------------------------------------------------------------|--|--|
| Тип                             | Картриджі                                                                                                    |  |  |
| Тип чорнила                     | Чорнила на водній основі шести кольорів                                                                                                    |  |  |
| Термін придатності              | Впродовж трьох років після виготовлення                                                                                                    |  |  |
| Температура зберігання          | В упаковці: від -20 до 40 °C (впродовж одного місяця при температурі 40 °C)<br>В упаковці: -20 до 40 °C (впродовж одного місяця при температурі 40 °C)<br>Транспортування: -20 до 60 °C (впродовж одного місяця при температурі 40 °C, впродовж 72<br>годин при температурі 60 °C) |  |  |
| Місткість                       | 200 мл                                                                                                    |  |  |
| Розміри картриджів              | 25 (Ш) х 200 (Г) х 100 (В) мм                                                                                                    |  |  |

## 🚺 Важливо.

Чорнило замерзає, якщо його залишити на тривалий час при температурі нижче ніж -15 °С. Якщо воно замерзло, залиште його при кімнатній температурі (25 °С) принаймні на чотири години, доки воно не розморозиться (без конденсації).

□ Не розбирайте картриджі та не заповнюйте їх чорнилом.

| Технічні характеристики картриджа для технічного обслуговування |                                                                                                    |  |  |
|-----------------------------------------------------------------|----------------------------------------------------------------------------------------------------|--|--|
| Тип                                                             | Картридж для технічного обслуговування відпрацьованого чорнила                                                                                                    |  |  |
| Кількість установлених<br>картриджів                            | 1                                                                                                    |  |  |
| Умови довкілля                                                  | В упаковці: -20 до 40 °C (температура), від 20 до 85% (вологість)<br>Відповідає загальним технічним характеристикам, наведеним нижче<br>Транспортування: -20 до 60 °C (температура) від 5 до 85% (вологість) (впродовж одного<br>місяця при температурі 40 °C, впродовж 120 годин при температурі 60 °C) |  |  |
| Розміри картриджів                                              | 78,8 (Ш) x 254,5 (Г) x 38,5 (В) мм                                                                                                    |  |  |

| Загальні технічні характеристики |                                                                                                    |  |  |
|----------------------------------|----------------------------------------------------------------------------------------------------|--|--|
| Температура                      | Робоча: 10 до 35 °C<br>Зберігання (перед розпакуванням): -20 до 60 °C (впродовж 120 годин при температурі 60 °C,<br>впродовж одного місяця при температурі 40 °C)<br>Зберігання (після розпакування): -20 до 40 °C (впродовж одного місяця при температурі<br>40 °C) |  |  |
| Вологість                        | Робоча: 20 до 80% (без конденсації)<br>Зберігання (перед розпакуванням): 5 до 85% (без конденсації)<br>Зберігання (після розпакування): 5 до 85% (без конденсації)                                                                                                   |  |  |
| Вага                             | Приблизно 23 кг (тільки принтер)                                                                                                    |  |  |
| Розміри                          | 460 (Ш) x 430 (Г) x 354 (В) мм<br>∠Э «Необхідний простір» на сторінці 108                                                                                                    |  |  |

# Стандарти та дозволи

| Безпека         | UL 60950-1                                                  |                |  |
|-----------------|-------------------------------------------------------------|----------------|--|
|                 | CAN/CSA № 60950-1                                           |                |  |
|                 | Директива 2014/35/ЄС з низьковольтного об-<br>ладнання      | EN 62368-1     |  |
| Електромагнітна | Федеральна комісія зв'язку, частина 15, підрозділ В, клас А |                |  |
| сумісність      | ICES-003 клас А                                             |                |  |
|                 | AS/NZS CISPR 32 клас А                                      |                |  |
|                 | Директива 2014/30/ЄС з електромагнітної су-<br>місності     | EN55032 клас А |  |
|                 |                                                             | EN 55024       |  |
|                 |                                                             | EN 61000-3-2   |  |
|                 |                                                             | EN 61000-3-3   |  |

## Попередження:

Це продукт класу А. У побутових умовах цей виріб може створювати радіоперешкоди, і в цьому випадку від користувача може знадобитися вживання відповідних заходів.

# Необхідний простір

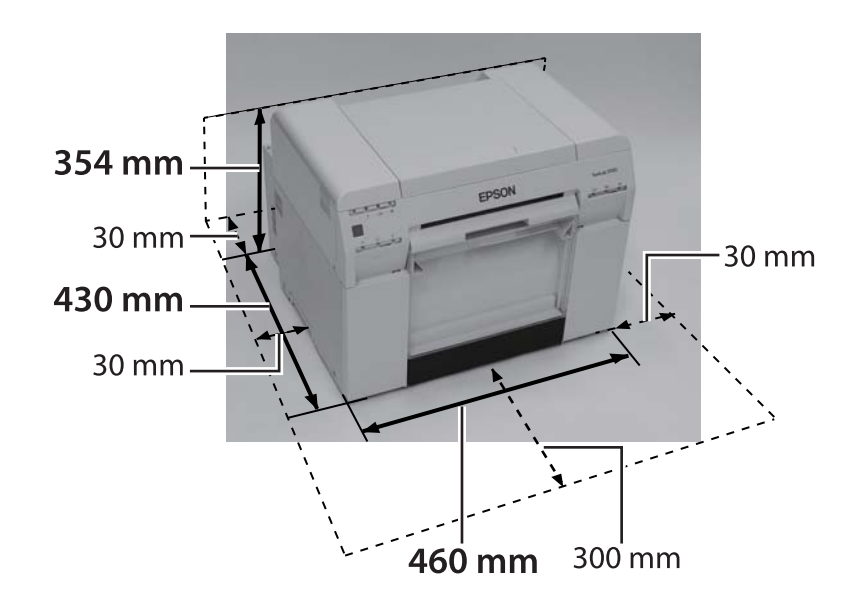
### Додаток

# Примітки

- □ Несанкціоноване відтворювання цього посібника частково чи повністю суворо заборонено.
- □ Зміст цього посібника може бути змінено без попереднього повідомлення.
- Якщо у вас виникнуть запитання, якщо ви знайдете помилку або відсутній опис у змісті цього посібника тощо, зверніться до нашої компанії.
- Незалежно від попереднього пункту, наша компанія не несе жодної відповідальності за будь-які збитки або втрати, що виникли внаслідок експлуатації цього виробу.
- Наша компанія не несе жодної відповідальності за будь-які збитки або втрати, що виникли внаслідок експлуатації цього виробу всупереч інструкціям у цьому посібнику, використання цього виробу не за призначенням або ремонту або модифікації, виконаних третьою стороною, крім нашої компанії або наших постачальників.
- Наша компанія не несе жодної відповідальність за будь-які проблеми, що виникають внаслідок використання опцій або витратних матеріалів, відмінних від наших оригінальних виробів або рекомендованих виробів, навіть якщо проблема виникає протягом гарантійного строку. У цьому випадку ремонт здійснюється за додаткову оплату.

# Заява про відповідність Федеральної комісії зв'язку

### Для користувачів у США

ПРИМІТКА. Це обладнання пройшло випробування і було визнано таким, що відповідає обмеженням для цифрових пристроїв класу А, згідно з частиною 15 Правил Федеральної комісії зв'язку. Ці обмеження призначені для забезпечення належного захисту від шкідливих перешкод, коли обладнання експлуатується в комерційному середовищі. Це обладнання генерує, використовує та може випромінювати радіочастотну енергію та в разі встановлення та використання всупереч інструкції може створювати перешкоди радіозв'язку. Експлуатація цього обладнання в житловому районі може привести до виникнення шкідливих перешкод. У цьому випадку користувач буде зобов'язаний усунути перешкоди власним коштом.

# Тільки для клієнтів у Європі

Символ перекресленого смітника на вашому виробі вказує на те, що його заборонено утилізувати разом із побутовими відходами. Щоб уникнути можливої шкоди для довкілля або здоров'я людини, не викидайте цей виріб разом з іншими відходами та забезпечте його безпечну повторну переробку. Для отримання більш докладної інформації про доступні пункти збору зверніться в муніципальну установу або в роздрібний магазин, де ви придбали цей виріб.

Ця інформація стосується лише споживачів у Європейському Союзі відповідно до Директиви 2002/96/ЄС Європейського Парламенту та Ради від 27 січня 2003 року щодо відпрацьованого електричного й електронного обладнання (WEEE) та законодавства, що замінює ним та впроваджує його в дію в різних національних правових системах.

#### SL-D800 Series Посібник з експлуатації

### Додаток

Для інших країн зверніться в муніципальну установку, щоб дізнатися про можливість утилізації виробу.

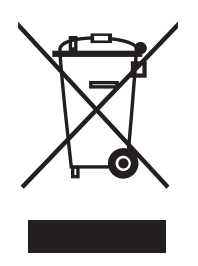

Вказівка виробника та імпортера відповідно до вимог Директиви 2011/65/ЄС (RoHS)

Виробник: SEIKO EPSON CORPORATION Адреса: 3-5, Owa 3-chome, Suwa-shi, Nagano-ken 392-8502 Japan (Японія) Тел.: 81-266-52-3131

Імпортер: EPSON EUROPE B.V. Address: Azie building, Atlas ArenA, Hoogoorddreef 5, 1101 BA Amsterdam Zuidoost The Netherlands (Нідерланди) Тел.: 31-20-314-5000

### Маркування ЄС

Інформація про Декларацію відповідності стандартам ЄС: повний текст Декларації відповідності стандартам ЄС цього обладнання доступна за посиланням нижче. https://www.epson.eu/conformity

# Тільки для клієнтів із Туреччини

AEEE Yönetmeliğine Uygundur.

# Тільки для клієнтів з України

Обладнання відповідає вимогам Технічного регламенту обмеження використання деяких небезпечних речовин в електричному та електронному обладнанні.